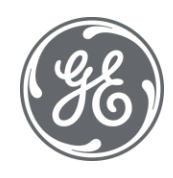

## Proficy Plant Applications 2022

## Web Client Installation Guide

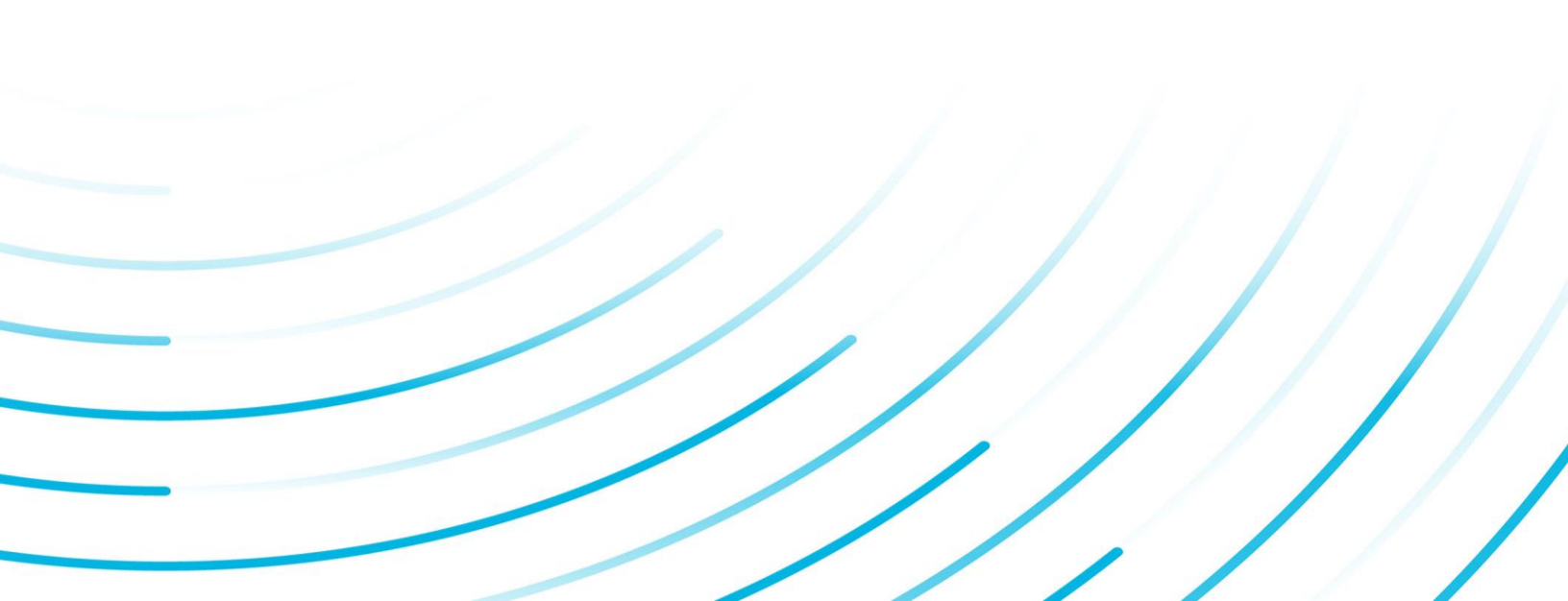

## Copyright GE Digital

© 2022 General Electric Company.

GE, the GE Monogram, and Predix are either registered trademarks or trademarks of General Electric Company. All other trademarks are the property of their respective owners.

This document may contain Confidential/Proprietary information of General Electric Company and/ or its suppliers or vendors. Distribution or reproduction is prohibited without permission.

THIS DOCUMENT AND ITS CONTENTS ARE PROVIDED "AS IS," WITH NO REPRESENTATION OR WARRANTIES OF ANY KIND, WHETHER EXPRESS OR IMPLIED, INCLUDING BUT NOT LIMITED TO WARRANTIES OF DESIGN, MERCHANTABILITY, OR FITNESS FOR A PARTICULAR PURPOSE. ALL OTHER LIABILITY ARISING FROM RELIANCE UPON ANY INFORMATION CONTAINED HEREIN IS EXPRESSLY DISCLAIMED.

Access to and use of the software described in this document is conditioned on acceptance of the End User License Agreement and compliance with its terms.

| Chapter 1. Installation Overview                                    | 6  |
|---------------------------------------------------------------------|----|
| Installation Overview                                               | 6  |
| Chapter 2. System Requirements (Standard and Enterprise)            | 7  |
| Standard Edition Web Client Requirements                            | 7  |
| Enterprise Edition Web Client Requirements                          | 9  |
| Chapter 3. Pre-installation Configuration (Enterprise and Standard) |    |
| Install and Configure Apache CouchDB                                |    |
| Apply Certificates to Apache CouchDB                                |    |
| Bind the Certificates to Apache CouchDB                             | 17 |
| Add a User to Apache CouchDB                                        |    |
| Chapter 4. Install Plant Applications Standard Web Client           |    |
| About Installing Standard Web Client                                |    |
| Pre-Installation Checklist                                          |    |
| Plant Applications Standard Web Client Installation Options         |    |
| Install Standard Web Client Using GUI                               | 20 |
| Install Plant Applications Standard Web Client in Silent Mode       |    |
| About Post-Installation Tasks                                       |    |
| Disable Discrete Applications                                       | 41 |
| Enable Discrete Applications                                        | 42 |
| Performance Tuning Settings                                         | 43 |
| Node Application Manager Utility                                    |    |
| Configure Web Client to Support SQL "AlwaysOn" Setup                | 46 |
| Uninstall Standard Web Client                                       |    |
| Restart Services using Tomcat Manager                               |    |
| Resolve Apache CouchDb Certificate Error                            | 50 |
| Chapter 5. Upgrade Plant Applications Standard Web Client           | 51 |
| Upgrade the Plant Applications Standard Edition Web Client          | 51 |
| Upgrade Plant Applications Web Client in Silent Mode                | 68 |
| Chapter 6. Installing Plant Applications Enterprise Web Client      | 71 |
| About Installing Enterprise Edition Web Client                      |    |
| Files Provided by GE                                                | 72 |
| Pre-Installation Checklist                                          | 73 |

|     | Create and Configure Docker Registry                                  | 73  |
|-----|-----------------------------------------------------------------------|-----|
|     | Install Enterprise Edition Web Client                                 | 75  |
|     | Replace the SSL Certificate of Enterprise Edition Web Client          | 80  |
|     | Replace the Public Keys of Remote Services                            | 81  |
|     | Reset Passwords of Enterprise Edition Web Client Docker Containers    | 82  |
|     | Reset SQL Credentials                                                 | 82  |
|     | Reset Message Bridge Credentials                                      | 83  |
|     | Reset CouchDB Credentials                                             | 84  |
|     | Disable Discrete Applications                                         | 85  |
|     | Enable Discrete Applications                                          | 86  |
|     | Reconfigure Enterprise Web Client after Upgrading Operations Hub      | 87  |
|     | Troubleshooting Enterprise Edition Web Client Installation Issues     | 88  |
|     | Restart Services for Enterprise Edition Plant Applications Web Client | 89  |
| Cha | apter 7. Post Installation Configuration (Enterprise and Standard)    | 90  |
|     | Run the Message Bridge Configuration Utility                          | 90  |
|     | Update Rabbit MQ Credentials                                          | 94  |
|     | Verify the Installation                                               | 95  |
|     | Access the Plant Applications REST APIs                               | 95  |
|     | Configure a Proficy Historian Server for the Analysis Application     | 99  |
|     | Configure the Cache Settings for the Historian Tags                   | 100 |
|     | Configure the Cache Settings for the Plant Applications Services      | 102 |
|     | Configure to Route Enable a Production Line                           | 106 |
|     | Map LDAP Groups with Operations Hub UAA                               | 107 |
|     | Map LDAP Groups With Proficy Authentication                           | 107 |
|     | Add a New User to the Plant Applications Web Client                   | 111 |
|     | Add or Delete Applications from Groups                                | 116 |
| Cha | apter 8. Configuration Manager for Plant Applications Web Client      | 117 |
|     | Configuration Manager for Plant Applications Web Client               | 117 |
|     | Update or Validate the Database Password                              | 117 |
|     | Deploy and Configure .War Files                                       | 118 |
|     | Update Historian Administrator Client Credentials                     | 119 |
|     | Import Certificates                                                   | 121 |

| Chapter 9. Troubleshooting                                                    |     |
|-------------------------------------------------------------------------------|-----|
| Troubleshoot Access Issues                                                    | 122 |
| Renew the Docker Certificate                                                  | 123 |
| Access Application Log Files                                                  | 124 |
| Access Connection Properties                                                  | 126 |
| Swagger URL Authorization Issue                                               |     |
| Replace the Expired Self-Signed Certificate                                   |     |
| Unable to log into Operations Hub                                             | 128 |
| Post Applications into Operations Hub Manually                                |     |
| Create Clients, Scopes, User Groups and Post Applications into Operations Hub | 129 |
| About Renewing the Expired Self-Signed Certificate                            | 130 |
| Import the Self-Signed Certificate to the Windows Trusted Store               | 130 |
| Update V3 Txt                                                                 | 132 |
| Update the Server.CSR.CNF File                                                |     |
| Create Certificates and Keystore Files                                        | 133 |
| Update Work Order, HTTPD, and Tomcat Services                                 | 134 |
| Chapter 10. Reference                                                         | 135 |
| Configure the Proficy Historian Security Settings                             |     |

## Chapter 1. Installation Overview

## Installation Overview

The Plant Applications Web Client provides the following methods of installation:

- **Standard Installation**: This is used to install Plant Applications Web Client for both Process and Discrete applications on a Windows machine. See <u>About Installing Standard Web Client</u> (*page 19*).
- Enterprise Installation: This is used to install Plant Applications Web Client for both Process and Discrete applications on a Linux machine. See <u>About Installing Enterprise Edition Web</u> <u>Client (*page 71*)</u>.

# Chapter 2. System Requirements (Standard and Enterprise)

### Standard Edition Web Client Requirements

#### Before you begin

Review the following preinstallation requirements before you run the Plant Applications Web Client installer:

- System requirements (page 7)
- Port requirements (page 8)

#### **System Requirements**

Ensure that your computer meets the system requirements as described in the following table. For more information, refer to the System Requirements section in the *Plant Applications Getting Started Guide* document for the latest Plant Applications release.

The Plant Application Server and Web Client servers can be hosted in the AWS/Azure Cloud. Ensure that when they are hosted in Cloud they meet the Plant Application and Web Client Server system requirements.

| Item             | Version                                                                                                    |
|------------------|----------------------------------------------------------------------------------------------------|
| Operating system | 64-bit Windows 10, Windows Server 2022, Windows<br>Server 2016, or Windows Server 2022                                                                                                    |
| Couch DB server  | CouchDB version 2.3.1 installed and configured on a Windows machine.  Note: For more information on downloading, installing, and configuring CouchDB, refer to Install and Configure Apache CouchDB (page 13).         |
| Operations Hub   | 2.1 with SIM3 and later<br><b>Important:</b> If using Operations Hub 2022, be aware<br>that after you install Operations Hub you must restart your<br>computer before installing the Plant Applications Web<br>Client. |

| Item         | Version                                                                                                    |  |  |
|--------------|----------------------------------------------------------------------------------------------------|--|--|
| Web browsers | Chrome 92 and later.                                                                                                    |  |  |
|              | Devices:                                                                                                    |  |  |
|              | • iPad: Safari v13.1+, Chrome 92 and later                                                                                                    |  |  |
|              | <b>Note:</b> To view the application content, you must select the desktop site option from the Chrome browser settings menu.                                                                                                    |  |  |
|              | • HP tablet: Chrome 92 and later                                                                                                    |  |  |
|              | <b>Note:</b> Devices supports only Unit Operations, Work Queue, and Non Conformance applications.                                                                                                    |  |  |
|              | Android 10-inch Tablet: Chrome 92 and later.                                                                                                    |  |  |
|              | <b>Note:</b> To view the application content, you must select the desktop site option from the Chrome browser settings menu.                                                                                                    |  |  |
|              |                                                                                                    |  |  |
| OLEDB Driver | Microsoft OLE DB Driver 18 for SQL Server                                                                                                    |  |  |
|              | <b>Note:</b> You can download the Microsoft OLE DB<br>Driver 18 for SQL Server from the following URL: <u>https://<br/>www.microsoft.com/en-us/download/details.aspx?</u><br><u>id=56730</u> .                                   |  |  |
| Hard drive   | 100 GB (minimum recommended)                                                                                                    |  |  |
| Processor    | 2.4 GHz clock-speed Intel Core i3, i5, or i7 CPU or equivalent AMD Phenom CPU                                                                                                    |  |  |
|              | <b>Note:</b> For better performance, we recommend to use a octa core (8-cores) processor.                                                                                                    |  |  |
| Memory       | 32 GB (minimum recommended)                                                                                                    |  |  |
|              | <b>Note:</b> You must have minimum 64 GB or more if you plan to install Web Client, Historian, Operations Hub, and Plant Applications on the same node. However, it is recommended to install them in a distributed environment. |  |  |

### **Port Requirements**

Ensure that the ports described in the following table are opened before you install Plant Applications Web Client.

| Port      | Description                                                                                                    |
|-----------|----------------------------------------------------------------------------------------------------|
| 15672     | The default port for the RabbitMQ Message bridge required to communicate with the Plant Applications server for retrieving data updates. |
| 8090/8091 | The default port for the Tomcat server.                                                                                                  |
| 1433      | The default port for the Microsoft SQL server.                                                                                           |
| 9093      | The default port for Kafka.                                                                                                    |
| 2185      | The default port for ZooKeeper.                                                                                                    |
| 6984      | The default https port for CouchDB.                                                                                                    |
| 443/5059  | The default port for Web Applications                                                                                                    |

**What to do next**: Complete the pre-installation configuration, and then proceed to install the Plant Applications Standard Edition Web Client. See <u>About Installing Standard Web Client (*page 19*)</u>.

## Enterprise Edition Web Client Requirements

#### Before you begin

Ensure that you have completed the following tasks:

- Installation of Plant Application Server
- Installation of Operations Hub 2.1 with SIM3 and later

**! Important:** If using Operations Hub 2022, be aware that after you install Operations Hub you must restart your computer before installing the Plant Applications Web Client.

• Installation and Configuration of CouchDB for HTTPS

#### **System Requirements**

Ensure that your computer meets the system requirements as described in the following table.

The Plant Application Server and Web Client servers can be hosted in the AWS/Azure Cloud. Ensure that when they are hosted in Cloud they meet the Plant Application and Web Client Server system requirements.

| Item             | Version                                                                                                    |
|------------------|----------------------------------------------------------------------------------------------------|
| Operating system | RedHat 7.8 and 8.2 or Ubuntu 18.x                                                                                                    |
|                  | <b>Note:</b> Ubuntu is not supported in a production environment.                                                                                                    |
| Docker           | <ul> <li>Docker Community Edition or Enterprise Edition 19.0 or 20.0</li> <li>Note: For installing Docker Engine, refer to https://docs.docker.com/engine/install/.</li> <li>For RedHat environment, we recommend to use Docker 20.x</li> <li>Docker Compose 1.25.x</li> <li>Note: For installing Docker Compose, refer to https://docs.docker.com/compose/install/.</li> <li>Docker Swarm initiated as Swarm Manager</li> </ul>                                                                                                    |
| Web browsers     | <ul> <li>Chrome 92 and later.</li> <li>Devices: <ul> <li>iPad: Safari v13.1+, Chrome 92 and later</li> <li>Note: To view the application content, you must select the desktop site option from the Chrome browser settings menu.</li> <li>HP tablet: Chrome 92 and later, with minimum resolution 1920x1280</li> <li>Note: Devices supports only Unit Operations, Work Queue, and Non Conformance applications.</li> <li>Android 10-inch Tablet: Chrome 92 and later</li> <li>Note: To view the application content, you must select the desktop site option from the Chrome browser settings menu.</li> </ul> </li> </ul> |
| Couch DB server  | CouchDB version 2.3.1 installed and configured on a Windows machine.<br>Note: For more information on downloading, installing, configuring CouchDB, and binding the certificates, refer to Install and Configure Apache CouchDB (page 13) and Bind the Certificates to Apache CouchDB (page 17).                                                                                                    |

| Item       | Version                                                                               |
|------------|---------------------------------------------------------------------------------------|
| Hard drive | 100 GB (minimum)                                                                      |
|            | <b>Note:</b> However, you may need more disk space based on your production data.     |
| Processor  | 2.4 GHz clock-speed Intel Core i3, i5, or i7 CPU or equivalent AMD Phenom CPU         |
|            | <b>Note:</b> For better performance, it is recommended to use an octa core (8-cores). |
| Memory     | 32 GB (recommended)                                                                   |

#### **=** Note:

- You can combine the Installer node, Plant Applications Web Client node, and the Local Docker Registry node into a single Linux server.
- If you are using controller and performing a remote upgrade of 8.0 SIM2, then you must uninstall the **docker-py** module on the Enterprise Edition Web Client node before starting the upgrade process.

#### **Note:**

If the Linux machine has multiple **awk** versions available, then switch to **mawk** by typing the following command: sudo update-alternatives --config awk. This command lists the available **awk** versions and you must select the **mawk** version.

| root@wc8x:/do<br>There are 2 o                               | ocker/dockerinst/<br>choices for the a                         | PA2022/plan<br>lternative a               | tapps-enterpri<br>awk (providing                  | se-webclient-2022#<br>/usr/bin/awk).                            | update-alternatives | config awk |
|--------------------------------------------------------------|----------------------------------------------------------------|-------------------------------------------|---------------------------------------------------|-----------------------------------------------------------------|---------------------|------------|
| Selection                                                    | Path                                                           | Priority                                  | Status                                            |                                                                 |                     |            |
| * 0<br>1<br>2                                                | /usr/bin/gawk<br>/usr/bin/gawk<br>/usr/bin/mawk                | 10<br>10<br>5                             | auto mode<br>manual mode<br>manual mode           |                                                                 |                     |            |
| Press <enter:<br>update-alter:<br/>root@wc8x:/de</enter:<br> | > to keep the curn<br>natives: using /us<br>ocker/dockerinst/i | rent choice<br>sr/bin/mawk<br>PA2022/plan | [*], or type s<br>to provide /u<br>tapps-enterpri | election number: 2<br>sr/bin/awk (awk) ir<br>se-webclient-2022# | manual mode         |            |

#### **Port Requirements**

Ensure that the ports described in the following table are opened before you install Plant Applications Web Client.

| Port  | Description                                                                                                    |
|-------|----------------------------------------------------------------------------------------------------|
| 15672 | The default port for the RabbitMQ Message bridge required to communicate with the Plant Applications server for retrieving data updates. |
| 1433  | The default port for the Microsoft SQL server.                                                                                           |

| Port     | Description                           |  |
|----------|---------------------------------------|--|
| 9093     | The default port for Kafka.           |  |
| 2185     | The default port for ZooKeeper.       |  |
| 6984     | The default https port for CouchDB.   |  |
| 443/5059 | The default port for Web Applications |  |

**What to do next**: Complete the pre-installation configuration, and then proceed to install the Plant Applications Enterprise Edition Web Client. See <u>About Installing Enterprise Edition Web Client</u> (*page 71*).

# Chapter 3. Pre-installation Configuration (Enterprise and Standard)

## Install and Configure Apache CouchDB

Apache CouchDB is a document storage application that stores the documents used in discrete applications.

Plant Applications support Apache CouchDB 2.3.1.

To install Apache CouchDB, download CouchDB for Windows at <u>http://archive.apache.org/dist/</u> <u>couchdb/binary/win/2.3.1/</u>.

**Note:** If you experience problems while downloading the files from the Apache CouchDB website, then click <u>here</u> to download the files.

Use this procedure to install and configure ApacheCouchDB.

We recommend to install Apache CouchDB on the following nodes:

- In Standard Edition Plant Applications, install Apache CouchDB on the Plant Applications Web Client node.
- In Enterprise Edition Plant Applications, install Apache CouchDB on the Operations Hub node.
- 1. Right-click apache-couchdb, and then select Install.

The Apache CouchDB Setup page appears.

| 💕 Apache CouchDB Setup |                                                                                            | -                           |                   | × |
|------------------------|--------------------------------------------------------------------------------------------|-----------------------------|-------------------|---|
|                        | Welcome to the Apache (<br>Wizard                                                          | CouchDB                     | Setup             |   |
| CouchDB<br>relax       | The Setup Wizard will install Apache (<br>computer. Click Next to continue or C<br>Wizard. | CouchDB on<br>ancel to exit | your<br>the Setup |   |
|                        | Back                                                                                       | ext                         | Cancel            |   |

2. Select Next.

The License Agreement page appears.

| 10-05        | er License Agreement                                                                                                    |     |
|--------------|----------------------------------------------------------------------------------------------------|-----|
| Please       | read the following license agreement carefully                                                                          | ouc |
|              |                                                                                                    | _   |
|              | Apache License<br>Version 2.0, January 2004<br>http://www.apache.org/licenses/                                          |     |
| TEI<br>DISTI | RMS AND CONDITIONS FOR USE, REPRODUCTION, AND RIBUTION                                                                  |     |
| 1.           | Definitions.                                                                                                    |     |
| use,         | "License" shall mean the terms and conditions for<br>reproduction,<br>and distribution as defined by Sections 1 through | ~   |
| I acc        | ept the terms in the License Agreement                                                                                  |     |
|              | N                                                                                                    |     |

3. Select the I accept the terms in the License Agreement checkbox, then select Next.

The Installation Directory Warning page appears.

| 🕼 Installation Direct | ory Warning –                                                                                                    | -                   |                   | $\times$ |
|-----------------------|----------------------------------------------------------------------------------------------------|---------------------|-------------------|----------|
| Installation Director | / Warning                                                                                                    |                     |                   |          |
| The installation p    | ath cannot have spaces.                                                                                                    |                     | Cou               | ichDB    |
| £                     | Warning! Apache CouchDB must be installed into a path<br>This installer will not prevent you from doing so, but th<br>installation will not work correctly. | n with r<br>e resul | no spaces<br>ting | ş.       |
|                       | Back Next                                                                                                    |                     | Cance             | 1        |

4. Select Next.

The **Destination Folder** page appears.

| Apache CouchDB Setup                                        |                   | -    |        | ×  |
|-------------------------------------------------------------|-------------------|------|--------|----|
| Destination Folder                                          |                   |      |        |    |
| Click Next to install to the default folder or click Change | e to choose anoth | ier. | Cou    | ch |
| Install Apache CouchDB to:                                  |                   |      |        |    |
| C:\CouchDB\                                                 |                   |      |        |    |
| Change                                                      |                   |      |        |    |
|                                                             |                   |      |        |    |
|                                                             |                   |      |        |    |
|                                                             |                   |      |        |    |
|                                                             |                   |      |        |    |
| Bac                                                         | k Nex             | t    | Cancel |    |

5. Select **Next** to install Apache CouchDB to the default folder or select **Change** to select a different location in the **Destination Folder** window.

The Ready to install Apache CouchDB page appears.

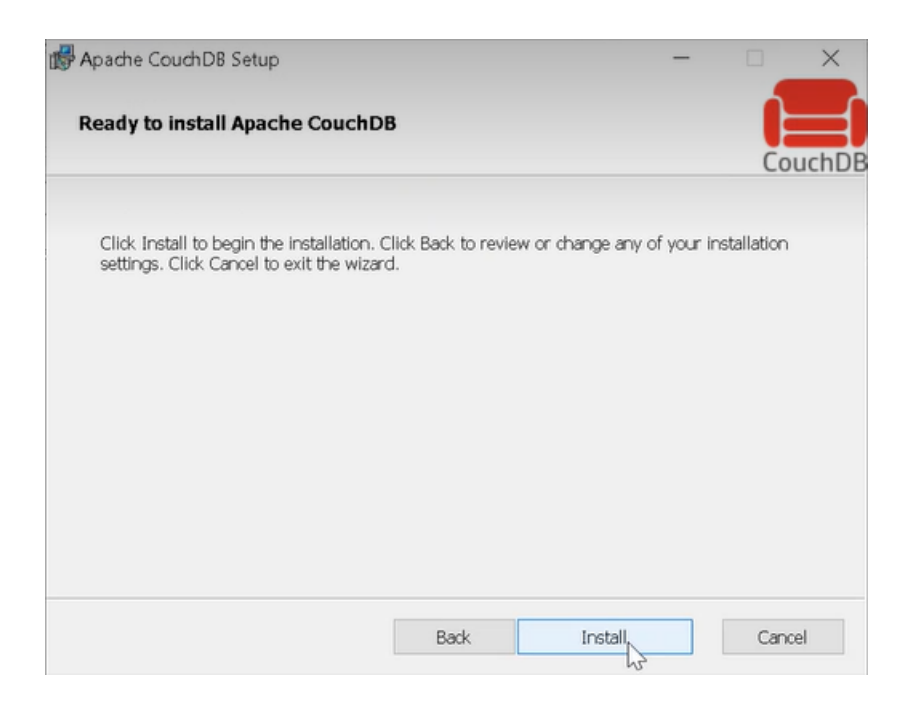

#### 6. Select Install.

The Installing CouchDB page appears and displays the progress bar.

When installation is complete, the **Completed the Apache CouchDB Setup Wizard** appears.

7. Select **Finish** to close the setup wizard.

#### **Note:**

CouchDB uses 5986 for internal communications. If you are not able to access CouchDB, then verify if port 5986 is used by any other applications (for example, Azure Resource Manager uses port 5986). If it is used by other application then change the httpd port number from 5986 to 5987 in the default.ini file located under CouchDB/etc, then start the CouchDB service.

#### [httpd]

```
port = 5986
bind_address = 0.0.0.0
authentication_handlers = {couch_httpd_auth, cookie_authentication_handler}, {couch_httpd_auth, default_authentication_handler}
secure_rewrites = true
allow_jsonp = false
; Options for the MochiWeb HTTP server.
;server_options = [{backlog, 128}, {acceptor_pool_size, 16}]
; For more socket options, consult Erlang's module 'inet' man page.
;socket_options = [{recbuf, undefined}, {sndbuf, 262144}, {nodelay, true}]
socket_options = [{sndbuf, 262144}]
```

## Apply Certificates to Apache CouchDB

Create a folder named cert where Apache CouchDB is installed.

Use this procedure to apply certificate to Apache CouchDB. If you do not have the signed certificate, then you can use the self-signed certificate provided along with the Operations Hub Installer.

1. Navigate to C:\Program Files\GE\Operations Hub\httpd\conf\cert folder in Operations Hub machine, then double-click the cert folder.

The cert folder displays a list of certificates.

2. Copy the server.crt and server.key certificates, and then paste them to the Apache CouchDB folder on the machine where CouchDB is installed.

## Bind the Certificates to Apache CouchDB

- Verify that you have installed Apache CouchDB on a Windows machine.
- Verify that you have copied the server.crt and server.key certificates to the Apache CouchDB folder. See <u>Apply Certificates to Apache CouchDB (*page 17*)</u>.

By default CouchDB runs on HTTP, you must configure the settings to run CouchDB on HTTPS. To configure the HTTPS, use the self-signed or signed certificates and perform the following steps:

- 1. In a machine where CouchDB is installed, mount the ISO file for the Plant Applications Web Client or load the DVD if you created one from the ISO file for Plant Applications.
- 2. From the ISO root folder, right-click the config\_couchDB.bat file, and then select **Run as** administrator.

The command prompt window appears and prompts you for inputs.

- 3. Enter details for the following:
  - Path of the certificate file where Apache CouchDB is installed. For example, C: \Program Files\CouchDB\certs\server.crt.
  - Path of the key file Apache CouchDB is installed. For example, C:\Program Files \CouchDB\certs\server.key.
  - Path where the Apache CouchDB is installed. For example, C:\Program Files \CouchDB.

The Apache CouchDB settings are successfully configured, when the system does not display any error message and the command prompt window closes.

- **Note:** 
  - To configure CouchDB with SSL, use certificates issued to the CouchDB server (machine) name.
- 4. To verify that CouchDB runs on HTTPS and port number 6984, in a compatible web browser, type https://<host name or IP address of Apache CouchDB>:<port number>/\_utils/. For example, https://host name or IP address of CouchDB:6984/\_utils/. Ensure that you use the fully qualified domain name or the IP address.

## Add a User to Apache CouchDB

1. In a compatible web browser, type https://<host name or IP address of Apache CouchDB>:<port number>/\_utils/, where the port number is 6984.

The Apache CouchDB dashboard appears.

2. In the left navigation pane, select User.

The Create Admins page appears.

- 3. Enter the user name and password. These are the credentials the user will use to log in to Apache CouchDB.
- 4. Select Create Admins.

The Log in page appears.

5. Enter the user name and password, then select Log in.

Proceed to install the Plant Applications Standard Edition Web Client (See <u>About Installing Standard</u> <u>Web Client (page 19)</u>) or the Plant Applications Enterprise Edition Web Client (See <u>About</u> <u>Installing Enterprise Edition Web Client (page 71)</u>)

# Chapter 4. Install Plant Applications Standard Web Client

## About Installing Standard Web Client

Installing Plant Applications Standard Edition Web Client installs both the process and discrete applications. You must perform this type of installation if you want to upgrade from a previous version of Plant Applications. You can choose this method for a first-time installation as well.

With the release of Plant Applications 2022 and later, you can now perform a silent installation of Plant Applications Standard Edition Web Client for Windows.

The following table outlines the steps that you must complete to install Plant Applications Standard Edition Web Client for the first time. These tasks may be completed by multiple people in your organization. We recommend, however, that the tasks be completed in the order in which they are listed. All steps are required unless otherwise noted.

| Step | Task                                                                                                    | Notes                  |
|------|----------------------------------------------------------------------------------------------------|------------------------|
| 1    | Install Workflow 2.6 SP1                                                                                                    | This step is required. |
| 2    | Install Plant Applications Server                                                                                                    | This step is required. |
| 3    | Install Operations Hub 2.1 with SIM3 and later<br>Important: If using Operations Hub 2022, be<br>aware that after you install Operations Hub you must<br>restart your computer before installing the Plant<br>Applications Web Client. | This step is required. |
| 4    | Install and Configure Apache CouchDB (page 13)                                                                                                    | This step is required. |
| 5    | Ensure that your system meets the requirements for the Standard Web Client installation. (page 7)                                                                                                    | This step is required. |
| 6    | <ul> <li>Install Standard Web Client Using GUI (page 20)</li> <li>OR</li> <li>Install Plant Applications Standard Web Client in<br/>Silent Mode (page 39)</li> </ul>                                                                   | This step is required. |
| 7    | After the Standard Web Client installation, ensure to run the Message Bridge Configuration utility. <i>(page 90)</i>                                                                                                    | This step is required. |
| 8    | Verify the Installation (page 95)                                                                                                    | This step is required. |

## Pre-Installation Checklist

- 1. Ensure that your system meets the requirements for installing Plant Applications Standard Web Client on Windows machine.
- 2. Ensure that you have Workflow, Plant Applications Server, Plant Applications Client, Operations Hub, and CouchDB installed and running before installing Plant Applications Standard Web Client. For information, refer to the Standard Deployment Architecture section in the *Getting Started Guide*.
- 3. Install Apache CouchDB, and then do this:
  - a. Apply Certificates to Apache CouchDB (page 17)
  - b. Add a User to Apache CouchDB (page 18)
- 4. Install Standard Web Client Using GUI (page 20) or Install Plant Applications Standard Web Client in Silent Mode (page 39)
- 5. Run the Message Bridge Configuration Utility (page 90)

## Plant Applications Standard Web Client Installation Options

You can use any of the following installation methods to install Plant Applications Standard Web Client:

- **Graphical User Interface (GUI)-based installation**: The GUI-based installation wizard prompts for sequence of dialog boxes, guides you through the installation process, and summarizes the results when complete. This is the default installation approach. See <u>Install</u> <u>Standard Web Client Using GUI (*page 20*)</u>.
- Unattended installation: The unattended installation (Command Line Installation) allows you to run the standard installation settings through a command line interface without the need of a graphical user interface. See Install Plant Applications Standard Web Client in Silent Mode (*page 39*).

## Install Standard Web Client Using GUI

#### **Note:**

- Before installing the Standard Edition Web Client, ensure that you first perform the preinstallation tasks (*page 7*).
- We recommend to use the signed certificates. The self-signed certificate which is provided during the Plant Applications Webclient installation expires on February 8, 2024.

- 1. Mount the ISO file for the Plant Applications Web Client or load the DVD if you created one from the ISO file on the application server for Plant Applications.
- 2. Right-click the installfrontend.exe file, and then select Run as an Administrator.

The Install Proficy Plant Applications 2022 page appears and displays the installation menu.

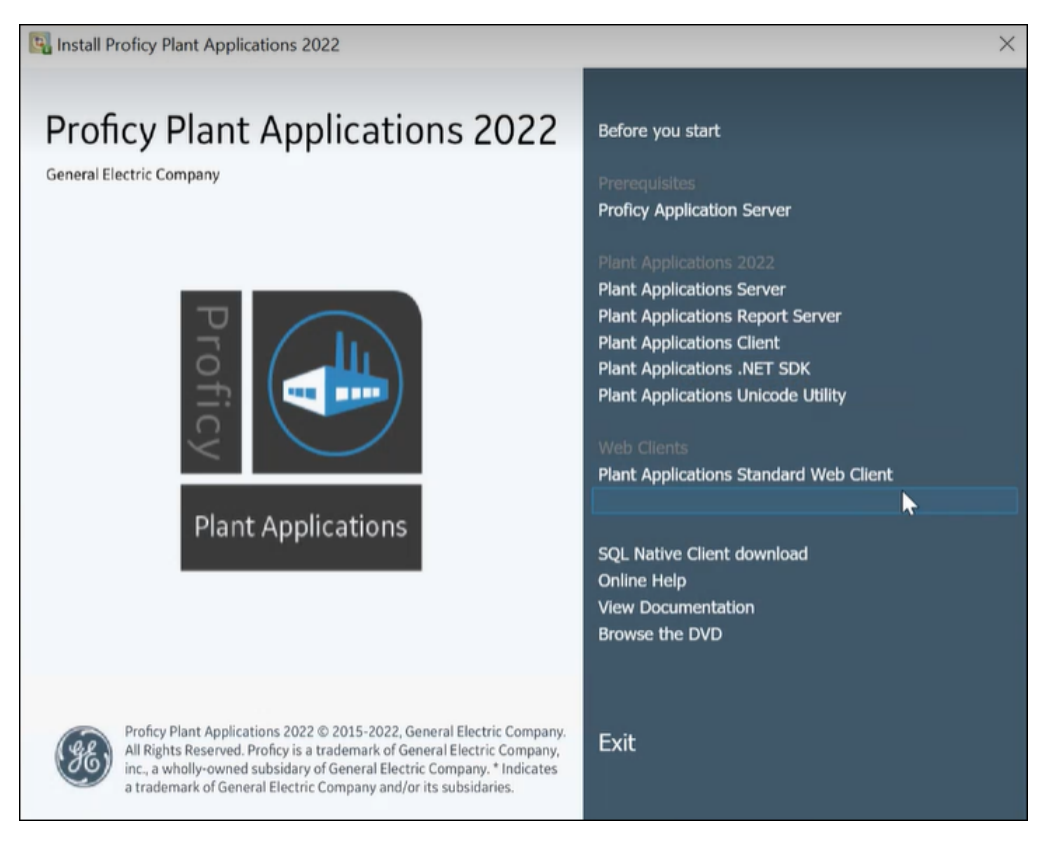

*i* **Tip:** You can hover over each task that appears in the installation menu to refer to the tooltip associated with that task.

**Note:** Ensure that you have installed the Microsoft Visual C++ 2015 Redistributable (64-bit) package.

#### 3. Select Plant Applications Web Client.

The Plant Applications Web Client installation wizard appears, displaying the **Welcome to Plant Applications Web Client 2022** page.

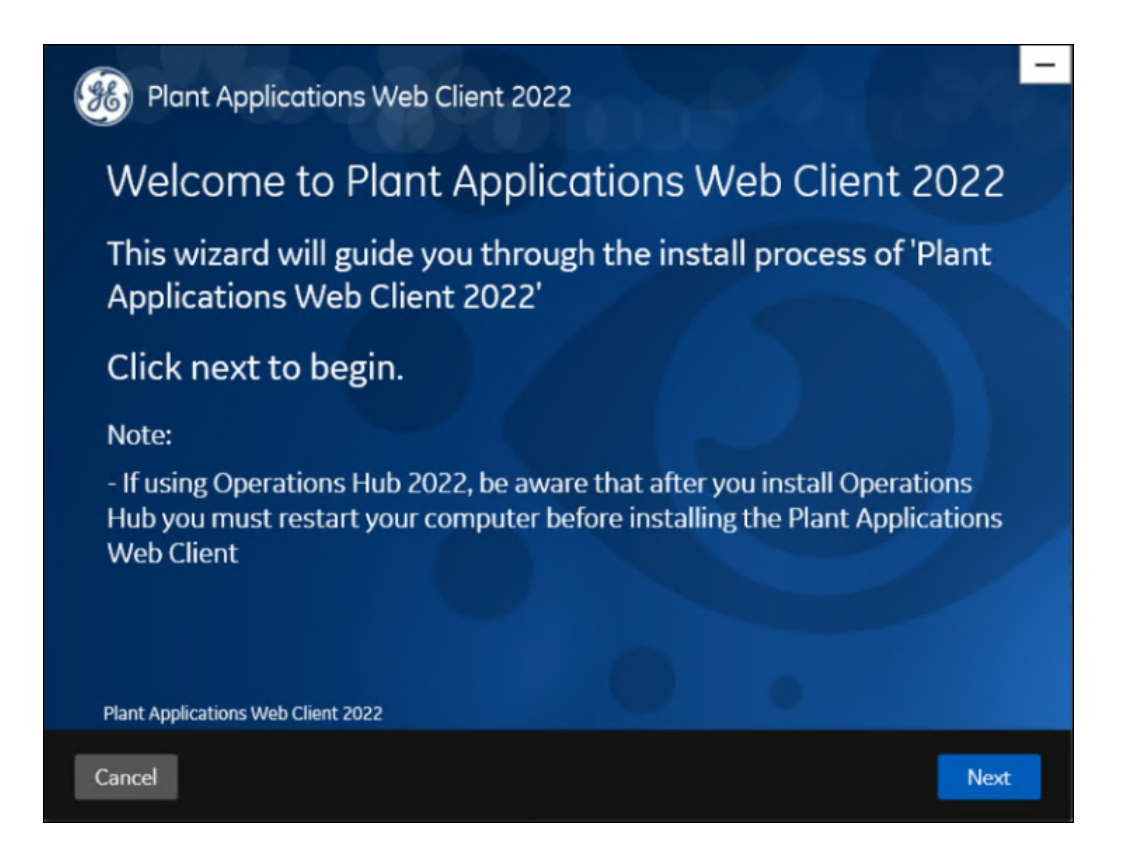

4. In the Welcome to Plant Applications Web Client 2022 page, select Next. The Read and accept the license agreement to continue page appears.

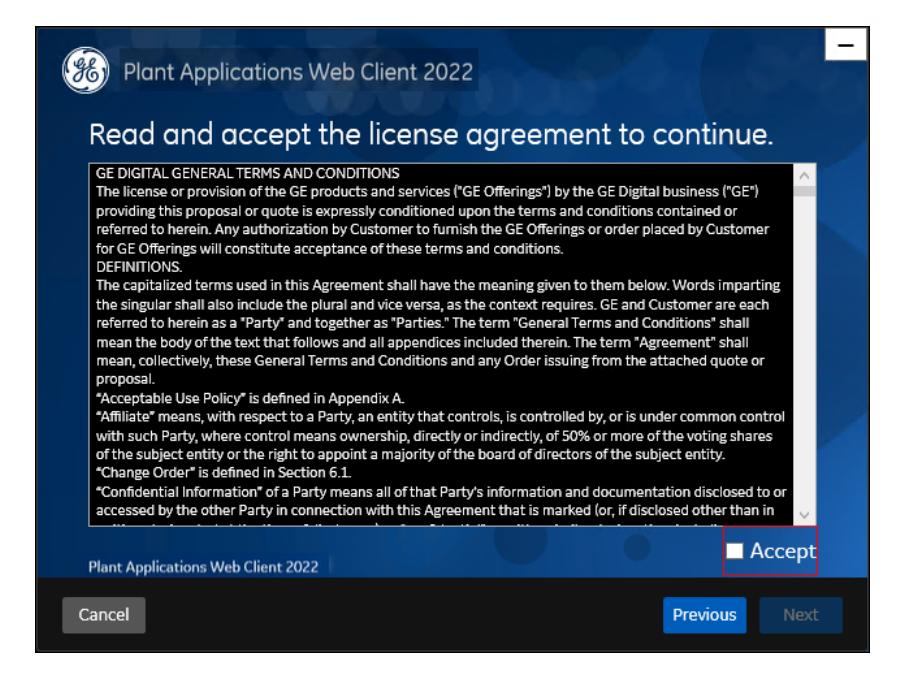

5. Read the license agreement, select Accept, and then select Next to continue the installation.

| Plant Applications Web Client 2022       |                   | 36   |
|------------------------------------------|-------------------|------|
| Prerequisites                            |                   |      |
|                                          |                   |      |
| Microsoft OLEDB driver 18 for SQL Server | Installed         |      |
| Open JDK 1.8                             | Will be installed |      |
| Apache Tomcat                            | Will be installed |      |
| Node.js 14                               | Will be installed |      |
|                                          |                   |      |
|                                          |                   |      |
|                                          |                   |      |
|                                          |                   |      |
| Plant Applications Web Client 2022       |                   |      |
| Cancel                                   | Previous          | Next |

The **Prerequisites** page appears.

If any of the following required software packages are not already installed on your computer, the installer installs them automatically.

**Note:** If Microsoft OLE DB Driver 18 for SQL Server or later is not installed, the **Missing Prerequisites** screen appears informing you to install the required version of the missing software before you run the installer. You must exit the installation, and first install the required software.

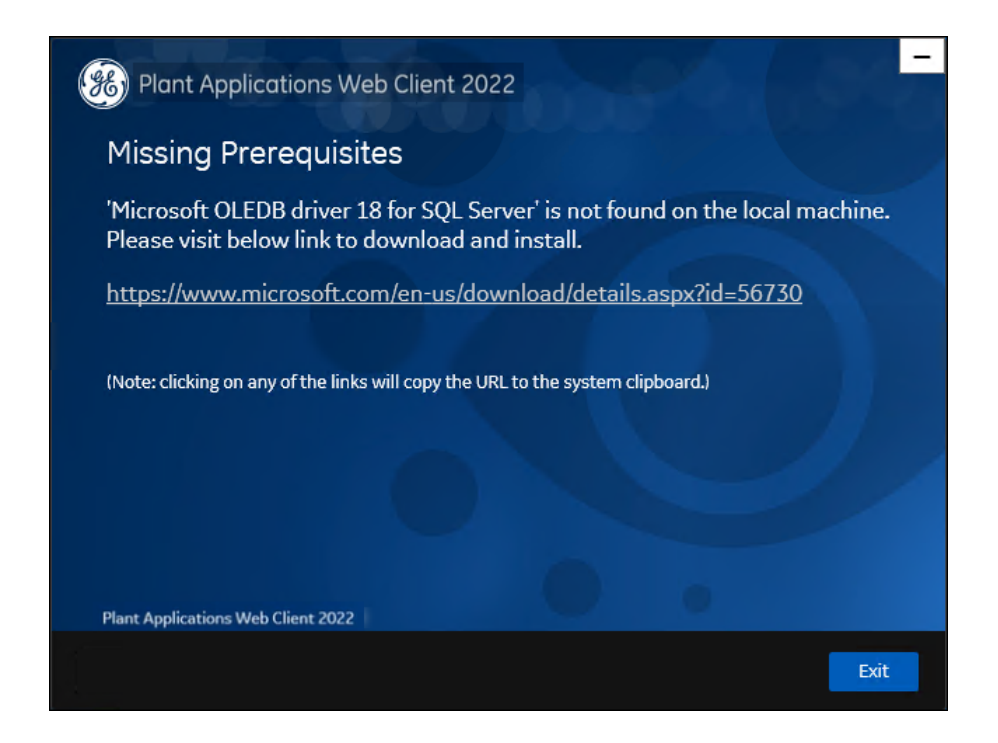

6. In the **Prerequisites** screen, select **Next** to view all installed prerequisites and install any missing prerequisites.

The Host Name page appears.

| 8 Plant                                        | t Applications Web Client 2022                                                                                                    | 06      | - |
|------------------------------------------------|----------------------------------------------------------------------------------------------------|---------|---|
| Host I                                         | Name                                                                                                    |         |   |
| To allow<br>the hos                            | v secure access to the hosted web applications, please p<br>t name (fully qualified domain name) of this server.                                                             | orovide |   |
| FQDN:                                          | messtd                                                                                                    |         |   |
| Notes:                                         |                                                                                                    |         |   |
| - The ho<br>- Do not<br>- IP addr<br>applicati | stname must be resolvable on all client nodes.<br>use the load balancer hostname.<br>ress may be entered if you want users to be able to access wel<br>ons using IP address. |         |   |
| Plant Applica                                  | ations Web Client 2022                                                                                                    |         |   |
| Cancel                                         | Previou                                                                                                    | s Next  |   |

7. Enter the fully qualified domain name where you want to install the Plant Applications Web Client, then select **Next**.

**Note:** Do not use the Load Balancer URL in the **FQDN** field. If you want to configure the Load Balancer URL, then you must perform it post installation.

The **Operations Hub Credentials** page appears.

| Blant Applications We                                                                             | eb Client 2022                              |                              |
|---------------------------------------------------------------------------------------------------|---------------------------------------------|------------------------------|
| Operations Hub Cr                                                                                 | redentials                                  |                              |
| Host name:                                                                                        | messtd                                      |                              |
| Port:                                                                                             |                                             | (leave blank if port is 443) |
| Tenant Username:                                                                                  | OphubAdmin                                  |                              |
| Tenant Password:                                                                                  | ••••••                                      |                              |
| Note: Tenant Username is case s<br>details are not correct.<br>Plant Applications Web Client 2022 | sensitive. Plant Applications app import ma | y fail if the above          |
| Cancel                                                                                            |                                             | Previous Nevt                |
|                                                                                                   |                                             | FIEVIOUS                     |

8. In the **Operations Hub Credentials** page, enter the following required credentials to access the Operations Hub server.

| Field           | Description                                                                                                    |
|-----------------|----------------------------------------------------------------------------------------------------|
| Host Name       | This field is automatically populated with the local host name, fully qualified host name, or IP address, based on the configuration in Operations Hub. You can edit the host name of the Operations Hub server based on requirement.  Note: Instead of IP address, we recommend to use the Operations Hub host name (computer name). |
| Port            | Enter the Operations Hub port number, if it is other than 443.                                                                                                    |
| Tenant Username | Enter the tenant username to access the Operations Hub server instance.  Note: The default user name is OphubAdmin.                                                                                                    |

| Field           | Description                                                                                                    |
|-----------------|----------------------------------------------------------------------------------------------------|
| Tenant Password | Enter the password.  Note: The tenant username and password must be same as the credentials that you have specified during the Operations Hub installation. |

When all the options are entered correctly, the Next option is enabled.

The **Installation Directory and Customize Web Client Log Files Location** page appears with the default installation directory selected as C:\Program Files\GE Digital \PlantApplicationsWebClient.

| Plant Applications                                         | Web Client 2022                                          | .00     | - |
|------------------------------------------------------------|----------------------------------------------------------|---------|---|
| Installation Directory                                     |                                                          |         |   |
| Destination Folder:                                        | C:\Program Files\GE Digital\PlantApplicationsWebClient\  | Browse  |   |
| Note : Ensure that there is minimun<br>Customize Web Clien | t Log Files Location                                     |         |   |
| Log Files Folder:                                          | C:\Program Files\GE Digitaf\PlantApplicationsWebClient\S | Browse  |   |
| Plant Applications Web Client 20                           | 22                                                       |         |   |
| Cancel                                                     | Previo                                                   | us Next |   |

- 9. Do the following:
  - a. In the **Destination Folder** field, select **Browse** to select the directory where you want to install the Plant Applications Web Client.

**Note:** 

- Ensure that a minimum of 60 GB free disk space is available on the volume which you are installing.
- Do not use the user profile folder for installation.
- b. In the **Log Files Folder** field, select **Browse** to select the directory where you want to install the Plant Applications Web Client service logs.
- 10. Select Next.

The Proficy Authentication Credentials page appears.

| Plant Applications Web Client 2022 |                  |                              |      |
|------------------------------------|------------------|------------------------------|------|
| Proficy Authentica                 | tion Credentials |                              |      |
| Server Name:                       | messtd           |                              |      |
| Port:                              |                  | (leave blank if port is 443) |      |
| Admin Client ID:                   | admin            |                              |      |
| Admin Client Secret:               | •••••            | Validate                     |      |
|                                    |                  |                              |      |
|                                    |                  |                              |      |
| Plant Applications Web Client 2022 |                  |                              |      |
| Cancel                             |                  | Previous                     | Next |

11. Enter the following credentials to access the Proficy Authentication (UAA) server.

| Field                     | Description                                                                                                    |
|---------------------------|----------------------------------------------------------------------------------------------------|
| Server<br>Name            | Enter the host name of the Proficy Authentication (UAA) server. This is the server name where Operations Hub is installed. When you install Proficy Authentication (UAA) on a different node, then you must provide the Proficy Authentication (UAA) host name. |
|                           | <b>Note:</b> Instead of IP address, we recommend to use the Proficy Authentication (UAA) host name (computer name).                                                                                                    |
| Port                      | Enter the Proficy Authentication (UAA) port number.                                                                                                    |
|                           | <b>Note:</b> You can leave this field blank if you are using the default port number (443).                                                                                                    |
| Admin                     | Enter the admin client ID to access the Proficy Authentication (UAA) server instance.                                                                                                    |
| ID                        | <b>F</b> Note: The default user name is <b>admin</b> .                                                                                                    |
| Admin<br>Client<br>Secret | Enter the password.                                                                                                    |

| Field    | Description                                                                                                    |                                               |  |  |
|----------|----------------------------------------------------------------------------------------------------|-----------------------------------------------|--|--|
| Validate | Validate the Proficy Authentication (UAA) server connection.                                                                                                    |                                               |  |  |
|          | <b>Note:</b> The following table describes each icon indicating a validation status that might appear during the validation process.                                                                                                    |                                               |  |  |
|          | Icon Description                                                                                                    |                                               |  |  |
|          | ¢                                                                                                    | Indicates that the validation is in progress. |  |  |
|          | Image: A start of the start of the start | Indicates that the validation was successful. |  |  |
|          | Indicates that the validation was unsuccessful. In this case, sure you enter the correct password.                                                                                                    |                                               |  |  |
|          |                                                                                                    | · · · · · · · · · · · · · · · · · · ·         |  |  |

When all the options are entered correctly, the **Next** option is enabled.

#### 12. Select Next.

The Host Name page appears.

| Plant Applications Web Client 2022                                                                                                    |
|----------------------------------------------------------------------------------------------------|
| Host Name                                                                                                    |
| To allow secure access to the hosted web applications, please provide the host name (fully qualified domain name) of this server.                                                         |
| FQDN:                                                                                                    |
| Notes:                                                                                                    |
| <ul> <li>The hostname must be resolvable on all client nodes.</li> <li>IP address may be entered if you want users to be able to access web<br/>applications using IP address.</li> </ul> |
| Plant Applications Web Client 2022                                                                                                    |
| Cancel Previous Nex                                                                                                    |

13. Enter the fully qualified domain name where you want to install the Plant Applications Web Client, then select **Next**.

**Note:** Do not use the Load Balancer url in the **FQDN** field. If you want to configure the Load Balancer url, then you must perform it post installation.

The Plant Applications Database Credentials page appears.

| Plant Applications Web Client 2022      |           |                     |  |
|-----------------------------------------|-----------|---------------------|--|
| Plant Applications Database CouchDB     |           |                     |  |
| Plant Applications Database Credentials |           |                     |  |
|                                         |           |                     |  |
| Server name:                            | MESSTD\sa |                     |  |
| Database:                               | SOADB     |                     |  |
| Username:                               | sa        |                     |  |
| Password:                               |           |                     |  |
| Port:                                   |           | Validate Connection |  |
| Plant Applications Web Client 2022      |           |                     |  |
| Cancel                                  |           | Previous Next       |  |

14. Enter the Plant Applications database credentials.

| Field          | Description                                                                                                    |  |  |
|----------------|----------------------------------------------------------------------------------------------------|--|--|
| Server<br>name | Enter the server name where the Plant Applications database is installed in the format HOST_NAME<br>\INSTANCE. Where HOST_NAME is the host name (either a fully qualified domain name or IP address, of the server) and INSTANCE is the instance of the server used by the database. |  |  |
|                | <b>Note:</b> When there is no instance for the server, you can enter <u>HOSTNAME</u> as the server name.<br>Localhost is not an acceptable value for <u>HOSTNAME</u> .                                                                                                    |  |  |
| Database       | Enter the name of the Plant Applications database that you want to connect with the Plant Applications Web Client.                                                                                                    |  |  |
|                | By default, it is SOADB.                                                                                                    |  |  |
| Username       | Enter the user name that has permissions to access the database you entered in the Database field.                                                                                                    |  |  |
| Password       | Enter the password.                                                                                                    |  |  |
| Port           | Enter the number of the port that the instance uses to listen for client connections. This field is optional.                                                                                                    |  |  |
|                | <b>F</b> Note: The default port is 1433.                                                                                                    |  |  |

15. Select Validate Connection to validate the database connection.

**Note:** The validation process takes some time to check whether a compatible version of the Plant Applications server is installed.

16. In the Plant Applications Database Credentials page, select the CouchDB tab.

The Document Service Couch DB Credentials page appears.

| Blant Applications W               | eb Client 2022  |                     | -   |
|------------------------------------|-----------------|---------------------|-----|
| Plant Applications Database C      | ouchDB          |                     |     |
| Document Service                   | Couch DB Creder | ntials              |     |
| CouchDB Server Uri                 | -               |                     |     |
| Username:                          | admin           |                     |     |
| Password:                          | •••••           | Validate Connection |     |
|                                    |                 |                     |     |
|                                    |                 |                     |     |
|                                    |                 |                     |     |
| Plant Applications Web Client 2022 |                 |                     |     |
| Cancel                             |                 | Previous            | ext |

17. Enter the following Couch DB credentials.

| Field                                                                                                    | Description                                                            |  |
|----------------------------------------------------------------------------------------------------|------------------------------------------------------------------------|--|
| CouchDB Server Uri         Enter the fully qualified web address of Apache CouchDB in the format: Int           name or IPaddress>: <port number="">. For example, https://testmachin</port> |                                                                        |  |
| Username                                                                                                    | Enter the CouchDB user name.                                           |  |
| Password                                                                                                    | Enter the CouchDB password.                                            |  |
| Validate Connection                                                                                                    | Select the option to validate the Apache CouchDB database credentials. |  |

When the Apache CouchDB database connection is successfully validated, the **Next** option is enabled.

18. Select Next.

The Proficy Authentication Credentials page appears.

| Plant Applications Web Client 2022 |                  |                              |  |
|------------------------------------|------------------|------------------------------|--|
| Proficy Authentica                 | tion Credentials |                              |  |
| Server Name:                       | messtd           |                              |  |
| Port:                              |                  | (leave blank if port is 443) |  |
| Admin Client ID:                   | admin            |                              |  |
| Admin Client Secret:               | ••••••           | Validate                     |  |
|                                    |                  |                              |  |
|                                    |                  |                              |  |
|                                    |                  |                              |  |
| Plant Applications Web Client 2022 |                  |                              |  |
| Cancel                             |                  | Previous Next                |  |

19. Enter the following credentials to access the Proficy Authentication (UAA) server.

| Field                     | Description                                                                                                    |
|---------------------------|----------------------------------------------------------------------------------------------------|
| Server<br>Name            | Enter the host name of the Proficy Authentication (UAA) server. This is the server name where Operations Hub is installed. When you install Proficy Authentication (UAA) on a different node, then you must provide the Proficy Authentication (UAA) host name. |
|                           | <b>Note:</b> Instead of IP address, we recommend to use the Proficy Authentication (UAA) host name (computer name).                                                                                                    |
| Port                      | Enter the Proficy Authentication (UAA) port number.                                                                                                    |
|                           | <b>Note:</b> You can leave this field blank if you are using the default port number (443).                                                                                                    |
| Admin                     | Enter the admin client ID to access the Proficy Authentication (UAA) server instance.                                                                                                    |
| ID                        | <b>F</b> Note: The default user name is <b>admin</b> .                                                                                                    |
| Admin<br>Client<br>Secret | Enter the password.                                                                                                    |

| Field    | Description                                                                                                    |                                                                                                    |  |
|----------|----------------------------------------------------------------------------------------------------|----------------------------------------------------------------------------------------------------|--|
| Validate | Validate the Proficy Authentication (UAA) server connection.                                                                         |                                                                                                    |  |
|          | <b>Note:</b> The following table describes each icon indicating a validation status that might appear during the validation process. |                                                                                                    |  |
|          | Icon Description                                                                                                    |                                                                                                    |  |
|          | ¢                                                                                                    | Indicates that the validation is in progress.                                                           |  |
|          | ✓                                                                                                    | Indicates that the validation was successful.                                                           |  |
|          | ×                                                                                                    | Indicates that the validation was unsuccessful. In this case, make sure you enter the correct password. |  |
|          |                                                                                                    |                                                                                                    |  |

When all the options are entered correctly, the **Next** option is enabled.

#### 20. Select Next.

The Create Tomcat Account page appears.

| 🛞 Plant Applications Wel                              | b Client 2022 |  |  |
|-------------------------------------------------------|---------------|--|--|
| Create Tomcat Account                                 |               |  |  |
| Tomcat new installation details                       |               |  |  |
| Port:<br>Username:<br>Password:<br>Re-enter Password: | 8091<br>admin |  |  |
| Plant Applications Web Client 2022                    |               |  |  |
| Cancel                                                | Previous Next |  |  |

21. In the **Create Tomcat Account** page, enter the Tomcat installation details for a new or existing installation. The installer prompts you to enter details for an existing Tomcat if the Tomcat installation details are available in the registry settings for the Plant Applications Web Client on your computer. Else, the installer prompts you to enter details for a new installation of Tomcat.

| Field                | Description                                                                                                    |  |
|----------------------|----------------------------------------------------------------------------------------------------|--|
| Port                 | Enter the HTTP port that Tomcat uses to listen for client connections.  Note: The default port is 8090 and when upgrading the Plant Applications Web Client, the default port is 8091.    |  |
|                      |                                                                                                    |  |
| Username             | Enter the user name to access Tomcat.  Note: The default user name is admin.                                                                                                    |  |
| Password             | Enter the password.                                                                                                    |  |
| Re-enter<br>Password | Reenter the password to confirm the value you entered in the <b>Password</b> field. <b>Note:</b> This field appears only when a new installation of Tomcat is initiated by the installer. |  |

#### 22. Select Next.

The **RabbitMQ Credentials** page appears.

| Plant Applications We                                                        | b Client 2022            |                          |
|------------------------------------------------------------------------------|--------------------------|--------------------------|
| RabbitMQ Creden                                                              | itials                   |                          |
| Server name:<br>Username:<br>Password:                                       | MESSTD<br>admin          | ]<br>Validate Connection |
| Note:<br>- Servername must be resolvat<br>Plant Applications Web Client 2022 | ole on this client node. |                          |
| Cancel                                                                       |                          | Previous Next            |

23. RabbitMQ is installed by default as part of the Plant Application Server. Enter the RabbitMQ login details to proceed with the installation, and then select **Validate Connection**.

| Field       | Description                                                                                                    |
|-------------|----------------------------------------------------------------------------------------------------|
| Server name | Enter the computer name or IP address that hosts the Plant Applications server.                                                              |
| Username    | Enter the Administrator's user name that you set during<br>Plant Applications server installation. The default<br>username is <b>admin</b> . |
| Password    | Enter the password.                                                                                                    |

24. Select Next.

The **Kafka and Zookeeper port assignments** page appears. Make a note of the kafka port number that is listed for configuring Message Bridge after the Web Client installation.

| Plant Applications Web Client 2022                                                                  |                                                                    |                                         |  |
|----------------------------------------------------------------------------------------------------|--------------------------------------------------------------------|-----------------------------------------|--|
| Kafka and Zookeeper port assignments                                                                |                                                                    |                                         |  |
| Configure a built-in or<br>Use external Kafka:                                                      | external Kafka instance                                            |                                         |  |
| Server name:                                                                                        | messtd                                                             |                                         |  |
| Zookeeper Admin Port:                                                                               | 2186                                                               |                                         |  |
| Zookeeper Client Port:                                                                              | 2185                                                               |                                         |  |
| Kafka Port:                                                                                         | 9093                                                               |                                         |  |
| Notes:                                                                                              |                                                                    |                                         |  |
| - Zookeeper and Kafka valida<br>- Please make note of Kafka F<br>Plant Applications Web Client 2022 | ition may take approx 30 seco<br>Port as it will be required to co | onds.<br>onfigure Message Bridge later. |  |
| Cancel                                                                                              |                                                                    | Previous Next                           |  |

#### 25. Select Next.

26. Enter the following credentials to access the Kafka server.

| Field                    | Description                                                                |
|--------------------------|----------------------------------------------------------------------------|
| Use<br>external<br>Kafka | Select this check box if you want to configure an external Kafka instance. |

| Field                    | Description                                                                                                    |
|--------------------------|----------------------------------------------------------------------------------------------------|
| Server<br>Name           | Enter the host name of the Kafka server. By default, it is the Plant Applications Web Client server name.                                                                                                    |
| Zookeeper                | Accept the default port number.                                                                                                    |
| Port                     | To change the default port number, enter a new Zookeeper Admin port number.                                                                                                    |
|                          | By default, Kafka and Zookeeper will be installed along with Plant Applications Web Client.                                                                                                    |
|                          | If you are not using any external Kafka server, then you can use Plant Applications Web Client server name.                                                                                                    |
| Zookeeper<br>Client Port | Accept the default port number. To change the default port number, enter a new Zookeeper Client port number.  Note: Ensure that you have entered a valid Zookeeper port number. If you have entered an invalid port number, refer to Changing the Zookeeper Port Number section in <i>Getting Started Guide</i> . |
| Kafka Port               | Accept the default port number. The default port number is 9093. To change the default port number, enter a new Kafka port number.                                                                                                    |
| when all th              | e options are entered correctly, the <b>Next</b> option is enabled.                                                                                                    |

The Plant Applications Administrator User Credentials page appears.

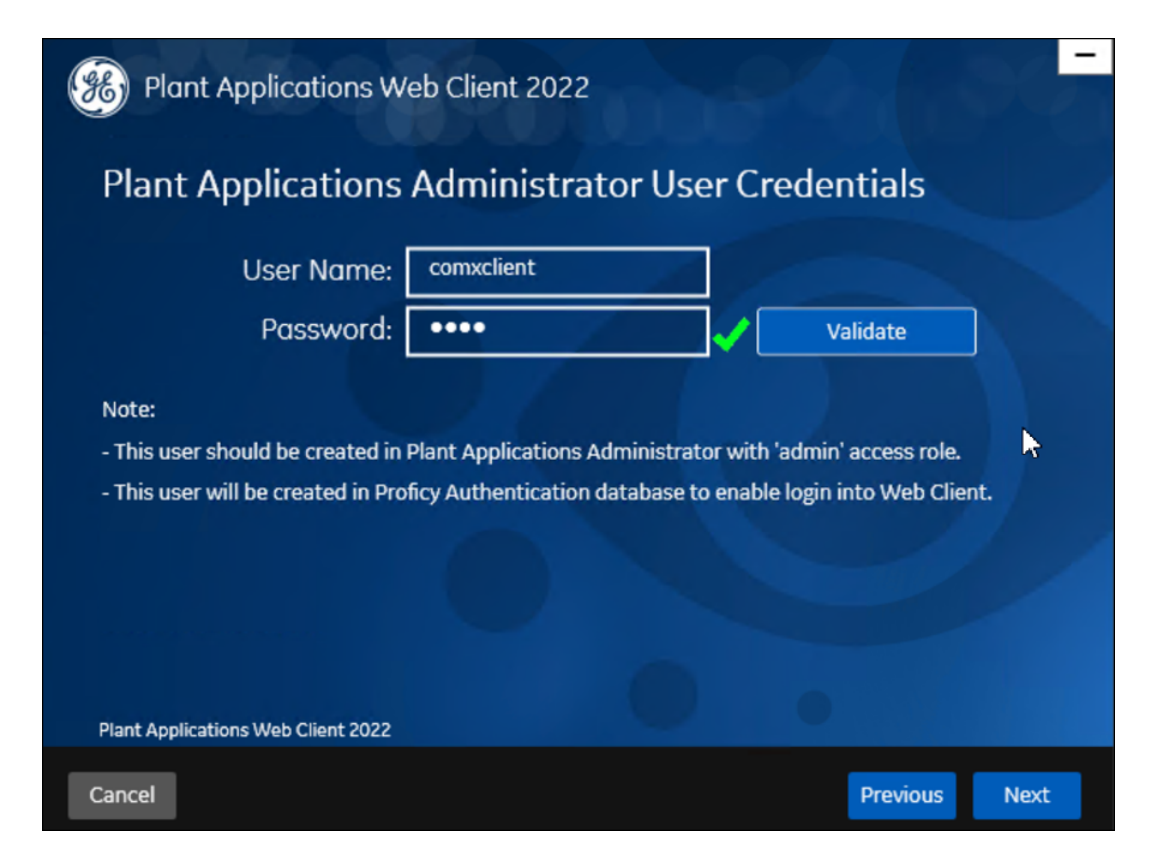

27. Enter the following Plant Applications administrator credentials.

**Note:** Ensure that the user credentials entered here must exist in Plant Applications Server with an administrator role defined and you must use the same credentials to login into the Web Client applications.

| Field     | Description                                                             |
|-----------|-------------------------------------------------------------------------|
| User Name | Enter the user name for an administrator account in Plant Applications. |
| Password  | Enter the password.                                                     |

- 28. Select Validate to validate the Plant Applications administrator credentials. When the Plant Applications administrator connection is successfully validated, the Next option is enabled.
- 29. Select Next.

The **Create Plant Applications API Client ID** page appears. The Client ID and Client Secret is useful for accessing the Plant Applications APIs/Swagger URLs.

| Plant Applications Web Client 2022      |            |               |
|-----------------------------------------|------------|---------------|
| Create Plant Applications API Client ID |            |               |
| Client ID:                              | messtd_mes |               |
| Client Secret:                          | •••••      |               |
| Confirm Client Secret:                  | ••••••     |               |
|                                         |            |               |
|                                         |            |               |
|                                         |            |               |
|                                         |            |               |
|                                         |            |               |
| Plant Applications Web Client 2022      |            |               |
| Cancel                                  |            | Previous Next |

30. Enter the required information in the following fields.

| Field     | Description                                                                                           |
|-----------|----------------------------------------------------------------------------------------------------|
| Client ID | Enter the username. The default username is hostname_mes, you can enter the user name of your choice. |
| Field                    | Description                                                                        |  |
|--------------------------|------------------------------------------------------------------------------------|--|
| Client Secret            | Enter the password.                                                                |  |
| Confirm Client<br>Secret | Enter the password to confirm the value in the <b>Confirm Client Secret</b> field. |  |

31. Select Next.

The You are ready to install screen appears.

| Plant Applications Web Client 2022                                                                                |
|----------------------------------------------------------------------------------------------------|
| You are ready to install.                                                                                         |
| Depending on the options chosen, this may take a while.                                                           |
| Before you begin the install, you must ensure Plant Applications Web Client related files and folders are closed. |
| Plant Applications Web Client 2022                                                                                |
| Cancel Previous Install                                                                                           |

32. Select **Install**, and then wait for the installation to complete.

The installation process might take around 20 minutes. On successful installation, the **Installation Successful** page appears.

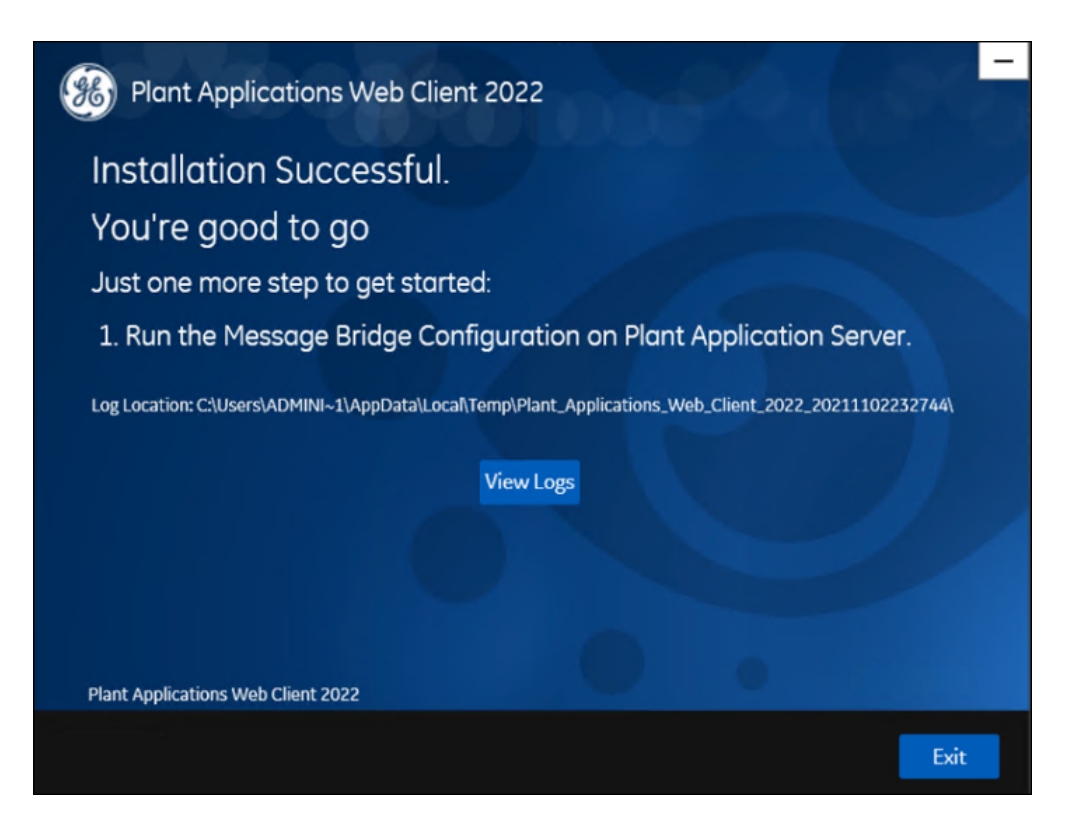

**Note:** Before you log into the Plant Applications Web Client, ensure to complete the configuration of the Message Bridge Utility.

- 33. Optional: Select View Logs to see the installation details.
- 34. In the **Installation Successful** page, select **Exit** to close the wizard. The Plant Applications Web Client is successfully installed on your computer.

After the installation is complete, <u>Run the Message Bridge Configuration Utility (*page 90*)</u>. This is a mandatory step that you must complete before using the Plant Applications Web Client.

**Remember:** If you upgrade JAVA later, it might create some issues in using the Plant Applications Web Client. To resolve this issue, refer to the Community article 000020691 in the support site <u>http://support.ge-ip.com</u>.

- 35. When you have completed running Message Bridge Configuration, <u>Verify the Installation (*page* 95)</u> if the Plant Applications Web Client applications are up and running.
- 36. <u>Access the Plant Applications REST APIs (*page 95*)</u> to access the REST APIs for Plant Applications Web Client.

- 37. When installation is successful but posting apps into Operations Hub fail, then you must post the apps using utility. See Post Applications into Operations Hub Manually (*page 128*).
- 38. After the installation is complete, if you want to find the port details or swagger URL information, refer the WebClient-Ports.txt located in C:\Program Files\GE Digital\PlantApplicationsWebClient\WebClient-Ports.txt.

**Note:** When you complete the installation of Web Client, you must configure the SQL "Always On" server setup. For more information, see <u>Configure Web Client to Support SQL</u> "<u>AlwaysOn" Setup (*page 46*)</u>.

Perform the post-installation steps (page 41).

# Install Plant Applications Standard Web Client in Silent Mode

**Note:** Before installing the Plant Applications Standard Edition Web Client, ensure that you first perform the <u>preinstallation tasks (*page 7*)</u>.

The silent installation consists of configuring settings in a configuration file. Use the configuration file configuration.ini to configure same settings that you configure during interactive installation.

1. Mount the ISO, and then navigate to the E:\Install\WebClient directory, and then open the configuration.ini file using any text editor, for example, Notepad or Notepad++.

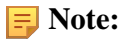

To edit the configuration file configuration.ini, copy the .ini file to a location on your machine. For example, C:\New folder.

- 2. In the configuration file, enter details for the following:
  - Operations Hub credentials
  - Fully Qualified Domain Name (FQDN)
  - Installation Directory
  - Proficy Authentication (UAA) credentials
  - Plant Applications Web Client API Login details
  - Plant Applications Database credentials
  - Plant Applications CouchDB credentials
  - Plant Applications Administrator User credentials
  - Tomcat credentials
  - Log file location

- RabbitMQ credentials
- Kafka and Zookeeper credentials
- 3. Save the configuration. ini file.
- 4. Open the command prompt in the administrator mode, and then navigate to the path E: \Install\WebClient where the Unattended.bat file resides. The E:\ is the drive where the ISO has been mounted. Then run this command: Unattended.bat "<absolute path of configuration.ini file>".

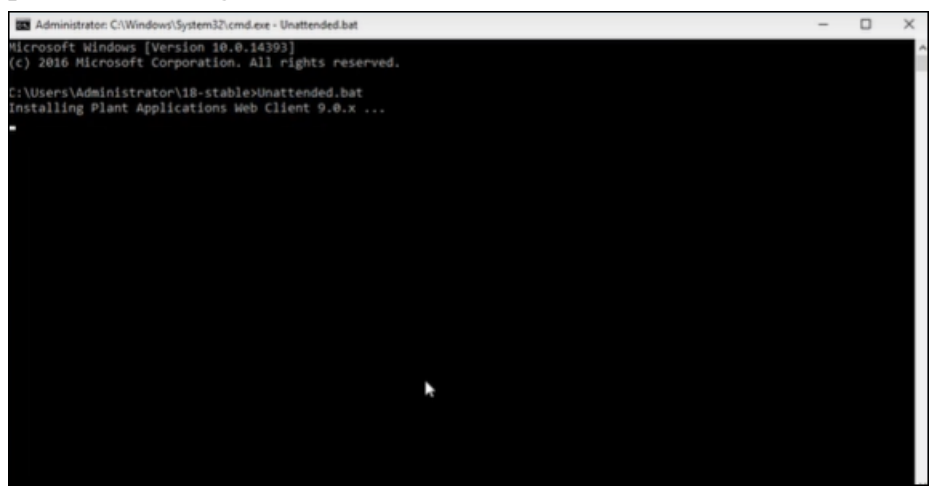

The Plant Applications Standard Web Client installation starts. A progress bar appears and displays the installation progress.

**Note:** The installation takes about 20 minutes to complete and might take longer based on system resources.

**Note:** Before you log into the Plant Applications Web Client, ensure to complete the configuration of the Message Bridge Utility.

5. To see the installation details, you can access the log file here: C:\ProgramData\Proficy \Logs\webclientinstaller\. To see the application details, you can access the log file here: C:\Program Files\GE Digital\PlantApplicationsWebClient \ServiceLogs.

When the installation is complete, <u>Run the Message Bridge Configuration Utility (*page 90*).</u> This is mandatory step to be completed before using the Web Client.

**Note:** If the installation fails, then the system displays an error code: Failure.exit code is 3010. Check the log file to view the error and the description for the problem.

6. When you have completed running Message Bridge Configuration, <u>Verify the Installation (*page* 95)</u> if the Plant Applications Web Client applications are up and running.

- 7. <u>Access the Plant Applications REST APIs (*page 95*)</u> to access the REST APIs for Plant Applications Web Client.
- 8. When installation is successful but posting applications into Operations Hub fail, then you must post the applications using utility. See <u>Post Applications into Operations Hub Manually (page 128)</u>.
- 9. After the installation is complete, if you want to find the port details or swagger URL information, refer the WebClient-Ports.txt located in C:\Program Files\GE Digital\PlantApplicationsWebClient\WebClient-Ports.txt.

Perform the post-installation steps (page 41).

## About Post-Installation Tasks

Based on your requirements, perform the following post-installation tasks:

- Configure a Proficy Historian for the Analysis application (page 99).
- Configure the cache settings for the Historian tags used in the Analysis application (*page* <u>100</u>).

## Disable Discrete Applications

When you install Plant Applications Standard Edition Web Client, both Process and Discrete services and applications are installed by default. However, post-installation, you can disable the Discrete applications. Disabling the Discrete applications is a two-step process:

- 1. Disable the services from the web server.
- 2. Hide the applications from the Operations Hub server.

#### Disable the services from the web server

- Extract the enable-disable-discrete-utility-master.zip file located at the <Installation\_Directory>\GE Digital\PlantApplicationsWebClient directory.
- 2. After the zip file is extracted, open the enable-disable-discrete-utility-master folder.
- 3. In the enable-disable-discrete-utility-master folder, run (run as administrator) DisableDiscrete.bat.

A command prompt appears for you to enter the tomcat installation location.

4. At the Enter Tomcat Installation path prompt, enter the path where tomcat is installed in double-quotes. For example, "<tomcat\_home>/Apache Software Foundation/ Tomcat 9.0".

You will be prompted to enter the Web Client installation path.

5. At the Enter Web Client Installation path prompt, enter the path where Web Client is installed in double-quotes. For example, "C:\Program Files\GE Digital \PlantApplicationsWebClient\OperationsHub\_PostingUtility". All the Discrete applications will be disabled. A **DiscreteBackUp** folder is created under the <Installation\_Directory>\GE Digital\PlantApplicationsWebClient path and all the Discrete services files are moved to this folder. This in turn is used in future if you want to enable the Discrete applications.

#### Hide the apps from Operations Hub

- 1. Access Ophub designer with Ophub tenant user credentials: https://<ophub-host>/iqp
- 2. Select Plant Applications under Apps.
- 3. Select NAVIGATION located the top-left corner of the screen. You need to delete the following Discrete Apps:
  - Unit Operations
  - Work Order Manager
  - Route Editor
  - Work Queue
  - Time Booking
- 4. Select the app and then select the Delete icon.
- 5. Repeat the same for all discrete applications. Now, when you access the Web Client, the Discrete applications are not visible in the left panel.

# Enable Discrete Applications

When you install Plant Applications Standard Edition Web Client, both Process and Discrete services and applications are installed by default. If you have disabled the Discrete Applications and want to re-enable them, perform the following two step process:

- 1. Run the utility to enable the services in the web server.
- 2. Add apps in the Operations Hub.

#### Enable the services in the web server

- 1. Extract the enable-disable-discrete-utility-master.zip file located at the <Installation\_Directory>\GE Digital\PlantApplicationsWebClient directory.
- 2. After the zip file is extracted, open the enable-disable-discrete-utility-master folder.
- 3. In the enable-disable-discrete-utility-master folder, run (run as administrator) EnableDiscrete.bat. A command prompt appears for you to enter the tomcat installation location.
- 4. At the Enter Tomcat Installation path prompt, enter the path where tomcat is installed in double-quotes. For example, "<tomcat\_home>/Apache Software Foundation/ Tomcat 9.0". You will be prompted to enter the Web Client installation path.
- 5. At the Enter Web Client Installation path prompt, enter the path where Web Client is installed in double-quotes. For example, "C:\Program Files\GE Digital \PlantApplicationsWebClient\OperationsHub\_PostingUtility". All the Discrete applications will be enabled.

#### Re-enable apps from Operations Hub

- 1. Access Ophub designer with Ophub tenant user credentials: https://<ophub-host>/iqp
- 2. Select Plant Applications under Apps.
- 3. Select NAVIGATION located the top-left corner of the screen.
- 4. Select Add new page.
- 5. Select the Discrete applications and select **Add**. Now, you can access the Discrete applications in Web Client.

# Performance Tuning Settings

These are the recommended performance tuning settings for your environment to achieve optimal performance.

Update database settings:

- a. Update the Cost Threshold for Parallelism value:
  - i. Open SSMS connect to the instance, where SOA db is deployed.
  - ii. Select the instance, and then right-click, then select Properties.

| A Chilert Fundamer                                                                                                    |                                                                                                    | V 1007 col . WI EA COADE (co /66)14 CO                                                                                                    |
|----------------------------------------------------------------------------------------------------|----------------------------------------------------------------------------------------------------|----------------------------------------------------------------------------------------------------|
| Connect - ₩ ×₩ = ⊤ C →                                                                                                    |                                                                                                    | <ul> <li>Mathematical and the second second sec</li></ul> |
| Constant of the second second se | Connect<br>Disconnect<br>Register<br>New Query<br>Activity Monitor<br>Start<br>Stop<br>Pause<br>Resume<br>Resume<br>Restart<br>Policies<br>Facets<br>Start PowerShell<br>Reports<br>Refresh<br>Properties |                                                                                                    |

iii. Select the **Advanced** tab. In the **Parallelism** section, in the **Cost Threshold for Parallelism** box, change the default value from 5 to 25.

|                                       | IT Se  | dot 👻 🖸 Halo                   |            |              |
|---------------------------------------|--------|--------------------------------|------------|--------------|
| 🔑 General                             | 1 30   | npr 🔹 🕜 neip                   |            |              |
| Se Memory                             | _      |                                |            |              |
| Processors                            | 81     | 21 🖾                           |            |              |
| Security                              | ~      | Containment                    |            | ^            |
| Connections                           |        | Enable Contained Databases     | False      | - 11         |
| Database Settings                     | ~      | FILESTREAM                     |            |              |
| Advanced                              |        | FILESTREAM Access Level        | Disabled   | - 11         |
| Permissions                           |        | FILESTREAM Share Name          | MSSQL2106A |              |
|                                       | ~      | Miscellaneous                  |            |              |
|                                       |        | Allow Triggers to Fire Others  | True       | - 11         |
|                                       |        | Blocked Process Threshold      | 0          |              |
|                                       |        | Cursor Threshold               | -1         |              |
|                                       |        | Default Full-Text Language     | 1033       |              |
|                                       |        | Default Language               | English    |              |
|                                       |        | Full-Text Upgrade Option       | Import     |              |
|                                       |        | Max Text Replication Size      | 65536      |              |
|                                       |        | Optimize for Ad hoc Workloads  | False      |              |
| Connection                            |        | Scan for Startup Procs         | False      |              |
| Connection                            |        | Two Digit Year Cutoff          | 2049       |              |
| Server                                | $\sim$ | Network                        |            |              |
| MSSQL2106                             |        | Network Packet Size            | 4096       |              |
| Connection:                           |        | Remote Login Timeout           | 10         |              |
| sa                                    | ~      | Parallelism                    |            |              |
| View connection properties            |        | Cost Threshold for Parallelism | 25         |              |
| · · · · · · · · · · · · · · · · · · · |        | Locks                          | 0          | $\checkmark$ |

- b. Ensure that statistics (sp\_updatestats) is updated in the database.
- c. We recommend to move the transaction logs to a different drive to optimize disk I/O performance.

## Node Application Manager Utility

Node Application Manager is a simple utility that displays the health of the UI micro applications in a dashboard. You can use this utility to stop or restart the applications if you are not able to access them in the universal client from the browser.

- 1. Launch this utility by entering the following URL: http://<webclient hostname>:<TomcatPortNo>/node-manager-app in the browser from any computer that has access to the Plant Applications.
- 2. Enter the credentials that has the **manager-ui** role of Tomcat assigned to log in. The Node Application Manager appears and displays the health of the individual applications in a dashboard.

| Node Application Manager |         |         |         | Cd   |
|--------------------------|---------|---------|---------|------|
| APPLICATION              | STATUS  | ACTIONS |         |      |
| 𝔑 Unit Operations        | Started | Start   | Restart | Stop |
| i Work Queue             | Started | Start   | Restart | Stop |
| Non Conformance          | Started | Start   | Restart | Stop |
| A Route Editor           | Started | Start   | Restart | Stop |
| 📜 Work Order Manager     | Started | Start   | Restart | Stop |
| Property Definition      | Started | Start   | Restart | Stop |
| Configuration            | Started | Start   | Restart | Stop |
| O Time Booking           | Started | Start   | Restart | Stop |
| 🖒 Approval Cockpit       | Started | Start   | Restart | Stop |
| 듚 Process Orders         | Started | Start   | Restart | Stop |
| ධූ්ධ Waste               | Started | Start   | Restart | Stop |
| â Security               | Started | Start   | Restart | Stop |
| 🖉 Activities             | Started | Start   | Restart | Stop |
| Alarm Notification App   | Started | Start   | Restart | Stop |
| O Downtime               | Started | Start   | Restart | Stop |
| 🏠 My Machines            | Started | Start   | Restart | Stop |
| Production Metrics App   | Started | Start   | Restart | Stop |
| Start All Stop All       |         |         |         |      |

- You can either **Start**, **Stop**, or **Restart** an individual application by selecting corresponding options . You can also use **Start All** or **Stop All** either to start or stop all applications respectively.
- You can select the **Refresh** icon ( $\bigcirc$ ) to reload the dashboard or refresh the browser.
- You can select 🖤 to logout from Node Application Manager.

## Configure Web Client to Support SQL "AlwaysOn" Setup

Be sure to follow the steps below to enable SQL "AlwaysOn" support. Even if not setup across multiple subnets, you still should configure the SQL Always On option. With this setup, the **MultiSubnetFailover** parameter should always be set to Yes. If the DNS returns multiple names, without this option configured, you might run into issues.

- Navigate to the installation directory, and then go to the Configuration folder:<installation-path>/plantapps-web-docker/mnt/configfiles/ work-order-service/prod/2.2.2/.
- 2. Update this file work-order-service-prod.properties for the following: ConnectionStrings.PlantAppsConnection=Server= \${plant.apps.db.dotnet.server};Database=\${plant.apps.db.name};User Id= \${plant.apps.db.username};Password= \${plant.apps.db.username.password};connect timeout=100

ConnectionStrings.WorkOrderConnection=Server=
\${plant.apps.db.dotnet.server};Database=\${plant.apps.db.name};User Id=
\${plant.apps.db.username};Password=
\${plant.apps.db.username.password};connect timeout=100

3. Replace with the following:

ConnectionStrings.PlantAppsConnection=Server=
\${plant.apps.db.dotnet.server};Database=\${plant.apps.db.name};User Id=
\${plant.apps.db.username};Password=
\${plant.apps.db.username.password};connect
timeout=100;MultiSubnetFailover=Yes
ConnectionStrings.WorkOrderConnection=Server=
\${plant.apps.db.dotnet.server};Database=\${plant.apps.db.name};User Id=
\${plant.apps.db.username};Password=
\${plant.apps.db.username.password};connect
timeout=100;MultiSubnetFailover=Yes

4. Enter the following commands to Restart Work order services: sudo docker service scale PAworkorder\_workorder=0 sudo docker service scale PAworkorder\_workorder=1

#### Uninstall Standard Web Client

This procedure is applicable if you want to uninstall the Plant Applications Standard Web Client and its components from your system.

- 1. From the Windows Start menu, select Control Panel > Programs > Programs and Features.
- 2. From the list of applications, uninstall the Plant Applications Web Client.
- 3. After uninstalling, you must restart your system if you choose to re-install or upgrade Plant Applications Web Client at later point of time.

#### Restart Services using Tomcat Manager

1. To log into the Tomcat Manager, type http://<webclient hostname>:8090/manager/ html in a compatible web browser.

**Note:** If Tomcat Manager does not run on port 8090, then to find the port details, refer the WebClient-Ports.txt located in C:\Program Files\GE Digital \PlantApplicationsWebClient\WebClient-Ports.txt.

2. Enter the username and password.

When an application or a service encounters any errors, you can restart the services manually in the following order:

| Serial No | Service Name                 |
|-----------|------------------------------|
| 1         | usersettingsservice          |
| 2         | mes                          |
| 3         | productservice               |
| 4         | securityservice              |
| 5         | accesscontrolservice         |
| 6         | propertydefinitionservice    |
| 7         | assignmentservice            |
| 8         | laborservice                 |
| 9         | externalconfigservice        |
| 10        | commentservice               |
| 11        | esignatureservice            |
| 12        | alarm-service                |
| 13        | reasonservice                |
| 14        | activitiesservice            |
| 15        | processorderservice          |
| 16        | timebookingservice           |
| 17        | downtimeservice              |
| 18        | wastemanagementservice       |
| 19        | mymachinesservice            |
| 20        | propertydefinitionappservice |
| 21        | segmentdefinition            |
| 22        | route-service                |
| 23        | mesdataservice               |
| 24        | approvalcockpitservice       |
| 25        | ncmservice                   |
| 26        | erpschedulerservice          |
| 27        | documentmanagementservice    |
| 28        | workorder                    |
| 29        | externalconfigappservice     |

| Serial No | Service Name                    |
|-----------|---------------------------------|
| 30        | processanalyzer-app-service     |
| 31        | activitiesappservice            |
| 32        | alarm-app-service               |
| 33        | esignatureappservice            |
| 34        | productionmetrics-service       |
| 35        | approvalcockpitappservice       |
| 36        | commentappservice               |
| 37        | downtime-app-service            |
| 38        | erptransformationservice        |
| 39        | erpexportservice                |
| 40        | erpimportservice                |
| 41        | historyservice                  |
| 42        | plantexecutionservice           |
| 43        | ncmappservice                   |
| 44        | pa-mymachinesservice            |
| 45        | operatorappservice              |
| 46        | productionmetrics-app-service   |
| 47        | productionschedulerappservice   |
| 48        | rmsappservice                   |
| 49        | securityadministratorappservice |
| 50        | supervisorappservice            |
| 51        | wastemanagementappservice       |
| 52        | bommanagementappservice         |
| 53        | receivinginspectionappservice   |
| 54        | receivinginspectionservice      |
| 55        | spcappservice                   |
| 56        | webgenealogyappservice          |
| 57        | approvalcockpitservice          |
| 58        | wastemanagementservice          |

# Resolve Apache CouchDb Certificate Error

When the Couchdb certificate is changed or renewed, then document-management-service reports PKIX path error. To resolve the certificate error, you must re-import the certificate to tomcat jre keystore.

- 1. Note the location of the working couchdb public certificate (.crt) file.
- 2. Navigate to the Web Client installation folder. The default installation path is C:\Program Files\GE Digital\PlantApplicationsWebClient.
- 3. Access this file using an editor such as Notepad++ webclient install path> \ConfigurationFiles\import\_cert\_couchDB.ps1.
- 4. Replace C:\Program Files\GE Digital\PlantApplicationsWebClient \CouchdbExportedCertificate-1.crt with path of new couchdb crt file, and then save it.
- 5. Open the command prompt in an administrator's mode, and then navigate to the folder: webclient install path>\ConfigurationFiles.
- 6. Run the below command:

import\_cert.bat import\_cert\_couchDB.ps1

# Chapter 5. Upgrade Plant Applications Standard Web Client

# *Upgrade the Plant Applications Standard Edition Web Client*

- Ensure that you create a backup copy of the text file that includes the user-specific settings. The file is created in the directory <tomcat\_home>/Apache Software Foundation/ Tomcat 9.0/users/<user>, where:
  - o <tomcat\_home> is the directory where you installed Apache Tomcat. For example, C:/ Program Files.
  - *<user>* is the name of a logged-in user.
- Ensure that you configure the database credentials in the Configure Database Utility when the SQL password is updated before upgrading to Plant Applications 2022.

After you upgrade, you can copy-paste the file to the same location to replicate the user-specific settings. For more information, refer to the Plant Applications Web Client Help.

You can upgrade any earlier service pack (SP) version of Plant Applications Web Client 7.0.

**Note:** The Plant Applications 2022 installer is the base installer for all upgrade requirements.

**Note:** During upgrade, the installer replaces the existing certificates with the new self-signed certificates.

1. Run the installfrontend.exe file as an Administrator. The installation menu appears, displaying the **Install Proficy Plant Applications 2022** page.

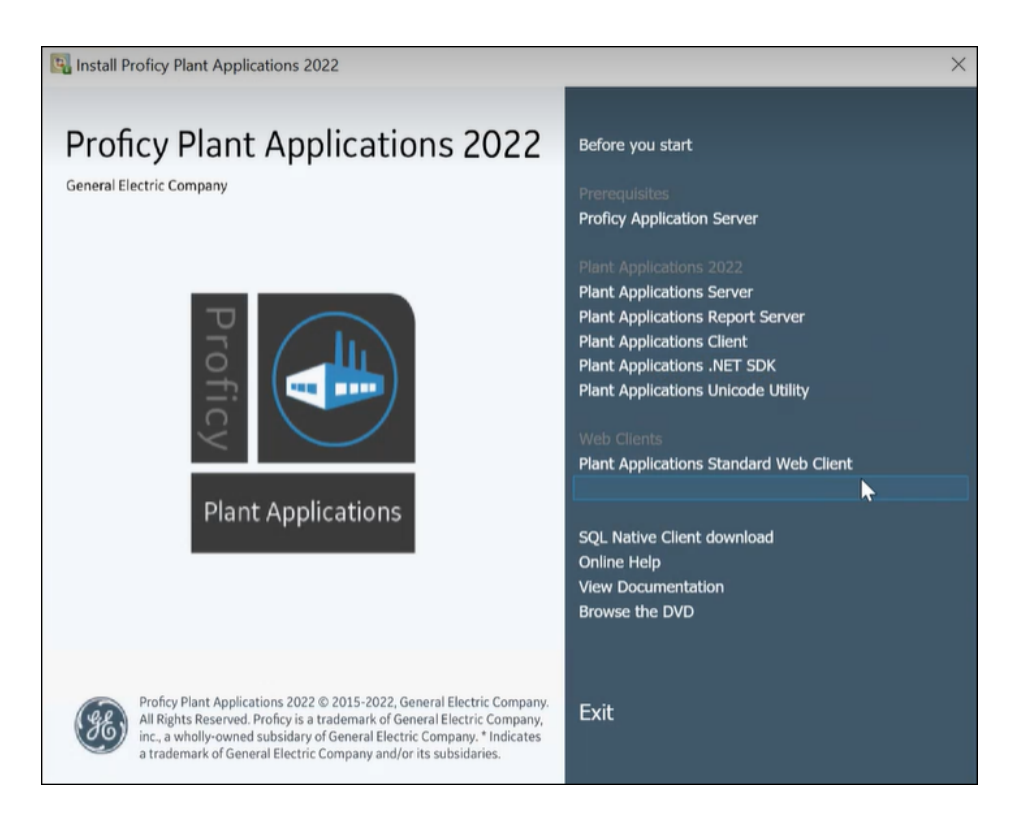

*i* **Tip:** You can hover over each task that appears in the installation menu to refer to the tooltip associated with that task.

#### 2. Select Plant Applications Web Client.

The installer gathers the current configuration and determines the required configurations that need to be updated.

Then the upgrade wizard appears, displaying the Welcome to Plant Applications Web Client 2022 page.

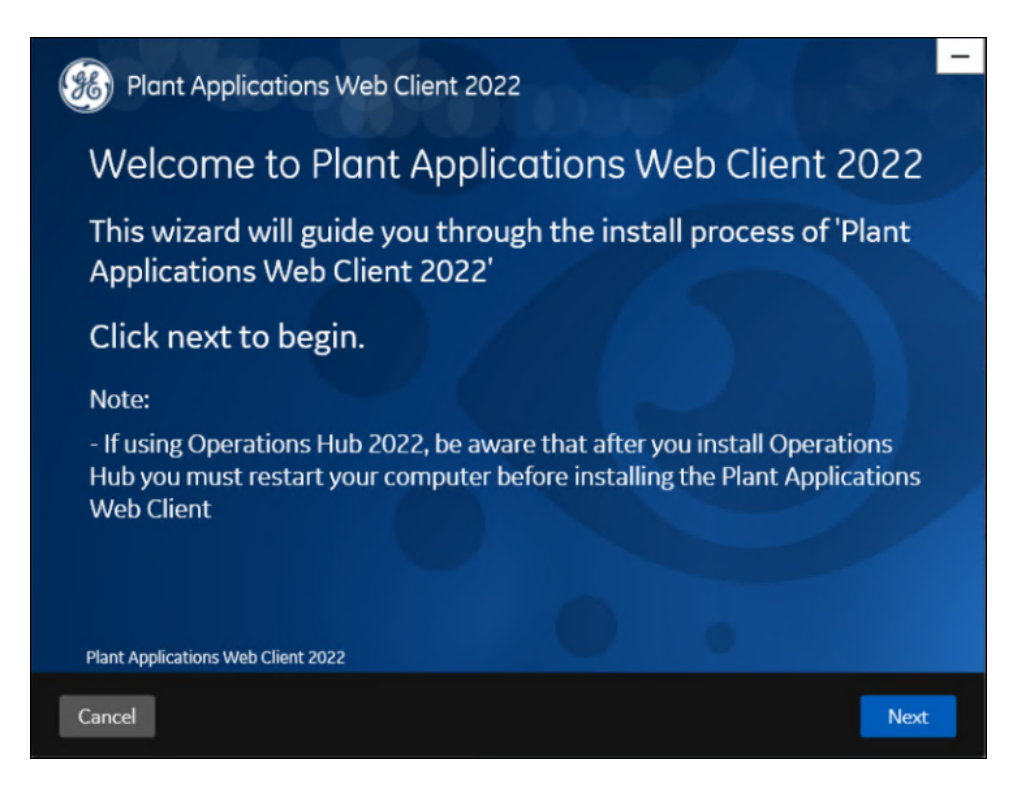

3. Select Next.

The Read and accept the license agreement to continue page appears.

|                                             | und decept                                                                  | . the licens                                                         | e ugreenier                                                                      |                                                      | nunue.                                      |   |
|---------------------------------------------|-----------------------------------------------------------------------------|----------------------------------------------------------------------|----------------------------------------------------------------------------------|------------------------------------------------------|---------------------------------------------|---|
| GE DIGITAL<br>The license<br>providing th   | GENERAL TERMS AND<br>or provision of the GE<br>is proposal or quote it      | D CONDITIONS<br>products and service<br>s expressly condition        | s ("GE Offerings") by the<br>ed upon the terms and c                             | GE Digital busin<br>onditions conta                  | ness ("GE")<br>ined or                      | ^ |
| referred to<br>for GE Offei<br>DEFINITION   | nerein. Any authorizat<br>ings will constitute ac<br>IS.                    | ion by Customer to fu<br>ceptance of these te                        | Irnish the GE Offerings o<br>ms and conditions.                                  | or order placed b                                    | y Customer                                  |   |
| The capitali<br>the singulai<br>referred to | zed terms used in this<br>shall also include the<br>herein as a "Party" and | Agreement shall hav<br>plural and vice versa<br>together as "Parties | e the meaning given to f<br>, as the context requires<br>" The term "General Ter | them below. Wo<br>. GE and Custon<br>ms and Conditio | rds imparting<br>her are each<br>ons" shall |   |
| mean the b<br>mean, colle<br>proposal       | ody of the text that fol<br>ctively, these General                          | llows and all appendi<br>Terms and Condition                         | ces included therein. The<br>s and any Order issuing                             | e term "Agreem<br>from the attach                    | ent" shall<br>ed quote or                   |   |
| "Acceptable<br>"Affiliate" m                | Use Policy" is defined<br>eans, with respect to                             | l in Appendix A.<br>a Party, an entity that                          | controls, is controlled t                                                        | oy, or is under co                                   | mmon control                                |   |
| of the subje<br>"Change Or                  | ct entity or the right to<br>der" is defined in Sect                        | o appoint a majority (<br>ion 6.1.                                   | of the board of directors                                                        | of the subject e                                     | ntity.                                      |   |
| "Confidenti<br>accessed b                   | al Information" of a Pa<br>the other Party in co                            | rty means all of that<br>nnection with this Ag                       | Party's information and<br>reement that is marked                                | documentation<br>(or, if disclosed                   | disclosed to or<br>other than in            | ~ |

4. Read the license agreement, select Accept, and then select Next to continue the installation.

#### The **Prerequisites** page appears.

| Plant Applications Web Client 2022       |           |          | γę   |
|------------------------------------------|-----------|----------|------|
| Prerequisites                            |           |          |      |
|                                          |           |          |      |
| Microsoft OLEDB driver 18 for SQL Server | Installed |          |      |
| Open JDK 1.8                             | Will be i | nstalled |      |
| Apache Tomcat                            | Will be i | nstalled |      |
| Node.js 14                               | Will be i | nstalled |      |
|                                          |           |          |      |
| Plant Applications Web Client 2022       |           |          |      |
| Cancel                                   |           | Previous | Next |

5. Select Next to view all installed prerequisites and install any missing prerequisites.

The Host Name page appears.

| Plant Applications Web Client 2022                                                                                                    |                      |
|----------------------------------------------------------------------------------------------------|----------------------|
| Host Name                                                                                                    |                      |
| To allow secure access to the hosted web applications, p<br>the host name (fully qualified domain name) of this serv                                                                                                    | lease provide<br>er. |
| FQDN:                                                                                                    |                      |
| Notes:                                                                                                    |                      |
| <ul> <li>The hostname must be resolvable on all client nodes.</li> <li>Do not use the load balancer hostname.</li> <li>IP address may be entered if you want users to be able to acc<br/>applications using IP address.</li> </ul> | ess web              |
| Plant Applications Web Client 2022                                                                                                    |                      |
| Cancel                                                                                                    | Previous Next        |

6. Enter the fully qualified domain name where you want to install the Plant Applications Web Client, then select **Next**.

**Note:** Do not use the Load Balancer URL in the **FQDN** field. If you want to configure the Load Balancer URL, then you must perform it post installation.

The **Operations Hub Credentials** page appears.

| Plant Applications Web Client 2022                                                                                       |            |                              |  |  |
|----------------------------------------------------------------------------------------------------|------------|------------------------------|--|--|
| Operations Hub Credentials                                                                                               |            |                              |  |  |
| Host name:                                                                                                    |            |                              |  |  |
| Port:                                                                                                    |            | (leave blank if port is 443) |  |  |
| Tenant Username:                                                                                                    | OphubAdmin |                              |  |  |
| Tenant Password:                                                                                                    | ••••••     |                              |  |  |
| Note: Tenant Username is case sensitive. Plant Applications app import may fail if the above<br>details are not correct. |            |                              |  |  |
| Plant Applications Web Client 2022                                                                                       |            |                              |  |  |
| Cancel                                                                                                    |            | Previous Next                |  |  |

7. In the **Operations Hub Credentials** page, enter the credentials to access the Operations Hub server as described in the following table.

| Field           | Description                                                                                                    |
|-----------------|----------------------------------------------------------------------------------------------------|
| Host Name       | This field is automatically populated with the local host<br>name, fully qualified host name, or IP address, based<br>on the configuration in Operations Hub. You can edit<br>the host name of the Operations Hub server based on<br>requirement.<br>Note: Instead of IP address, we recommend to<br>use the Operations Hub host name (computer name) |
|                 |                                                                                                    |
| Port            | Enter the Operations Hub port number if it is other than 443.                                                                                                    |
| Tenant Username | Enter the tenant Hub username to access the Operations Hub server instance.                                                                                                    |
|                 | <b>Note:</b> The default user name is ophubAdmin.                                                                                                    |
| Tenant Password | Enter the password.                                                                                                    |
|                 | <b>Note:</b> The tenant username and password must be same as the credentials that you have specified during the Operations Hub installation.                                                                                                    |

When all the options are entered correctly, the Next button is enabled.

8. Select Next.

The Installation Directory and Customize Web Client Log Files Location page appears.

| Plant Applications                                         | Web Client 2022                                                            | -        |
|------------------------------------------------------------|----------------------------------------------------------------------------|----------|
| Installation Directory                                     |                                                                            |          |
| Destination Folder:                                        | C:\Program Files\GE Digital\PlantApplicationsWebClient\                    | Browse   |
| Note : Ensure that there is minimun<br>Customize Web Clien | n of 60 GB free disk space available on the volume which you are installin | 8        |
| Log Files Folder:                                          | C:\Program Files\GE Digital\PlantApplicationsWebClient\S                   | Browse   |
| Plant Applications Web Client 20                           | 22                                                                         |          |
| Cancel                                                     | Previo                                                                     | ous Next |

- 9. Do the following:
  - a. In the **Destination Folder** field, select **Browse** to select the directory where you want to install the Plant Applications Web Client.

**Note:** 

- Ensure that a minimum of 60 GB free disk space is available on the volume which you are installing.
- Do not use the user profile folder for installation.
- b. In the **Log Files Folder** field, select **Browse** to select the directory where you want to install the Plant Applications Web Client service logs.

#### 10. Select Next.

The Plant Applications Database Credentials page appears.

| Plant Applications W               | eb Client 2022  |        |                |      |
|------------------------------------|-----------------|--------|----------------|------|
| Plant Applications Database        | CouchDB         |        |                |      |
| Plant Applications                 | Database Creden | itials |                |      |
|                                    |                 |        |                |      |
| Server name:                       | -               |        |                |      |
| Database:                          | SOADB           |        |                |      |
| Username:                          | proficydbo      |        |                |      |
| Password:                          | •••••           |        |                |      |
| Port:                              |                 | Valio  | late Connectio | n    |
| Plant Applications Web Client 2022 |                 |        |                |      |
| Cancel                             |                 |        | Previous       | Next |

11. In the **Plant Applications Database Credentials** screen, in the Plant Applications Database section, enter the Plant Applications database credentials as described in the following table.

| Field       | Description                                                                                                    |
|-------------|----------------------------------------------------------------------------------------------------|
| Server name | Enter the server name where the Plant Applications<br>database is installed in the format HOST_NAME\INSTANCE.<br>Where HOST_NAME is the host name (either a fully<br>qualified domain name or IP address, of the server)<br>and INSTANCE is the instance of the server used by the<br>database.<br>Note: If there is no instance for the server, you<br>can enter HOSTNAME as the server name. Localhost is<br>not an acceptable value for HOSTNAME. |
| Database    | Enter the name of the Plant Applications database that you want to connect with the Plant Applications Web Client.                                                                                                    |
| Username    | Enter the user name that has permissions to access the database you entered in the <b>Database</b> box.                                                                                                    |
| Password    | Enter the password.                                                                                                    |

| Field | Description                                                                                                   |
|-------|----------------------------------------------------------------------------------------------------|
| Port  | Enter the number of the port that the instance uses to listen for client connections. This field is optional. |

12. Select Validate Connection to validate the database connection.

When the Plant Applications Database credentials are successfully validated, the **Next** button is enabled.

13. In the Plant Applications Database Credentials page, select the CouchDB tab.

The Document Service Couch DB Credentials section appears.

| 8 Plant Applications W             | eb Client 2022               |                     |
|------------------------------------|------------------------------|---------------------|
| Plant Applications Database C      | CouchDB                      |                     |
| Document Service                   | Couch DB Creder              | ntials              |
| CouchDB Server Uri                 | Sector and the sector of the |                     |
| Username:                          | admin                        |                     |
| Password:                          | •••••                        | Validate Connection |
|                                    |                              |                     |
| Plant Applications Web Client 2022 |                              |                     |
| Cancel                             |                              | Previous Next       |

14. In the **Document Service Couch DB Credentials** page, enter the Couch DB credentials as described in the following table.

| Field              | Description                                                                                                    |
|--------------------|----------------------------------------------------------------------------------------------------|
| CouchDB Server Uri | Enter the fully qualified web address of Apache<br>CouchDB in the format: https:// <host name="" or<br="">IPaddress&gt;:<port number="">. For example, https://<br/>testmachine:6984.</port></host> |
| Username           | Enter the user name of the administrator that has permissions to access the database you entered in the <b>Database</b> field.                                                                      |
| Password           | Enter the password.                                                                                                    |

If the Apache CouchDB database connection is successfully validated, the **Next** button is enabled.

#### 15. Select Next.

The **Proficy Authentication Credentials** page appears.

| Plant Applications W               | eb Client 2022   |                              |
|------------------------------------|------------------|------------------------------|
| Proficy Authentica                 | tion Credentials |                              |
| Server Name:                       |                  |                              |
| Port:                              |                  | (leave blank if port is 443) |
| Admin Client ID:                   | admin            |                              |
| Admin Client Secret:               | •••••            | Validate                     |
|                                    |                  |                              |
|                                    |                  |                              |
| Plant Applications Web Client 2022 |                  |                              |
| Cancel                             |                  | Previous Next                |

16. Enter the credentials to access the Proficy Authentication server as described in the following table.

| Field               | Description                                                                                                    |  |  |
|---------------------|----------------------------------------------------------------------------------------------------|--|--|
| Server Name         | Enter the host name of the Proficy Authentication (UAA) server.                                                                          |  |  |
|                     | <b>Note:</b> Instead of IP address, it is recommended to use the Proficy Authentication (UAA) host name (computer name).                 |  |  |
| Port                | Enter the Proficy Authentication (UAA) port number.                                                                                      |  |  |
| Admin Client ID     | Enter the admin Client ID to access the Proficy<br>Authentication (UAA) server instance.<br><b>Note:</b> The default user name is admin. |  |  |
| Admin Client Secret | Enter the password.                                                                                                    |  |  |
| Validate            | Validate the Proficy Authentication (UAA) server connection.                                                                             |  |  |
|                     | <b>Note:</b> The following table describes each icon indicating a validation status that might appear during the validation process.     |  |  |
|                     | Icon Description                                                                                                    |  |  |
|                     | Indicates that the validation is in progress.                                                                                            |  |  |
|                     | Indicates that the validation was successful.                                                                                            |  |  |
|                     | Indicates that the validation<br>was unsuccessful. In this case,<br>make sure you enter the correct<br>password.                         |  |  |
|                     |                                                                                                    |  |  |

When all the options are entered correctly, the **Next** button is enabled.

The **Create Tomcat Account** page appears.

| 🛞 Plant Applications We                               | b Client 2022                 |
|-------------------------------------------------------|-------------------------------|
| Create Tomcat Acc                                     | count                         |
| Tom                                                   | acat new installation details |
| Port:<br>Username:<br>Password:<br>Re-enter Password: | admin<br>•••••<br>•••••       |
| Plant Applications Web Client 2022                    |                               |
| Cancel                                                | Previous Next                 |

**Note:** If you already have a Tomcat instance running, a message stating that the Tomcat instance has been found appears in the Tomcat Installation screen informing you to select the existing Tomcat instance.

17. Enter the Tomcat installation details for a new or existing installation as described in the following table. The installer prompts you to enter details for an existing Tomcat if the Tomcat installation details are available in the registry settings for the Plant Applications Web Client on your computer. Else, the installer prompts you to enter details for a new installation of Tomcat.

| Field    | Description                                                                    |
|----------|--------------------------------------------------------------------------------|
| Port     | Enter the HTTP port that Tomcat uses to listen for client connections.         |
|          | _                                                                              |
| Username | Enter the user name to access Tomcat.                                          |
|          | <b>Note:</b> The default user name is admin.                                   |
| Password | Enter the password for the user name you entered in the <b>Username</b> field. |

| Field             | Description                                                                                         |
|-------------------|----------------------------------------------------------------------------------------------------|
| Re-enter Password | Re-enter the password for the user name entered in the <b>Username</b> field.                       |
|                   | <b>Note:</b> This box appears only when a new installation of Tomcat is initiated by the installer. |

#### 18. Select Next.

The **RabbitMQ Credentials** page appears.

| Blant Applications We                                                        | b Client 2022          | P die                      |  |
|------------------------------------------------------------------------------|------------------------|----------------------------|--|
| RabbitMQ Creden                                                              | tials                  |                            |  |
| Server name:<br>Username:<br>Password:                                       | MESSTD<br>admin        | ]<br>  Xalidate Connection |  |
| Note:<br>- Servername must be resolvab<br>Plant Applications Web Client 2022 | e on this client node. |                            |  |
| Cancel                                                                       |                        | Previous                   |  |

RabbitMQ is by default installed as part of the Plant Application Server. Enter the RabbitMQ login details to proceed with the installation.

19. Enter the required information in the following fields, and then select Next.

| Field       | Description                                                                                             |
|-------------|----------------------------------------------------------------------------------------------------|
| Server name | Enter the computer name or IP address that hosts your Plant Applications Message Bridge.                |
| Username    | Enter the Administrator's user name that you set during Plant Applications Message Bridge installation. |
| Password    | Enter the password for the Administrator's user name you entered in the <b>Username</b> box.            |

| Kafka and Zookeeper port assignments                                                                                                    |        |  |
|----------------------------------------------------------------------------------------------------|--------|--|
| Configure a built-in or external Kafka instance                                                                                                    |        |  |
| Use external Kafka:                                                                                                    |        |  |
| Server name:                                                                                                    | messtd |  |
| Zookeeper Admin Port:                                                                                                    | 2186   |  |
| Zookeeper Client Port:                                                                                                    | 2185   |  |
| Kafka Port:                                                                                                    | 9093   |  |
|                                                                                                    |        |  |
| Notes:                                                                                                    |        |  |
| - Zookeeper and Kafka validation may take approx 30 seconds.                                                                                             |        |  |
| <ul> <li>Please make note of Kafka Port as it will be required to configure Message Bridge later.</li> <li>Plant Applications Web Client 2022</li> </ul> |        |  |

The Kafka and Zookeeper port assignments page appears.

20. Enter the credentials to access the Kafka server as described in the following table.

| Field                 | Description                                                                                                    |
|-----------------------|----------------------------------------------------------------------------------------------------|
| Server Name           | Enter the host name of the Kafka server. By default, it is the Plant Applications Web Client server name.                                                                                                    |
| Zookeeper Admin Port  | Accept the default port number. To change the default<br>port number, enter a new Zookeeper Admin port<br>number. By default, Kafka and Zookeeper will be<br>installed along with Plant Applications Web Client.<br>If you are not using any external Kafka server, then you<br>can use Plant Applications Web Client server name. |
| Zookeeper Client Port | Accept the default port number. To change the default port number, enter a new Zookeeper Client port number.                                                                                                    |
|                       | <b>Note:</b> Ensure that you have entered a valid Zookeeper port number. If you have entered an invalid port number, refer to <b>Changing the Zookeeper Port Number</b> section in <i>Getting Started Guide</i> .                                                                                                    |
| Kafka Port            | Accept the default port number. The default port<br>number is 9093. To change the default port number,<br>enter a new Kafka port number.                                                                                                    |

When all the options are entered correctly, the **Next** button is enabled.

21. Select Next.

The Plant Applications Administrator User Credentials screen appears.

| Plant Applications Web Client 2022                                              |                             |                                  |                                         |      |
|---------------------------------------------------------------------------------|-----------------------------|----------------------------------|-----------------------------------------|------|
| Plant Applications Administrator User Credentials                               |                             |                                  |                                         |      |
| User Name:                                                                      | comxclient                  |                                  |                                         |      |
| Password:                                                                       | ••••                        |                                  | Validate                                |      |
| Note:<br>- This user should be created in<br>- This user will be created in Pro | Plant Applications Administ | rator with 'ad<br>e to enable lo | min' access role.<br>gin into Web Clien | rt.  |
| Plant Applications Web Client 2022                                              |                             |                                  |                                         |      |
| Cancel                                                                          |                             |                                  | Previous                                | Next |

22. In the **Plant Applications Administrator User Credentials** page, enter the Plant Applications Administrator credentials as described in the following table.

**Note:** Ensure that the user credentials entered here must exist in Plant Applications Server with an administrator role defined and you must use the same credentials to login to the Web Client applications.

| Credential | Description                                                             |
|------------|-------------------------------------------------------------------------|
| User Name  | Enter the user name for an administrator account in Plant Applications. |
|            | <b>F</b> Note: The default user name is ophubAdmin.                     |
| Password   | Enter the password for the user name you entered in the User Name box.  |
| Validate   | Validate the Plant Applications Administrator credentials.              |

When the Plant Applications Administrator connection is successfully validated, the **Next** button is enabled.

23. Select Next.

#### The Create Plant Applications API Client ID page appears.

| Plant Applications Web Client 2022      |               |  |
|-----------------------------------------|---------------|--|
| Create Plant Applications API Client ID |               |  |
| Client ID:                              | pames08_mes   |  |
| Client Secret:                          | •••••         |  |
| Confirm Client Secret:                  | •••••••       |  |
|                                         |               |  |
|                                         |               |  |
|                                         |               |  |
|                                         |               |  |
| Plant Applications Web Client 2022      |               |  |
| Cancel                                  | Previous Next |  |

24. Enter the required information in the following fields, and then select

#### Next.

| Field                 | Description                                                                                               |
|-----------------------|----------------------------------------------------------------------------------------------------|
| Client ID             | Enter the user name. The default username is<br>hostname_mes, you can enter the user name of your choice. |
| Client Secret         | Enter the password.                                                                                       |
| Confirm Client Secret | Enter the password to confirm the value in the <b>Client Secret</b> field.                                |

#### 25. Select Next.

The You are ready to upgrade page appears.

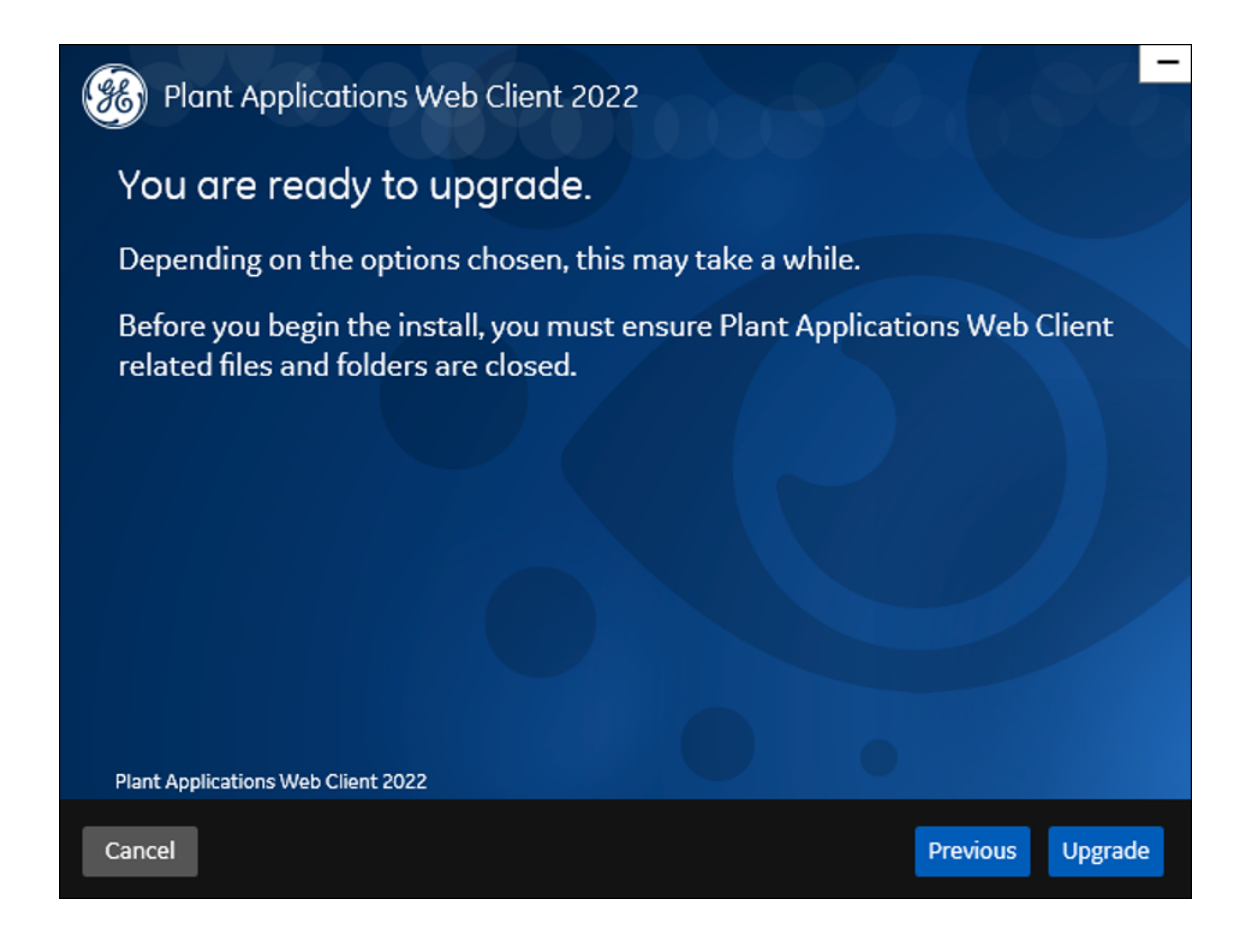

- 26. Select **Upgrade**, and then wait for the upgrade process to complete. Depending on the contents to be upgraded, the upgrade process might take some time. A message appears in the wizard, indicating whether the upgrade was successful or not.
- 27. **Optional:** Select **View Logs** to see the upgrade details.
- 28. In the **Upgrade Successful** screen, select **Exit** to close the upgrade wizard. Plant Applications Web Client has been upgraded to the latest version.
- 29. <u>Run the Message Bridge Configuration Utility (*page 90*) on the Plant Applications Server to update the Kafka details in the Message Bridge configuration.</u>

**Note:** If you are using signed certificates, then you must re-import the signed certificates using Configuration Manager utility after the upgrade is completed.

30. Once you have completed running Message Bridge Configuration and Operations Hub Posting utilities, <u>Verify the Installation (*page 95*)</u> to verify if the Plant Applications Web Client applications are up and running.

- 31. <u>Access the Plant Applications REST APIs (*page 95*)</u> to access the REST APIs for Plant Applications Web Client.
- 32. When upgrade is successful but posting apps into Operations Hub fail, then you must post the apps using utility. See Post Applications into Operations Hub Manually (*page 128*).

## Upgrade Plant Applications Web Client in Silent Mode

The silent upgrade consists of configuring settings in a configuration file. Use the configuration file configuration.ini to configure same settings that you configure during interactive installation.

The silent mode of upgrade for Standard Web Client is applicable to only the Standard method.

1. Mount the ISO, and then navigate to the E:\Install\WebClient directory, and then open the configuration.ini file using any text editor, for example, Notepad or Notepad++.

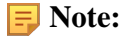

To edit the configuration file configuration.ini, copy the .ini file to a location on your machine. For example, C:\New folder.

- 2. In the configuration file, enter details for the following:
  - Operations Hub credentials
  - Fully Qualified Domain Name (FQDN)
  - Installation Directory
  - Proficy Authentication (UAA) credentials
  - Plant Applications Web Client API Login details
  - Plant Applications Database credentials
  - Plant Applications CouchDB credentials
  - Plant Applications Administrator User credentials
  - Tomcat credentials
  - Log file location
  - RabbitMQ credentials
  - Kafka and Zookeeper credentials
- 3. Save the configuration. ini file.
- 4. Open the command prompt in the administrator mode, and then navigate to the path E: \Install\WebClient where the Unattended.bat file resides. The E:\ is the drive where the ISO has been mounted. Then run this command: Unattended.bat "<absolute path of configuration.ini file>".

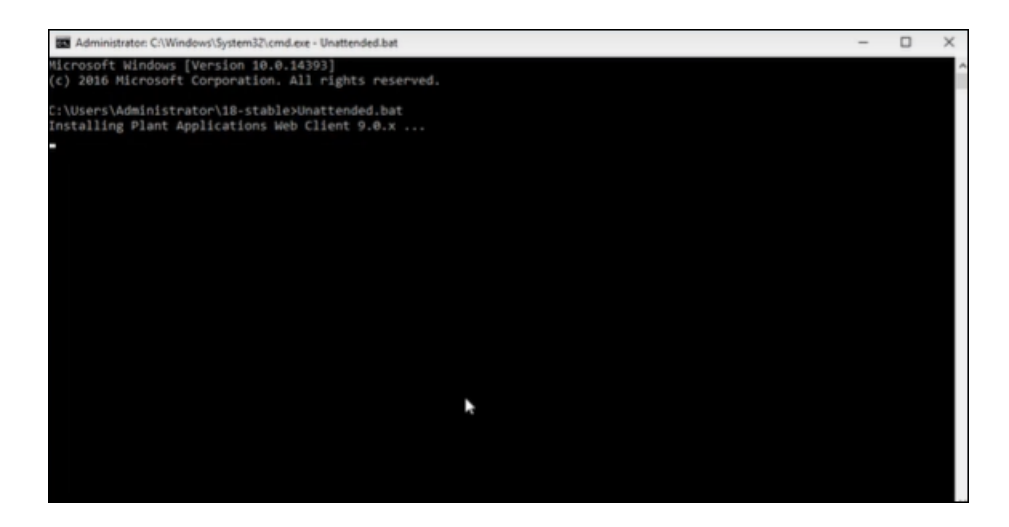

The Plant Applications Standard Web Client upgrade starts. A progress bar appears and displays the upgrade progress.

**Note:** The installation takes about 20 minutes to complete and might take longer based on system resources.

**Note:** Before you log into the Plant Applications Web Client, ensure to complete the configuration of the Message Bridge Utility.

5. To see the installation details, you can access the log file here: C:\ProgramData\Proficy \Logs\webclientinstaller\. To see the application details, you can access the log file here: C:\Program Files\GE Digital\PlantApplicationsWebClient \ServiceLogs.

When the upgrade is complete, <u>Run the Message Bridge Configuration Utility (*page 90*)</u>. This is mandatory step to be completed before using the Web Client.

**Note:** If the upgrade fails, then the system displays an error code: Failure.exit code is 3010. Check the log file to view the error and the description for the problem.

6. When you have completed running Message Bridge Configuration, <u>Verify the Installation (*page* 95)</u> if the Plant Applications Web Client applications are up and running.

**Note:** If you are using signed certificates, then you must re-import the signed certificates using Configuration Manager utility after the upgrade is completed.

7. <u>Access the Plant Applications REST APIs (*page 95*)</u> to access the REST APIs for Plant Applications Web Client.

- 8. When upgrade is successful but posting applications into Operations Hub fail, then you must post the applications using utility. See <u>Post Applications into Operations Hub Manually (*page* <u>128)</u>.</u>
- 9. After the upgrade is complete, if you want to find the port details or swagger URL information, refer the WebClient-Ports.txt located in C:\Program Files\GE Digital \PlantApplicationsWebClient\WebClient-Ports.txt.

Perform the post-installation steps (page 41).

# Chapter 6. Installing Plant Applications Enterprise Web Client

## About Installing Enterprise Edition Web Client

Plant Applications Enterprise Edition Web Client installer is a Silent-mode installation that allows you to specify an installation configuration only once and perform the installation based on the defined configuration. The silent installer reads the settings you specified in an YML (silentinstaller.yml) file before beginning the installation. This one-step installation program requires you to run a single command after defining your inputs in the silentinstaller.yml file.

The installer for Plant Applications Enterprise Edition Web Client uses Docker technology. During the Plant Applications Enterprise Edition Web Client installation process, the following tasks are performed:

- Transforming the raw .tar files related to the new features
- Updating the Docker images
- Pushing the Docker images to the local docker registry
- Pulling the Docker images on to the Enterprise Edition Web Client server node
- Updating the Docker stack

You must enter the configuration details in the silentinstaller.yml file provided in the plantapps-enterprise-webclient-2022 folder. Based on the input, the corresponding Linux shell scripts are triggered to complete the tasks involved in the installation.

The installer can either install or upgrade (version 8.0 or above) Plant Applications Enterprise Edition Web Client on a Linux environment.

#### **Note:**

- Plant Applications Enterprise Edition Web Client installation supports only the fully-qualified domain environment. Therefore, to avoid any potential issues, you must use the fully-qualified domain names for the remote server.
- Ensure that during Operations Hub installation, you provide the fully-qualified domain name (FQDN) for primary host name.

The following table outlines the steps that you must complete to install Plant Applications Enterprise Edition Web Client for the first time. These tasks may be completed by multiple people in your organization. We recommend, however, that the tasks be completed in the order in which they are listed. All steps are required unless otherwise noted.

| Step | Task                                                                                                    | Notes                  |
|------|----------------------------------------------------------------------------------------------------|------------------------|
| 1    | Install Workflow 2.6 SP1                                                                                                    | This step is required. |
| 2    | Install Plant Applications Server                                                                                                    | This step is required. |
| 3    | Install Operations Hub 2.1 with SIM3 and later<br>Important: If using Operations Hub 2022, be<br>aware that after you install Operations Hub you must<br>restart your computer before installing the Plant<br>Applications Web Client. | This step is required. |
| 4    | Install and Configure CouchDB for HTTPS (page 17)                                                                                                    | This step is required. |
| 5    | Ensure that your system meets the requirements for the Enterprise Edition Web Client installation. <i>(page 9)</i>                                                                                                    | This step is required. |
| 6    | Review the files provided by GE (page 72)                                                                                                    | This step is required. |
| 7    | Review the pre-installation checklist before installing<br>Enterprise Edition Web Client. (page 73)                                                                                                    | This step is required. |
| 8    | Install Enterprise Edition Web Client (page 75)                                                                                                    | This step is required. |
| 9    | After the Enterprise Edition Web Client installation,<br>ensure to run the Message Bridge Configuration utility.<br>(page 90)                                                                                                    | This step is required. |
| 10   | Verify the Installation (page 95)                                                                                                    | This step is required. |

# Files Provided by GE

The following files are provided by GE:

- plantapps-enterprise-webclient-2022: Contains the installer and the supporting utilities.
- plantapps-prereq.tar: Contains the files required for installing Web Client prerequisites.

**Note:** Ensure you copy plantapps-prereq.tar and plantapps-enterprise-webclient-2022 into a same folder before running the installation.

- plantapps-images.tar: Contains the Enterprise Edition Web Client Docker Images that are used by the Web Client services. These files are Docker images of the new features.
- DTR. zip: Used to create and configure Docker Registry.
# Pre-Installation Checklist

- 1. Ensure that you have Plant Applications Server, Operations Hub Server, and CouchDB installed and running before installing Plant Applications Enterprise Edition Web Client. For information, refer to the *Enterprise Deployment Architecture* section in the *Getting Started Guide*.
- 2. If you are using a Proficy Authentication (UAA) service other than Operations Hub UAA, migrate your Proficy Authentication (UAA) data to Operations Hub UAA.
- 3. If your installation environment runs behind a proxy, on all the three servers, set the HTTP\_PROXY and HTTPS\_PROXY environment variables to point to your proxy servers.

**Note:** If you are using different nodes for docker registry and remote installation, you must set the HTTP\_PROXY and HTTPS\_PROXY in the respective nodes.

- 4. Create and configure Docker Registry (page 73).
- 5. Set the NO\_PROXY environment variable to the IP addresses or host names of the local Docker Registry, Plant Applications database, Plant Applications, Apache CouchDB, and Operations Hub servers. To do so:
  - a. Run the following command: sudo nano /etc/environment
  - b. Add the following line in the environment file, and save the file:

no\_proxy="127.0.0.1, <IP address or hostname of the UAA server>, <IP address or hostname of soadb>, <IP address or hostname of RabbitMQ>, <IP address or hostname of the Docker Registry>"

- 6. Access the node on which you want to install Plant Applications Enterprise Edition Web Client.
- 7. Extract the contents of the plantapps-enterprise-webclient-<buildno>.
- 8. Navigate to the installer folder, and run the following shell command: ~/your/path/ plantapps-enterprise-webclient-<buildno> sudo chmod +x ./setup.sh

## Create and Configure Docker Registry

Use this section to create and configure docker registry.

- 1. From the Plant Applications Enterprise Edition Web Client installation package, download the DTR.zip file into the machine on which you want to run Docker Registry.
- 2. Extract the DTR.zip file into a new pa-dtr folder by running following command: sudo unzip <downloaded\_path>/DTR.zip -d pa-dtr. This folder stores the Docker Registry configuration files.

**Note:** Ensure that you have enough space (minimum 50 GB) to store these extracted files.

3. Create another folder named docker.service.d in the /etc/systemd/system folder by running the following command:

sudo mkdir -p /etc/systemd/system/docker.service.d

4. In the docker.service.d folder that you have created, create a file named http \u0002proxy.conf by running the following command:

sudo nano /etc/systemd/system/docker.service.d/http-proxy.conf

5. Copy the following lines of code into the http-proxy.conf file, replacing the text in the angular brackets with the appropriate values:

```
{Service}
Environment="HTTP_PROXY=<proxy URL>:<port number of the proxy
server>/""NO_PROXY=localhost,127.0.0.1,<IP address of the Docker
Registry node>,<host name of the Docker Registry node>"
```

6. Save the file and close it.

**Note:** To save and close the file, enter Ctrl+O and Ctrl+X, respectively.

- 7. Create a file named daemon.json in the following folder: /etc/docker
- 8. Add the following lines of code in the daemon. json file:

```
insecure-registries" : ["<IP address of the Docker Registry
node>:5000","<host name of the Docker Registry node>:5000"]
}
```

9. Run the following commands to restart the docker:

sudo systemctl restart docker

- 10. Using terminal, navigate to the pa-dtr folder.
- 11. In the pa-dtr folder, change the permission of the PA\_DTR\_Start\_Lix.sh file to 775 by running the following command: sudo chmod 775 ./PA\_DTR\_Start\_Lix.sh
- 12. Access the PA\_DTR\_Start\_Lix.sh file, and run the Shell script with sudo privileges: sudo ./PA\_DTR\_Start\_Lix.sh. This is necessary to create and access the Docker registry.

13. Go to the following locations to check if the Docker registry is created successfully:

• **Registry-url:** http://<host name or IP address>:5000/v2/\_catalog to verify that the registry is up and running.

• **Registry-web-url:** http://<host name or IP address>:8080 to verify the docker images. Docker Registry is created. When prompted for the DTR URL during the installation of Plant Applications Enterprise Edition Web Client, enter <host name of IP address of this local Docker Registry>:5000.

**Note:** Do not enter http or https.

## Install Enterprise Edition Web Client

**Note:** Before installing the Plant Applications Enterprise Edition Web Client, ensure that you first perform the <u>preinstallation tasks (*page 7*)</u> and then define your configuration in the silentinstaller.yml file. Once you are ready with the configuration you can start the installer. The silentinstaller.yml file can be found at: ~/your/path/plantapps-enterprise-webclient-<br/>>buildno>/silentinstaller.yml.

- During the installation, the installer displays the installation tasks on the console and in a log file at ~/<Install file path>/plantapps-enterprise-webclient-<br/><buildno>/log/ansible.log and ~/<Install file path>/plantapps-<br/>enterprise-webclient-<buildno>/log/sql\_script.log.
- 1. From the ~/<Install file path>/plantapps-enterprise-webclient-<buildno> directory, update the silentinstaller.yml file by using a text editor. For example, \$sudo nano silentinstaller.yml
- 2. Using the text editor, update the following parameters in the silentinstaller.ymlfile by entering the values within the quotes ("")

**Note:** Ensure that you:

- Do not use short names for these parameters.
- Use lower case when entering the server names.

| Parameter            | Description                                                                                                    |
|----------------------|----------------------------------------------------------------------------------------------------|
| WEBCLIENT_SERVER: "" | Enter the Linux node FQDN or hostname where you are<br>going to install Plant Applications Enterprise Edition Web<br>Client.<br>For example, webclient_server: "linuxnode.digital.com" |

| Parameter                       | Description                                                                                                    |
|---------------------------------|----------------------------------------------------------------------------------------------------|
| WEBCLIENT_SERVER_USERNAME: ""   | Enter the Linux node administrator account username. For example,                                                                                                    |
|                                 | WEBCLIENT_SERVER_USERNAME: "administrator"                                                                                                    |
|                                 | <b>Note:</b> Enter the Web Client Server user name. This field is required only during remote installation.                                                                                                    |
| WEBCLIENT_SERVER_PASSWORD: ""   | Enter the Linux node administrator account password.                                                                                                    |
|                                 | <b>Note:</b> Enter the Web Client Server password. This field is required only during remote installation.                                                                                                    |
| WEBCLIENT_INSTALLATION_PATH: "" | Enter Web Client Installation path in which you want to install.                                                                                                    |
|                                 | For example,                                                                                                    |
|                                 | WEBCLIENT_INSTALLATION_PATH: "/home/administrator/<br>install/"                                                                                                    |
|                                 | <b>Note:</b> If you are performing an upgrade, provide the absolute path of the directory in which Enterprise Edition Web Client was installed, and press <b>Enter</b> . Unless modified, the path appears as follows: |
|                                 | / <buildpath>/PlantApplicationsDocker</buildpath>                                                                                                    |
|                                 | The path that you provide must be a valid one. The installer will not create the directories in the given path if they do not exist.                                                                                   |
| DTR_URL: ""                     | Enter the URL of your local Docker Registry that you created in <u>Create and Configure Docker Registry (page 73)</u> .                                                                                                |
|                                 | For example, DTR_URL: <ip address="" hostname="" or="">:<port number="">, where the default port number is 5000.</port></ip>                                                                                           |
|                                 | For example, if you are using the GE repository, "registry.gear.ge.com/dig-plantapps".                                                                                                    |
|                                 | <b>Note:</b> If you are performing an upgrade, provide the Docker Registry URL that was used during the previous installation in the following format: <ip address="" hostname="" or="">:<port number="">.</port></ip> |
| DTR_USERNAME: ""                | Enter the username that have access to the Docker Registry.                                                                                                    |
|                                 | <b>Note:</b> Enter none if using insecure registry.                                                                                                    |
| DTR_PASSWORD: ""                | Enter the password to the Docker Registry.                                                                                                    |
|                                 | <b>Note:</b> Enter none if using insecure registry.                                                                                                    |

| Parameter                              | Description                                                                                                    |
|----------------------------------------|----------------------------------------------------------------------------------------------------|
| TARFILES_FOLDER_LOCATION: ""           | Enter the absolute path of the directory where the <b>.tar</b> files provided by GE are located. For example,                  |
|                                        | TARFILES_FOLDER_LOCATION: "/plantapps-enterprise"                                                                              |
|                                        | If the .tar file located in a build folder under<br>administrative account, then the path will be<br>"administrator/build".    |
| WEBCLIENT_USERNAME: ""                 | Enter the Plant Applications Web Client username to login into the application.                                                |
|                                        | For example, webclient_USERNAME: "comxclient"                                                                                  |
| WEBCLIENT_USERPASSWORD: ""             | Enter the Plant Applications Web Client password.                                                                              |
| PROFICY_AUTHENTICATION_SERVICE_ORIGIN: | Enter the Proficy Authentication Server (UAA) hostname.                                                                        |
| PROFICY_AUTHENTICATION_SERVICE_PORT:   | Enter the Proficy Authentication Server port number. By default, the port number is 443.                                       |
| PROFICY_AUTHENTICATION_SERVICE_        | Enter the admin Client ID to access the Proficy<br>Authentication server instance.                                             |
| ADMIN_CLIENT_ID: ""                    | <b>Note:</b> The default username is <b>admin</b> .                                                                            |
| PROFICY_AUTHENTICATION_SERVICE_        | Enter the Client Secret for the username you entered.                                                                          |
| ADMIN_CLIENT_SECRET: ""                |                                                                                                    |
| PLANT_APPS_DB_SERVER: ""               | Enter the Plant Applications database server hostname that you want to connect with the Plant Applications Web Client.         |
| PLANT_APPS_DB_INSTANCE: ""             | Enter the name of the instance of the SQL server. You can leave this parameter empty if not using an instance.                 |
|                                        | For example, plant_apps_db_instance: "sa"                                                                                      |
|                                        | <b>F</b> Note: Do not add a backslash (\) when entering the instance name.                                                     |
| PLANT_APPS_DB_NAME: ""                 | Enter the Plant Applications Database name.                                                                                    |
|                                        | For example, plant_apps_db_name: "soadb"                                                                                       |
| PLANT_APPS_DB_USERNAME: ""             | Enter the username that has permissions to access the database you entered.                                                    |
| PLANT_APPS_DB_PASSWORD: ""             | Enter the password for the username you entered.                                                                               |
| PLANT_APPS_MB_SERVER: ""               | Enter the host name or IP address of the Plant Applications Server.                                                            |
| PLANT_APPS_MB_USERNAME: ""             | Enter the username that you set for Plant Applications<br>Message Bridge during the Plant Applications Server<br>installation. |

| Parameter                       | Description                                                                                                    |
|---------------------------------|----------------------------------------------------------------------------------------------------|
| PLANT_APPS_MB_PASSWORD: ""      | Enter the password for the username you entered.                                                                                                    |
| COUCHDB_SERVER: ""              | Enter the Plant Applications CouchDB host name or IP address.                                                                                                    |
| COUCHDB_USERNAME: ""            | Enter the CouchDB username.                                                                                                    |
| COUCHDB_PASSWORD: ""            | Enter the CouchDB password.                                                                                                    |
| PLANT_APPS_API_CLIENT_ID        | Enter the user name that you want to use for accessing Plant Applications APIs.                                                                                                    |
|                                 | <b>Note:</b> It can be used to login to Swagger APIs.<br>Default is <u>hostname_mes</u> .                                                                                                    |
| PLANT_APPS_API_CLIENT_SECRET    | Enter the password.                                                                                                    |
| OPHUB_SERVER: ""                | Enter the hostname of Operations Hub server.                                                                                                    |
| OPHUB_SERVER_PORT: ""           | Enter the Operations Hub port number.                                                                                                    |
|                                 | For example, ophub_server_port: "443"                                                                                                    |
| OPHUB_TENANT_USERNAME: ""       | Enter the tenant Hub username to access the Operations Hub server instance.                                                                                                    |
|                                 | For example, OPHUB_TENANT_USERNAME: "OphubAdmin".                                                                                                    |
|                                 | <b>Note:</b> The OPHUB_TENANT_USERNAME field is case sensitive. You must always enter the user name as OphubAdmin.                                                                                                    |
| PASSWORDS_OR_CERTS_UPDATED : "" | Default value is true. You can set this to false if you want                                                                                                    |
|                                 | PASSWORDS_OR_CERTS_UPDATED: "false"                                                                                                    |
| ENCRYPT_PASSWORDS: ""           | Set to true if you want to encrypt the password.                                                                                                    |
|                                 | For example, ENCRYPT_PASSWORDS: "false"                                                                                                    |
| SSL_CERT_PEM_PATH: ""           | Enter the path to the SSL certificate.                                                                                                    |
|                                 | For example, SSL_CERT_PEM_PATH: " /home/administrator/<br>myca_certs/new_cert.pem"                                                                                                    |
|                                 | <b>Note:</b> Not required for Enterprise installation but is required only when applying the certificates using the utility.sh. Use this parameter only to replace the self-signed certificate with the trusted CA certificate. |

| Parameter            | Description                                                                                                    |
|----------------------|----------------------------------------------------------------------------------------------------|
| SSL_KEY_PEM_PATH: "" | Enter the path where the valid CA key file is located.                                                                                                    |
|                      | For example, SSL_KEY_PEM_PATH: "/home/administrator/<br>myca_certs/new_key.pem"                                                                                                    |
|                      | <b>Note:</b> Not required for Enterprise installation but<br>is required only when applying the certificates using the<br>utility.sh. Use this parameter only to replace the self-<br>signed certificate with the trusted CA certificate. |
| UAA_PEM_PATH: ""     | Enter the path where the valid UAA public key is located.                                                                                                    |
|                      | For example, UAA_PEM_PATH: "/ home/administrator/<br>myca_certs/new_uaa_cert.pem"                                                                                                    |
|                      | <b>Note:</b> Not required for Enterprise installation but is required only when applying the certificates using the utility.sh. Use this parameter only to update the public keys of remote UAA services.                                 |

- 3. Save the **silentinstaller.yml** file.
- 4. Navigate to the installer folder and provide execute permission to the installer file by running following command.

\$ sudo chmod +x ./ setup.sh

- 5. Depending on your deployment architecture, run one of the following commands to launch the installer:
  - If you want to run the Enterprise Edition Web Client Installer and install Enterprise Edition Web Client on a **same Linux machine**, navigate to your installer folder ~/your/ path/plantapps-enterprise-webclient-<buildno> and run the following command at the terminal:

\$ sudo ./setup.sh

• If you want to run the Enterprise Edition Web Client installer and install Enterprise Edition Web Client on a **remote machine**, run the following command at the terminal:

\$ sudo ./setup.sh -r

The shell script setup. sh is launched, and Plant Application Web Client Installation console with a welcome message appears. If the installation is successful, the following message appears:

| Posting Operations Hub plugin                                                                                                    |
|----------------------------------------------------------------------------------------------------|
| Successfully posted Apps into Opshub                                                                                                    |
| Web Client successfully installed!                                                                                                    |
| Access Web Client with https://impeach1/run/?app_name=Plant%20Applications in Chrome browser.<br>Webclient Swagger URL can be accessed at https://wc8x/ <appname>/swagger-ui.html</appname>           |
| * The installation logs can be found in /docker/dockerinst/PA2022/plantapps-enterprise-webclient-9.0.38/log/ansible.log<br>root@wc8x:/docker/dockerinst/PA2022/plantapps-enterprise-webclient-9.0.38# |

- If the installer encounters any errors, the installation process stops at the failed task and details of the process are displayed both on the screen and in the log file at <installation path>/plantapps-enterprise-webclient-<buildno>/ log/ansible.log of the installer directory.
- Once the Web Client installation is complete, run the following two steps for configuring Message Bridge with Kafka details and import the Plant Applications into the Operations Hub.
- 6. <u>Run the Message Bridge Configuration Utility (*page 90*)</u> on the Plant Applications Server to update the Kafka details in the Message Bridge configuration.
- 7. Once you have completed running Message Bridge Configuration, <u>Verify the Installation (*page* 95)</u> if the Plant Applications Web Client applications are up and running.
- 8. <u>Access the Plant Applications REST APIs (*page 95*)</u> to access the REST APIs for Plant Applications Web Client.
- 9. When installation is successful but posting apps into Operations Hub fail, then you must post the apps using utility. See Post Applications into Operations Hub Manually (*page 128*).

# *Replace the SSL Certificate of Enterprise Edition Web Client*

Install Plant Applications Enterprise Edition Web Client.

When you install Plant Applications using Docker, a self-signed certificate for the Enterprise Edition Web Client applications is created so that you can access the Enterprise Edition Web Client using HTTPS. For better security, we recommend replacing this self-signed certificate with one issued by a trusted CA authority.

**Note:** We recommend to use the signed certificates. The self-signed certificate which is provided during the installation is valid for 2 years from the date of installation of the Enterprise Edition Web Client.

**Note:** Only **.pem** (with certificate and private key included) files are supported.

1. You must define your configuration in the **silentinstaller.yml** file. Update the following parameters in the **silentinstaller.yml** file:

| Parameter            | Description                                                                        |
|----------------------|------------------------------------------------------------------------------------|
| SSL_CERT_PEM_PATH:   | Enter the path to the SSL certificate.                                             |
|                      | For example, SSL_CERT_PEM_PATH: " /home/administrator/myca_certs/<br>new_cert.pem" |
| SSL_KEY_PEM_PATH: "" | Enter the path to the SSL key.                                                     |
|                      | For example, SSL_KEY_PEM_PATH: "/home/administrator/myca_certs/new_key.pem"        |

- 2. Access the utility.sh file in the plantapps-enterprise-webclient- <buildno> folder.
- 3. Provide execution permissions to the utility.sh file by running the following command: sudo chmod +x <path to the installer>/plantapps-enterprise-webclient-<buildno>/utility.sh
- 4. Run the utility.sh file by running one of the following commands:
  - If you want to run this utility directly on the Enterprise Edition Web Client node: content to the installer/plantapps-enterprise-webclient duildno/sudo ./
    utility.sh -l -ssl reset
  - If you want to run this utility remotely on the Enterprise Edition Web Client node: <path to the installer>/plantapps-enterprise-webclient-<buildno>/sudo ./ utility.sh -r -ssl reset

The existing SSL certificate and key are replaced with the certificate and key that you have provided.

# Replace the Public Keys of Remote Services

During the installation of Enterprise Edition Web Client, the installer uses the public keys of remote services such as Apache CouchDB and Proficy Authentication (UAA). This allows HTTPS communication between Enterprise Edition Web Client applications and these remote services.

If you change the SSL certificate of these remote services, the communication fails. This topic describes how to resolve this issue.

**Note:** If the certificate is signed by a Global/Public CA Certificate provider, the pem file should contain the Server Certificate. If the Certificate is signed by Enterprise CA (certificate authority), then it should contain the Root CA and the Intermediate Enterprise Certificate. After you obtain the correct certificate, use the following steps.

1. You must define your configuration in the silentinstaller.yml file. Update the following parameter in the silentinstaller.yml file:

| Parameter                        | Description                                                                                   |
|----------------------------------|-----------------------------------------------------------------------------------------------|
| PROFICY_AUTHENTICATION_PEM_PATH: | Enter the path where the valid CA key file is located.                                        |
|                                  | For example, PROFICY_AUTHENTICATION_PEM_PATH: "/home/<br>administrator/myca_certs/uaa_ca.pem" |

- 2. Access the utility.sh file in the plantapps-enterprise-webclient-<buildno> folder.
- 3. Provide execution permissions to utility.sh file by running the following command: sudo chmod +x your/pathto/installer/plantapps-enterprise-webclient-<buildno>/ utility.sh
- 4. Run the utility.sh file by running one of the following commands:
  - If you are running this utility directly on the Enterprise Edition Web Client node: <installer path>/plantapps-enterprise-webclient-<buildno>/sudo ./ utility.sh -l -pkey reset
  - If you are running this utility remotely on the Enterprise Edition Web Client node: <installer path>/plantapps-enterprise-webclient-<buildno>/sudo ./ utility.sh -r -pkey reset

The installer reads the existing installation configuration, and updates it with the new public keys of Apache CouchDB and Proficy Authentication (UAA).

# *Reset Passwords of Enterprise Edition Web Client Docker Containers*

The passwords or secrets used during the installation of Enterprise Edition Web Client are converted into Docker secrets. These Docker secrets are used by the containers for communicating with remote systems such as the Plant Applications database, Apache CouchDB, RabbitMQ, and UAA.

After Enterprise Edition Web Client installation, over a period of time, if the passwords / secrets used during the installation time become are changed or reset at the source, you can update the Docker containers with the new passwords or secrets.

Based on the requirement, you can update the following in the silentinstaller.yml file:

- SQL credentials. See <u>Reset SQL Credentials (page 82)</u>
- Message Bridge credentials. See Reset Message Bridge Credentials (page 83)
- CouchDB credentials. See Reset CouchDB Credentials (page 84)

Reset SQL Credentials

1. You must define your configuration in the silentinstaller.yml file. Update the following parameter in the silentinstaller.yml file:

| Parameter                       | Description                                                                                                    |
|---------------------------------|----------------------------------------------------------------------------------------------------|
| WEBCLIENT_INSTALLATION_PATH: "" | Enter the Web Client Installation path in which you want to install. For example, WEBCLIENT_INSTALLATION_PATH: "/ home/ administrator/install/"                                                                                                    |
| PLANT_APPS_DB_SERVER: ""        | Enter the Plant Applications database server hostname that you want to connect with the Plant Applications Web Client.                                                                                                    |
| PLANT_APPS_DB_INSTANCE: ""      | Enter the name of the instance of the SQL server. You can<br>leave this parameter empty if not using an instance. For<br>example, <u>PLANT_APPS_DB_INSTANCE: "sa"</u><br><b>Note:</b> Do not add a backslash (\) when entering the<br>instance name. |
| PLANT_APPS_DB_NAME: ""          | Enter the Plant Applications Database name. For example,<br>PLANT_APPS_DB_NAME: "SOADB"                                                                                                    |
| PLANT_APPS_DB_USERNAME: ""      | Enter the username that has permissions to access the database you entered.                                                                                                    |
| PLANT_APPS_DB_PASSWORD: ""      | Enter the password for the username you entered.                                                                                                    |
| PLANT_APPS_DB_PORT: ""          | Enter the SQL Server port.                                                                                                    |

- 2. Access the utility.sh file in the plantapps-enterprise-webclient- <br/> <br/>buildno> folder.
- 3. Provide execution permissions to utility.sh file by running the following command: sudo chmod +x your/pathto/installer/plantapps-enterprise-webclient-<buildno>/ utility.sh
- 4. Run the utility.sh file by running one of the following commands:
  - If you are running this utility directly on the Enterprise Edition Web Client node: <installer path>/plantapps-enterprise-webclient-<buildno>/sudo ./ utility.sh -l -sql reset
  - If you are running this utility remotely on the Enterprise Edition Web Client node: <installer path>/plantapps-enterprise-webclient-<buildno>/sudo ./ utility.sh -r -sql reset

Docker secrets are created based on the values you entered, and the Docker stacks are redeployed so that the containers use the new credentials.

#### Reset Message Bridge Credentials

1. You must define your configuration in the silentinstaller.yml file. Update the following parameter in the silentinstaller.yml file:

| Parameter                       | Description                                                                                                    |
|---------------------------------|----------------------------------------------------------------------------------------------------|
| WEBCLIENT_INSTALLATION_PATH: "" | Enter Web Client Installation path in which you want to install.<br>For example, webclient_INSTALLATION_PATH: "/<br>home/ administrator/install/" |
| PLANT_APPS_MB_SERVER: ""        | Enter the host name or IP address that hosts your Plant Applications Message Bridge.                                                              |
| PLANT_APPS_MB_USERNAME: ""      | Enter the username that you set for Plant Applications Message Bridge.                                                                            |
| PLANT_APPS_MB_PASSWORD: ""      | Enter the password for the username you entered.                                                                                                  |

- 2. Access the utility.sh file in the plantapps-enterprise-webclient- <br/> <br/>buildno> folder.
- 3. Provide execution permissions to utility.sh file by running the following command: sudo chmod +x your/pathto/installer/plantapps-enterprise-webclient-<buildno>/ utility.sh
- 4. Run the utility.sh file by running one of the following commands:
  - If you are running this utility directly on the Enterprise Edition Web Client node: <installer path>/plantapps-enterprise-webclient-<buildno>/sudo ./ utility.sh -l -mb reset
  - If you are running this utility remotely on the Enterprise Edition Web Client node: <installer path>/plantapps-enterprise-webclient-<buildno>/sudo ./ utility.sh -r -mb reset

Docker secrets are created based on the values you entered, and the Docker stacks are redeployed so that the containers use the new credentials.

#### Reset CouchDB Credentials

1. You must define your configuration in the silentinstaller.yml file. Update the following parameter in the silentinstaller.yml file:

| Parameter                       | Description                                                                                                    |
|---------------------------------|----------------------------------------------------------------------------------------------------|
| WEBCLIENT_INSTALLATION_PATH: "" | Enter the Web Client Installation path in which you want to install. For example, WEBCLIENT_INSTALLATION_PATH: "/home/ administrator/install/" |
| COUCHDB_SERVER: ""              | Enter the Plant Applications CouchDB host name or IP address.                                                                                  |
| COUCHDB_USERNAME: ""            | Enter the CouchDB username.                                                                                                    |
| COUCHDB_PASSWORD: ""            | Enter the CouchDB password.                                                                                                    |

- 2. Access the utility.sh file in the plantapps-enterprise-webclient- <buildno> folder.
- 3. Provide execution permissions to utility.sh file by running the following command: sudo chmod +x your/pathto/installer/plantapps-enterprise-webclient-<buildno>/ utility.sh
- 4. Run the utility.sh file by running one of the following commands:
  - If you are running this utility directly on the Enterprise Edition Web Client node: <installer path>/plantapps-enterprise-webclient-<buildno>/sudo ./ utility.sh -l -couch reset
  - If you are running this utility remotely on the Enterprise Edition Web Client node: <installer path>/plantapps-enterprise-webclient-<buildno>/sudo ./ utility.sh -r -couch reset

Docker secrets are created based on the values you entered, and the Docker stacks are redeployed so that the containers use the new credentials.

# Disable Discrete Applications

When you install Plant Applications using Docker, both Process and Discrete services and applications are installed by default. Disabling the Discrete applications is a two step process:

- 1. Disable the services from the web server
- 2. Hide the applications from the Operations Hub server

#### Disable the services from the web server

- 1. Access the utility.sh in the uc-ansible-installer folder.
- 2. Provide execution permissions to the utility.sh file by running the following command: sudo chmod +x /uc-ansible-installer/utility.sh
- 3. Run the utility. sh by running one of the following commands:
  - If you want to run this utility directly on the Web Client node: /uc-ansible-installer/ sudo ./utility.sh -l -disablediscrete reset
  - If you want to run this utility remotely on the Web Client node: /uc-ansibleinstaller/sudo ./utility.sh -r -disablediscrete reset
- 4. If you run this utility remotely, enter the details of the Web Client node.
- 5. A message appears, asking you to enter Web Client Installation Directory Enter installation directory and then press **Enter**.

#### Hide the apps from Operations Hub

- 1. Access Ophub designer with Ophub tenant user credentials: https://<ophub-host>/iqp
- 2. Select Plant Applications under Apps.
- 3. Select NAVIGATION located the top-left corner of the screen. You need to delete the following Discrete Apps:
  - Unit Operations
  - Work Order Manager
  - Route Editor
  - Work Queue
  - Time Booking
- 4. Select the app and then select the **Delete** icon.
- 5. Repeat the same for all discrete applications. Now, when you access the Web Client, the Discrete applications are not visible in the left panel.

## Enable Discrete Applications

When you install Plant Applications using Docker, both Process and Discrete services and applications are installed by default. If you have disabled the Discrete applications and want to reenable them, perform the following two step process:

- 1. Run the utility to enable the services in the web server
- 2. Add apps in the Operations Hub

#### Enable the services in the web server

- 1. Access the utility.sh in the **uc-ansible-installer** folder.
- 2. Provide execution permissions to the utility.sh file by running the following command: sudo chmod +x /uc-ansible-installer/utility.sh
- 3. Run the utility.sh by running one of the following commands:
  - If you want to run this utility directly on the Web Client node: /uc-ansible-installer/ sudo ./utility.sh -l -enablediscrete reset
  - If you want to run this utility remotely on the Web Client node: /uc-ansibleinstaller/sudo ./utility.sh -r -enablediscrete reset

- 4. If you run this utility remotely, enter the details of the Web Client node.
- 5. A message appears, asking you to enter Web Client Installation Directory Enter installation directory and then press **Enter**.

#### Re-enable apps from Operations Hub

- 1. Access Ophub designer with Ophub tenant user credentials: https://<ophub-host>/iqp
- 2. Select Plant Applications under Apps.
- 3. Select NAVIGATION located in the top-left corner of the screen.
- 4. Select Add new page.
- 5. Select the Discrete applications and select **Add**. Now, you can access the Discrete applications in Web Client.

# *Reconfigure Enterprise Web Client after Upgrading Operations Hub*

You can use the following steps to reconfigure the Enterprise Edition Web Client after upgrading Operations Hub.

**Note:** These steps works only when Operations Hub URL and credentials are not changed. If credentials or URL are updated, the Web Client must be reinstalled.

- 1. On the Enterprise Edition Web Client machine, navigate to this directory {{Installer directory}}/ OpshubPost/.
- 2. Update the application.properties file.
- 3. To give executable permissions, run sudo chmod +x ./ Linux\_UpdateScopesAndPostPlugins.sh.
- 4. Run sudo ./Linux\_UpdateScopesAndPostPlugins.sh
- 5. Copy uaa cert pem to the linux machine.
- 6. On the Web Client machine navigate to installer folder using \$cd path/to/installer
- 7. Edit the silentinstaller.yml file to update the UAA\_PEM\_PATH key value with uaa pem path.
- 8. Provide execution permissions to utility.sh file by running the following command: \$sudo chmod +x utility.sh
- 9. Run the utility.sh file to update web client with latest uaa pem: \$sudo ./utility.sh l -pkey reset.

# Troubleshooting Enterprise Edition Web Client Installation Issues

| Issue                                                                                                    | Resolution                                                                                                    |
|----------------------------------------------------------------------------------------------------|----------------------------------------------------------------------------------------------------|
| Unable to access Plant Applications Enterprise Edition<br>Web Client.<br>When you install Enterprise Edition Web Client for the<br>first time, a self-signed certificate for the applications and<br>services to support HTTPS is created, by default. If you<br>have not changed or reconfigured the Plant Applications<br>Enterprise Edition Web Client installation with a CA<br>certificate that is added to your trust stores across the<br>local network, you cannot access Enterprise Edition Web<br>Client. | <ol> <li>Access the following URLs:         <ul> <li>https://<enterprise address="" client="" edition="" ip="" name="" node="" or="" system="" web="">:5059/443</enterprise></li> <li>https://<enterprise address="" client="" edition="" ip="" name="" node="" or="" system="" web="">:5051/</enterprise></li> </ul> </li> <li>A message appears to accept the insecure URL to proceed. Choose to do so.</li> <li>Select Not Secure in the address bar. A Certificate window appears.</li> <li>Import the certificate and add it to your trusted store.</li> <li>Refresh the Plant Applications Enterprise Edition Web Client window.</li> </ol> |
| When you run the installer (setup.sh) and select an option, the following error message appears: Unexpected Exception, this is probably a bug: No closing quotation                                                                                                    | Access the ansible.cfg file, and comment out the<br>following lines of code:<br><pre>strategy_plugins = ./tmp/mitogen-0.2.9/<br/>ansible_mitogen/plugins/strategy<br/>strategy = mitogen_linear</pre>                                                                                                    |
| Multiple container restart issue.                                                                                                    | If you have multiple container restart issue, run the following command in the web client (linux server) node:<br>docker swarm updatedispatcher-heartbeat 120s                                                                                                    |
| Unable to access the Enterprise Edition Web Client after<br>successful installation, and Haproxy service logs displays<br>the following errors:<br>[NOTICE] (6) : haproxy version is 2.5.1-86b093a<br>[NOTICE] (6) : path to executable is /usr/local/sbin/<br>haproxy<br>[ALERT] (6) : [haproxy.main()] Cannot raise FD limit to<br>8251, limit is 1024<br>Note: This issue is specific to the Web Client that<br>runs on Amazon Linux OS.                                                                         | <ol> <li>Modify /etc/sysconfig/docker         <pre>OPTIONS="default-ulimit nofile=1024:4096"         Replace with         OPTIONS="default-ulimit nofile=10000:15000"         Restart the docker.</pre> </li> </ol>                                                                                                    |

| Issue                                                                                                    | Resolution                                                                                                    |
|----------------------------------------------------------------------------------------------------|----------------------------------------------------------------------------------------------------|
| While installing the Enterprise Web Client, the system did<br>not display the progress of the installation and displayed<br>the following errors: | If the Linux machine has multiple <b>awk</b> versions available,<br>then switch to <b>mawk</b> by typing the following command:<br>sudo update-alternativesconfig awk.                                                                                     |
| awk: options '-W interactive' unrecognized, ignored                                                                                               | This command lists the available <b>awk</b> versions, and you must select the <b>mawk</b> version only.                                                                                                    |
| awk: options '-W interactive' unrecognized, ignored                                                                                               | Note:                                                                                                    |
| awk: options '-W interactive' unrecognized, ignored                                                                                               | If the installer does not show any progress, then open<br>another console and navigate to the plantapps-<br>enterprise-webclient-2022 directory and refer to<br>the log by typing the following command in the installer<br>path: tail -f log/ansible.log. |

# *Restart Services for Enterprise Edition Plant Applications Web Client*

When an application or a service encounters an error, you can stop and restart by running the commands.

- 1. Log in to the system where the Plant Applications Web Client is installed.
- 2. To stop a particular service, type the following command: \$ docker service scale <Service Name> = 0. For example, to stop the work order service, the command is \$ docker service scale PAworkorder\_workorder=0.
- 3. To restart a particular service, type the following command: \$ docker service scale <Service Name> = 1. For example, to restart the work order service, the command is \$ docker service scale PAworkorder\_workorder=1. For more information, see <u>https://docs.docker.com/engine/reference/commandline/</u> <u>service\_scale/</u>.

# Chapter 7. Post Installation Configuration (Enterprise and Standard)

# Run the Message Bridge Configuration Utility

The Message Bridge Configuration Utility bridges the Plant Applications Server and the Plant Applications Web Client with the Kafka server details.

1. On the Plant Applications Server node, from the Windows Start menu, expand Proficy.

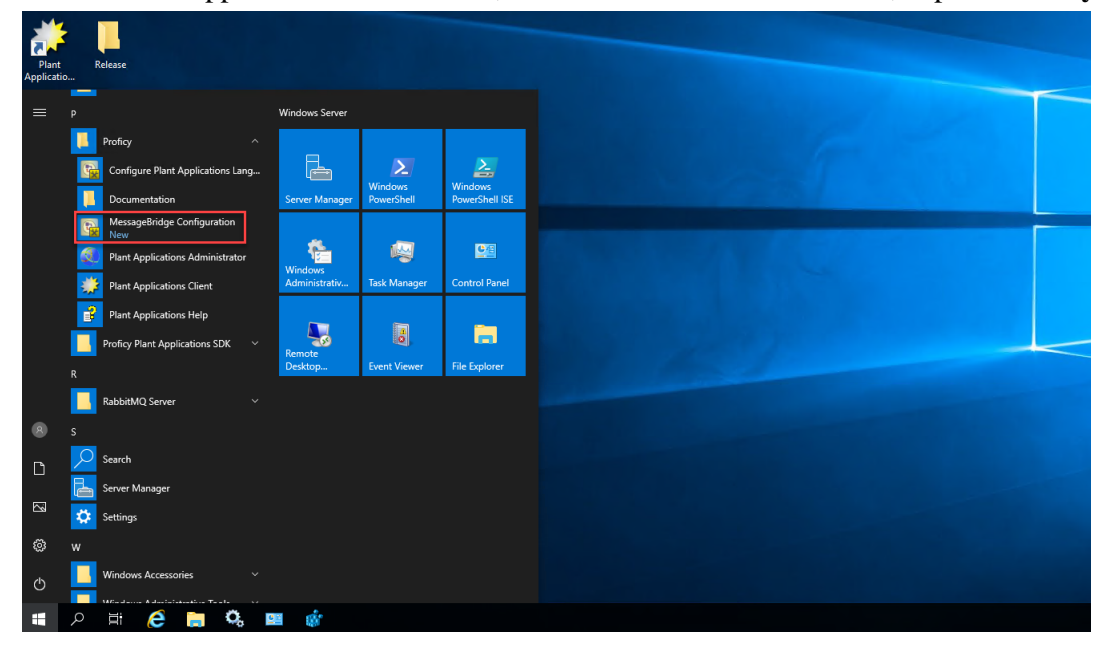

 From the list, select Message Bridge Configuration Utility. The Message Bridge Configuration Utility page appears to enter the Plant Applications Database Server details.

The Plant Applications Database Credentials page appears only when you are accessing the utility for the first time.

| Message Bridge Configuration                                               |                                                                                       |                                         | -        |   | × |
|----------------------------------------------------------------------------|---------------------------------------------------------------------------------------|-----------------------------------------|----------|---|---|
| Message Bridge                                                             | e Configuration Utility                                                               |                                         |          |   |   |
| Message Bridge Configuration                                               | Update PlantApps User Credential                                                      | Rabbit MQ Config                        | guratior | ı |   |
| Plant Applications Database co<br>* You are seeing this UI because Plant A | nnection configuration (SQL DB co<br>pplications user credentials used at the time of | nnection)<br>of installation are modifi | ed.      |   |   |
| Server r<br>Data                                                           | name :<br>base :<br>Port :                                                            |                                         |          |   |   |
| User r<br>Pass                                                             | name :<br>word :<br>Validate                                                          | Next                                    |          |   |   |
| Status : Enter Credentials.                                                |                                                                                       |                                         |          |   |   |

3. Select the **Message Bridge Configuration** tab, and then enter the Plant Applications Database credentials as described in the following table.

**Note:** The **Message Bridge Configuration** utility prompts to enter the Plant Applications Database connection details only for the first time you access the utility. Once the connection is established, the utility automatically fetches the database details for the next time you access the utility.

| Credential  | Description                                                                                                    |
|-------------|----------------------------------------------------------------------------------------------------|
| Server name | Enter the server name where the SQL database is installed.                                                                                     |
| Database    | Enter the name of the Plant Applications database that you want to connect with the Plant Applications Web Client.                             |
| Port        | Enter the number of the port that the instance uses to listen for client connections. This field is optional.  Note: The default port is 1433. |
| Username    | Enter the user name that has permissions to access the database you entered in the <b>Database</b> field.                                      |
| Password    | Enter the password.                                                                                                    |

4. Select **Validate** to validate the database connection.

When the database connection is successfully validated, the Message Bridge Configuration Utility displays the message: Successfully authenticated and the **Next** button is enabled.

5. Select Next.

You will be prompted to enter the Plant Applications Message Bridge configuration details.

| Message Bridge Configuration                                                                                                    | -        |   | × |
|----------------------------------------------------------------------------------------------------|----------|---|---|
| Message Bridge Configuration Utility                                                                                                    |          |   |   |
| Message Bridge Configuration Update PlantApps User Credential Rabbit MQ Configuration                                                                    | guration |   |   |
| Plant Applications Message Bridge configuration<br>* this is required to configure message bridge service with kafka and Plant Application user details. |          |   |   |
| Kafka ServerName :                                                                                                    |          |   |   |
| Kafka Port : 9093                                                                                                    | Validate | 2 |   |
| Enter a Valid Plant Application User Details                                                                                                    |          |   |   |
| User name :                                                                                                    |          |   |   |
| Password :                                                                                                    | Validate | 2 |   |
| Click here to update SQL credentials Apply Cancel                                                                                                    |          |   |   |
| Status : Successfully connected with SQL server                                                                                                    |          |   |   |

6. In the **Message Bridge Configuration** tab, enter the credentials to access the Kafka server as described in the following table.

| Credential          | Description                                                                                                    |
|---------------------|----------------------------------------------------------------------------------------------------|
| Kafka<br>ServerName | Enter the server name where the Plant Applications Web Client is installed.                                                                                                    |
| Kafka Port          | <ul> <li>Enter the Kafka port number.</li> <li>Note: The default port number is 9093.</li> <li>Enterprise Installation: The default port number is always 9093.</li> <li>Standard Installation: The port number is available in the server.properties file located at <installation_directory>\Kafka\config. For example, C:\Kafka\config\server.properties.</installation_directory></li> </ul> |

Select Validate to validate the Kafka Server connection.
 If the connection is successfully validated, enter the Plant Applications Administrator User details as described in the following table.

| Credential | Description                                                          |
|------------|----------------------------------------------------------------------|
| User Name  | Enter the Plant Applications login user name.                        |
| Password   | Enter the password.                                                  |
| Validate   | Select to validate the Plant Applications Administrator credentials. |

8. When the Plant Applications Administrator User credentials are validated, select **Apply**. The entered Message Bridge configuration details are applied and the message bridge service is restarted.

#### Update Message Bridge User Credentials

Use this tab only to update the Message Bridge credentials if you have modified the Plant Applications user credentials.

In the **Update Message Bridge User Credentials** tab, enter the Plant Applications Administrator user credentials for the Message Bridge service configuration as described below.

| lessage Bridge Configur        | ation Undate       | PlantAnns I     | ser Credential        | Pabbit MO C          | onfiguration |   |
|--------------------------------|--------------------|-----------------|-----------------------|----------------------|--------------|---|
| lessage Bridge Configur        | ation Update       | PlantApps U     | ser Credential        | Rabbit MQ C          | onfiguration | 1 |
| Plant Applications Datab       | ase connection     | n configurati   | on (SQL DB cor        | nnection)            |              |   |
| You are seeing this UI because | Plant Applications | user credential | s used at the time of | f installation are n | nodified.    |   |
|                                |                    |                 |                       |                      |              |   |
| S                              | erver name :       |                 |                       |                      |              |   |
|                                | Database :         |                 |                       |                      |              |   |
|                                | Port :             |                 |                       |                      |              |   |
|                                | Port.              |                 |                       |                      |              |   |
|                                | User name :        |                 |                       |                      |              |   |
|                                | Password :         |                 |                       |                      |              |   |
|                                | rassitora .        |                 | N P.L.                |                      |              |   |
|                                |                    |                 | Validate              | Next                 |              |   |
|                                |                    |                 |                       |                      |              |   |

| Credential | Description                                                             |
|------------|-------------------------------------------------------------------------|
| User Name  | Enter the user name for an administrator account in Plant Applications. |
| Password   | Enter the password.                                                     |

| Credential | Description                                                                                   |
|------------|-----------------------------------------------------------------------------------------------|
| Update     | Select to update the Plant Applications Administrator credentials for Message Bridge service. |

# Update Rabbit MQ Credentials

Use this tab only to update the Rabbit MQ credentials if you have modified the Rabbit MQ credentials.

1. In the **Update Rabbit MQ Credentials** tab, enter the Rabbit MQ credentials as described below.

| 🔤 Message Bridge Configuration    | – 🗆 X                                                                                           |
|-----------------------------------|-------------------------------------------------------------------------------------------------|
| Message Bridge Co                 | onfiguration Utility                                                                            |
| Message Bridge Configuration Upda | te PlantApps User Credential Rabbit MQ Configuration                                            |
| RabbitMQ U                        | serName and Password Configuration                                                              |
| User name :                       |                                                                                                 |
| Password :                        |                                                                                                 |
| Confirm Password :                |                                                                                                 |
| Status :                          | Exit Update                                                                                     |
| Credential                        | Description                                                                                     |
| User name                         | Enter the Administrator's user name that you set during Plant Applications server installation. |
| Password                          | Enter the password.                                                                             |
| Confirm Password                  | The password that the user must enter to confirm the value in the <b>Password</b> field.        |

2. Select **Update** to update the Rabbit MQ credentials.

# Verify the Installation

Ensure that you have cleared the browser cache before accessing the Plant Applications Web Client URL.

- 1. Open the Chrome browser and access the following application: https:// <OperationsHub\_server\_name>/run/?app\_name=Plant%20Applications
- 2. Login with the username and password of the Web Client you have used in the installation. The Plant Applications Web Client application appears. Select an application icon on the left menu to open the corresponding application.

### Access the Plant Applications REST APIs

The Plant Applications Web Client provides a Swagger-based UI to view and run the Representational State Transfer (REST) APIs.

You can access the UI from the list of supported Web browsers by entering a URL in the following format: https://<server\_name>:<port\_number>/<micro\_service\_name>/swagger-ui.html.

Where:

- server\_name>: Represents the name of the server on which the Plant Applications Web
  Client is installed.
- <port\_number>: Represents the network port used by the Plant Applications Web Client.

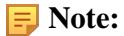

By default the Web Client installs on port 443. When port 443 is not available, then the Web Client tries to install on port 5059.

If the Web Client is running on 443, then you do not need to specifically provide the port number in the URL. For example, https://<server\_name>/<micro\_service\_name>/ swagger-ui.html.

If the Web client is running on 5059, then you must provide the port number in the URL. For example, https://<server\_name>:5059/<micro\_service\_name>/swagger-ui.html.

• <micro\_service\_name>: Represents the name of the microservice for which you want to run the REST APIs. The microservice and the corresponding applications where you can run the microservice are listed in the following table.

| Microservice                 |
|------------------------------|
| access-control-service       |
| activities-app-service       |
| activities-service           |
| alarm-app-service            |
| alarm-service                |
| analysis-uapp                |
| approval-cockpit-app-service |
| approval-cockpit-service     |
| assignment-service           |
| bom-management-app-service   |
| comment-app-service          |
| comment-service              |
| document-management-service  |
| downtime-app-service         |
| downtime-service             |
| erp-export-service           |
| erp-import-service           |
| erp-scheduler-service        |
| erp-transformation-service   |
| esignature-app-service       |
| esignature-service           |
| external-config-app-service  |
| external-config-service      |
| gateway-service              |
| labor-service                |
| mes-dataservice              |
| mes-service                  |
| mymachines-service           |

| Microservice                        |
|-------------------------------------|
| nonconformance-app-service          |
| nonconformance-service              |
| operator-app-service                |
| pa-mymachines-service               |
| plant-execution-service             |
| process-order-service               |
| processanalyzer-app-service         |
| product-service                     |
| productionmetrics-app-service       |
| productionmetrics-service           |
| productionscheduler-app-service     |
| property-definition-app-service     |
| property-definition-service         |
| reasons-service                     |
| receiving-inspection-app-service    |
| receiving-inspection-service        |
| route-app-service                   |
| route-service                       |
| security-administration-app-service |
| security-service                    |
| segments-definition-service         |
| spc-app-service                     |
| supervisor-app-service              |
| time-booking-app-service            |
| usersettings-service                |
| waste-management-app-service        |
| waste-management-service            |
| webgenealogy-app-service            |
| work-order-history-service          |
| work-order-service                  |

- 1. Access the following URL: https://<server name of web client>:<port number>/ <application service name>/swagger-ui.html
  - For Workorder Service: https://webclientservername:5059/workorderservice/apidocs/index.html
  - For Esignature-app-service Service: https:// webclientservername:<port>/ esignature-app-service/swagger-ui/

The Swagger UI appears.

- 2. **Only for Work Order Service**: To access the Swagger UI for Work Order Service, you must perform following steps in the Operations Hub Server:
  - a. Go to the C:\ProgramData\GE\Operations Hub\uaa-config location.
  - b. Using a text editor, update the **uaa.yml** file by adding the below lines at the end of file with proper indentation.

```
cors:

xhr:

allowed:

headers:

- X-Requested-With

- Authorization

methods:

- POST
```

c. Restart the GE Operations Hub UAA Tomcat Web Server service.

#### 3. Select Authorize.

You will be prompted to enter the client ID and client secret.

4. Enter the following values, and select Authorize:

| Field         | Description                                                                                                    |
|---------------|----------------------------------------------------------------------------------------------------|
| User Name     | Enter the Plant Applications login user name.                                                                                                    |
| Password      | Enter the Plant Applications login password.                                                                                                    |
| client_id     | Enter a client id value that was used during the installation.<br>By default <node applications="" client="" name="" of="" plant="" web="">_mes.</node> |
| client_secret | Enter the password. This password is set during the Web Client installation.                                                                            |

**Note:** If you are not able to see the username and password fields, refer to Swagger URL Authorization Issue.

You can now access the REST APIs for the application that you have entered in the URL.

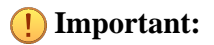

The following REST API microservices are deprecated. These REST API microservices will be permanently removed in the future release.

- In mes-service:
  - o GET /downtime/v1/downtimeRecords
  - o GET /downtime/v1/downtimeRecords/{id}
  - ° GET /downtime/v1/downtimeStatistics
  - °GET /downtime/v1/faults
  - o GET /downtime/v1/faults/{id}

# Configure a Proficy Historian Server for the Analysis Application

This topic describes how to configure Proficy Historian servers for the Analysis application so that you can plot Historian tags. The Analysis application supports plotting of Historian tags from Proficy Historian versions 8.1 SIM 1, SIM2, SIM3, and 9.1.

**Note:** The Analysis application does not support plotting of Historian tags from Proficy Historian 9.0 version.

You can configure a maximum of 10 remote or native Historian servers in the application.properties file for the Analysis application.

1. Based on your type of installation, perform one of the following steps:

- Enterprise Installation: In the directory <buildpath>/ PlantApplicationsDocker/plantapps-web-docker/mnt/configfiles/ historian-config/prod/<version>/, access the historian-configprod.properties file by using a text editor.
- Standard Installation: In the directory <Installation\_directory>\configrepo\historian-config\prod\<version>\, access the historianconfig-prod.properties file by using a text editor.
- 2. In the historian-config-prod.properties file, enter the properties and their details for each Proficy Historian as described in the following table.

**Note:** It is recommended to use the same server name format (either IP address, FQDN, or host name) in all the properties to minimize connection issues. For example, if you have entered FQDN for the hist<n>.service.origin property, use the FQDN format for the hist<n>.service.hostname and hist<n>.uaa.origin properties as well.

| Property                     | Description                                                                                                    |
|------------------------------|----------------------------------------------------------------------------------------------------|
| hist <n>.service.origin</n>  | Enter the IP address, FQDN, or host name of the Proficy Historian server.                                                                                                    |
| hist <n>.service.port</n>    | Enter the port number on which the Proficy Historian server is installed.                                                                                                    |
|                              | <b>i Tip:</b> You can leave this property blank if the Proficy Historian server is installed on the default port 8443.                                                                                                    |
| hist <n>.service.hostnam</n> | <ul> <li>Enter the IP address, FQDN, or host name of the Proficy Historian server as configured in Plant Applications Administrator. For example, GESERVER.</li> <li>Note: The IP address, FQDN, or host name must match with the Server Name configured in the Historian Connections page of Plant Applications Administrator.</li> </ul> |
| hist <n>.service.client_</n> | <ul> <li>Inter the client id of the Historian Administrator.</li> <li>Historian 7.0: admin is the default value.</li> <li>Historian 8.0 or later: <hostname>.admin is the default value, where the host name is the server's name where Historian Web-based Clients are installed.</hostname></li> </ul>                                   |
| hist <n>.service.client_</n> | sEnter the client secret of Historian Administrator.                                                                                                    |
| hist <n>.uaa.origin</n>      | Enter the IP address, FQDN, or host name of the UAA server.                                                                                                    |
| hist <n>.uaa.port</n>        | Enter the port number on which the UAA server is installed.                                                                                                    |

**Note:** In the **Property** column, in each property, *<n>* represents a numeric value between 1 and 10 indicating the count of the Historian server configured in the file. For example, hist1.service.origin, hist2.service.origin, and so on.

- 3. Save changes to the file.
- 4. Restart the mes-dataservice-impl-0.6.7 and processanalyzer-service-impl-0.6.7 services to apply the changes.

The configured GE Proficy Historian servers appear in the Analysis application.

# Configure the Cache Settings for the Historian Tags

The Analysis application supports the caching and refreshing of the cached Historian tags after certain time interval. You configure the duration of the saved cached Historian tags in the mes-dataservice-prod.properties and processanalyzer-appservice.properties files of the mes-dataservice and processanalyzer-app-service microservices for the Analysis application. After the set duration, the Historian tags are cached again.

- 1. Based on your type of installation, perform one of the below:
  - Enterprise Installation: In the directory <buildpath>/ PlantApplicationsDocker/plantapps-web-docker/mnt/configfiles/

mes-dataservice/prod/<version>/, access the mes-dataserviceprod.properties file by using a text editor.

- Standard Installation: In the directory <Installation-directory> \PlantApplicationsWebClient\config-repo\mes-dataservice\prod \<version>, access the mes-dataservice-prod.properties file by using a text editor. Where:
- 2. Enter the properties and their details as described in the following table.

| Property                     | Description                                                                                                    |
|------------------------------|----------------------------------------------------------------------------------------------------|
| historianTagMaxCacheSize     | Enter the maximum cache size in KB. The default value is 50000.                                                                                                    |
|                              | Example: historianTagMaxCacheSize=50000                                                                                                    |
| historianTagCacheTimeOut     | Enter the duration in the format duration <timeformat> after which the cached<br/>Historian tags are cleared by the mes-dataservice-impl microservice. Where:<br/><timeformat> is h, m, or s to indicate time in hours, minutes, or seconds,<br/>respectively. The default value is 6h.<br/>Example: historianTagCacheTimeOut=6h</timeformat></timeformat> |
| scheduler.tagcaching.seconds | Enter the duration in seconds after which the Historian tags are cached again by the mes-dataservice-impl microservice. The default value is 21600.                                                                                                    |
|                              | Example: scheduler.tagcaching.seconds=21600                                                                                                    |

**Note:** The value you enter for the historianTagCacheTimeOut and scheduler.tagcaching.seconds properties must of the same duration you enter for the tagVariableCacheTimeOut property in the processanalyzer-service-impl microservice.

- 3. Save the changes to your file.
- 4. Based on your type of installation, perform one of the below:
  - Enterprise Installation: In the directory <buildpath>/ PlantApplicationsDocker/plantapps-web-docker/mnt/configfiles/ processanalyzer-app-service/prod/<version>/, access the processanalyzer-app-service.properties file by using a text editor.
  - Standard Installation: In the directory <Installation-directory> \PlantApplicationsWebClient\config-repo\processanalyzerapp-service\prod\<version>, access the processanalyzer-appservice.properties file by using a text editor. Where:
- 5. For the tagVariableCacheTimeOut property, enter the duration in the format duration<timeformat> after which the tags are cached again. Where: <timeformat> is h, m, or s to indicate time in hours, minutes, or seconds, respectively. The default value is 6h. Example: tagVariableCacheTimeOut=6h

**Note:** The value you enter for the tagVariableCacheTimeOut property must be of the same duration you enter for the historianTagCacheTimeOut and scheduler.tagcaching.seconds properties in the mes-dataservice-impl microservice.

- 6. Save the changes to your file.
- 7. Restart the mes-dataservice and processanalyzer-app-service services.

The cached tags are refreshed after the duration you set in the mes-dataserviceprod.properties and processanalyzer-app-service.properties files of the mesdataservice and processanalyzer-app-service microservices for the Analysis application.

# *Configure the Cache Settings for the Plant Applications Services*

The Plant Applications supports the caching and refreshing of the cached Plant Applications services after a certain time interval. You can configure the duration of the saved cached services in the application.properties file of the respective Plant Applications services. After the set duration, the services are cached again.

**Note:** Perform this task only if you want to get the updated information from the Plant Applications Server before the cache expiry time.

- Enterprise Installation: In the directory <Installation\_Directory>/
   PlantApplicationsDocker/plantapps-web-docker, access the env.yml file by
   using the vi editor.
- 2. Standard Installation: In the directory <tomcat\_home>/Apache Software Foundation/Tomcat 9.0/webapps/<service\_name><version>/WEB-INF/ classes, access the application.properties file by using a text editor. Where:
  - <*tomcat\_home*>: Is the directory where you installed Apache Tomcat. For example, C:/ Program Files.
  - <*service\_name*>: Is the service for which you want to modify the default cache properties.
  - *<version>*: Is the version of the microservice created during the installation of the Plant Applications Web Client.
- 3. Below is the list of cache properties with default values pertaining to the individual Plant Applications services. You can modify these default cache properties for a service based on your requirement.

| Service Name                 | Properties                              |
|------------------------------|-----------------------------------------|
| plantexecutionservice        | scheduler_workorder_timer_seconds: 7200 |
|                              | scheduler_mes_timer_seconds: 1800       |
| route-service                | maximumProductCacheSize: 1000           |
|                              | cacheProductExpireAfterAccess: "15m"    |
|                              | schedulerTime: 36000                    |
| route-app-service            | maximumProductCacheSize: 1000           |
|                              | schedulerTime: 36000                    |
|                              | cacheProductExpireAfterAccess: "15m"    |
| supervisor-app-service       | supervisor.scheduler.delay=3600000      |
| segmentdefinitionservice     | maximumCacheSize: 100                   |
|                              | cacheExpireAfterAccess: "50m"           |
| operator-app-service         | maximumDayCacheSize = 1000              |
|                              | cacheDayExpireAfterAccess = 24h         |
|                              | maximumShiftCacheSize=100               |
|                              | cacheShifExpireAfterAccess=4h           |
|                              | maximumWeekCacheSize=1000               |
|                              | cacheWeekExpireAfterAccess=168h         |
| erp-import-service           | maximumCacheSize: 100                   |
|                              | cacheExpireAfterWrite: 5m               |
| erp-export-service           | maximumCacheSize: 100                   |
|                              | cacheExpireAfterWrite: 5m               |
|                              | cacheLaborExpireAfterAccess: 60m        |
| process-analyzer-app-service | maximumCacheSize=100                    |
|                              | cacheExpireAfterAccess=20m              |
|                              | tagVariableMaxCacheSize=100             |
|                              | tagVariableCacheTimeOut=6h              |
|                              | kpiMaxCacheSize=40                      |
|                              | kpiCacheTimeOut=30m                     |
|                              | siteParameterMaxCacheSize=20            |
|                              | siteParameterCacheTimeOut=1h            |

| Service Name                  | Properties                              |
|-------------------------------|-----------------------------------------|
| mes-data-service              | historianTagMaxCacheSize=50000          |
|                               | historianTagCacheTimeOut=6h             |
|                               | scheduler.tagcaching.seconds=21600      |
| alarm-app-service             | maximumDayCacheSize: 100                |
|                               | cacheDayExpireAfterAccess: 12h          |
|                               | maximumShiftCacheSize: 100              |
|                               | cacheExpireAfterShiftAccess: 8h         |
|                               | maximumHourCacheSize=100                |
|                               | cacheExpireAfterHourAccess=1h           |
| productionmetrics-app-service | maximumDayCacheSize: 100                |
|                               | cacheDayExpireAfterAccess: 1h           |
|                               | maximumWeekCacheSize: 100               |
|                               | cacheWeekExpireAfterAccess: 24h         |
|                               | maximumShiftCacheSize: 1                |
|                               | cacheShiftExpireAfterAccess: 10m        |
| downtime-app-service          | maximumHourCacheSize: 100               |
|                               | cacheDayExpireAfterHourAccess: 1h       |
|                               | maximumDayCacheSize: 100                |
|                               | cacheExpireAfterDayAccess: 24h          |
| productionschedulerappservice | maximumSize=500                         |
|                               | configurationCacheExpiryTime: 30m       |
| processorderservice           | maximumSize=1000                        |
|                               | configurationCacheExpiryTime=1m         |
| waste-management-app-         | maximumDayCacheSize=1000                |
|                               | cacheDayExpireAfterAccess=24h           |
|                               | maximumWeekCacheSize=1000               |
|                               | cacheWeekExpireAfterAccess=168h         |
|                               | maximumShiftCacheSize=100               |
|                               | cacheShiftExpireAfterAccess=4h          |
| webgenealogy-app-service      | genealogy.scheduler.timer.seconds=36000 |
| Bom-management-app-service    | maximumCacheSize=100                    |

| Service Name                    | Properties                                                                                          |
|---------------------------------|----------------------------------------------------------------------------------------------------|
|                                 | cacheExpireAfterWrite=1h                                                                            |
| Approval-cockpit-service        | NA (observed a few cache properties defined in application.properties file but they're not in use). |
| Approval-cockpit-app-service    | NA (observed a few cache properties defined in application.properties file but they're not in use). |
| Receiving-inspection-app-       | maximumCacheSize=100                                                                                |
| Service                         | cacheExpireAfterWrite=1h                                                                            |
| Receiving-inspection-service    | cacheExpireAfterWrite=1h                                                                            |
|                                 | maximumCacheSize=100                                                                                |
| Time-booking-app-service        | cacheExpireAfterWrite=1h                                                                            |
|                                 | maximumCacheSize=100                                                                                |
| property-definition-app-service | maximumDayCacheSize = 100                                                                           |
|                                 | cacheDayExpireAfterAccess = 1h                                                                      |
|                                 | maximumShiftCacheSize=1                                                                             |
|                                 | cacheShifExpireAfterAccess=10min                                                                    |
|                                 | maximumWeekCacheSize=100                                                                            |
|                                 | cacheWeekExpireAfterAccess=24h                                                                      |
| property-definition-service     | maximumDayCacheSize = 100                                                                           |
|                                 | cacheDayExpireAfterAccess = 1h                                                                      |
|                                 | maximumShiftCacheSize=1                                                                             |
|                                 | cacheShifExpireAfterAccess=10min                                                                    |
|                                 | maximumWeekCacheSize=100                                                                            |
|                                 | cacheWeekExpireAfterAccess=24h                                                                      |
| usersettings-service            | maximumDayCacheSize = 100                                                                           |
|                                 | cacheDayExpireAfterAccess = 24h                                                                     |
| activities-app-service          | maximumHourCacheSize=100                                                                            |
|                                 | cacheDayExpireAfterHourAccess=1h                                                                    |
|                                 | maximum5MinCacheSize=100                                                                            |
|                                 | cacheExpireAfter5MinAccess=5m                                                                       |
|                                 | maximumShiftCacheSize=100                                                                           |
|                                 | cacheExpireAfterShiftAccess=8h                                                                      |
| activities-service              | maximum5MinCacheSize=100                                                                            |

| Service Name           | Properties                       |
|------------------------|----------------------------------|
|                        | cacheExpireAfter5MinAccess=5m    |
|                        | maximumHourCacheSize=100         |
|                        | cacheDayExpireAfterHourAccess=1h |
|                        | maximumDayCacheSize=100          |
|                        | cacheExpireAfterDayAccess=24h    |
| esignature-app-service | maximumShiftCacheSize₌10         |
|                        | cacheExpireAfterShiftAccess=8h   |
| my-machines-service    | maximumDayCacheSize = 100        |
|                        | cacheExpireAfterAccess = 24h     |

- 4. Save the changes to the application.properties file for the respective services that you have modified.
- 5. Restart the respective services in Tomcat to apply the changes.

The cached services are refreshed after the duration you set in the application.properties file.

## Configure to Route Enable a Production Line

Only if a production line is route-enabled, you can use it in the discrete applications. This topic describes how to route-enable a production line and use it in the discrete applications.

- 1. To use a production line in discrete applications, route-enable each production line that you want to use by right-clicking the production line, and selecting **Route enabled <name of the production line>**. For more information, refer to the *About Enabling a Production Line for Using a Route* topic in the Plant Applications Administrator Help.
- 2. To import route-enabled production lines from one Plant Applications server to another, perform the following steps:
  - a. Export the production lines and related data from the source server.
  - b. In the destination server, create a sample production line, and add a sample unit.
  - c. Right-click the production line that you have created, and select **Route enabled <name of the production line>**.
  - d. Import the production lines and related data to the destination server.
  - e. Right-click each production line that you have imported, and then select **Route enabled** <**name of the production line**>.

You can now use the production lines in discrete applications using the destination Plant Applications server.

## Map LDAP Groups with Operations Hub UAA

If you want LDAP users to access Web Client and individual applications, you must map the corresponding Operations Hub UAA groups with the appropriate LDAP groups.

For configuring LDAP or non LDAP users to Plant Applications Web Client, see <u>Add a New User to</u> the Plant Applications Web Client (*page 111*).

## Map LDAP Groups With Proficy Authentication

If you want LDAP users to use Proficy Authentication, you must map the corresponding LDAP groups with UAA group created during the Proficy product installation.

- 1. From your desktop, launch the Proficy Authentication application. The shortcut icon on your desktop is created after you install Proficy Authentication.
- 2. Select the **Identity Providers** tab. The **UAA/LDAP/SAML Connectivity Tool** appears.
- 3. Select the Map Existing LDAP Groups check box.
- 4. In the UAA Connection section, provide values as specified in the following table.

**! Important:** The values that you provide in this step must match the values that you provided while installing your Proficy product. These values are required to connect to Proficy Authentication. Proficy Authentication works only with a single instance of UAA, which is specified during Proficy Authentication installation. After installation, you cannot change the instance of UAA that Proficy Authentication will use.

| Field            | Description                                                                                                    |
|------------------|----------------------------------------------------------------------------------------------------|
| URL              | This information is read-only. The authorization server URL of the Proficy Authentication server is populated by default. This is the <b>UAA Base URL</b> that you specified during installation . |
| Client<br>ID     | Enter the client ID of the Proficy Authentication server that you specified for Admin Client ID during installation.                                                                               |
| Client<br>Secret | Enter the client secret configured for the OAuth client that you specified for Admin Client Secret during installation.                                                                            |

5. Select Test.

If connection to the Proficy Authentication server is established, a message appears, confirming the same.

**Note:** Currently, the **Test** button displays a successful connection for LDAP even when no security certificate, or a bad certificate is found.

6. In the LDAP Connection section, provide values as specified in the following table.

| Field                                                    | Description                                                                                                    |
|----------------------------------------------------------|----------------------------------------------------------------------------------------------------|
| URL                                                      | Enter the base URL of the LDAP server (for example, <u>https://localhost</u> ).                                                                                                    |
| Bind User<br>DN                                          | Enter the distinguished name of the bind user (for example, cn=admin, ou=Users, dc=test, dc=com).                                                                                                    |
| Password                                                 | Enter the password for the LDAP user ID that searches the LDAP tree for user information.                                                                                                    |
| Skip SSL<br>Verification<br>(UAA<br>restart<br>required) | Select this check box if you do not have the certificate to access the LDAP server. Messages are still encrypted, but the certificate is not verified for correctness. Do not select this option if you are not confident of the direct connection to the LDAP server; it could result in redirected traffic outside of your controlled network. |
| User<br>Search<br>Filter                                 | Enter the subdirectories to include in the search (for example, cn={0}).                                                                                                    |
| User<br>Search<br>Base                                   | Enter the starting point for the LDAP user search in the directory tree (for example, dc=developers,dc=com).                                                                                                    |
| Group<br>Search<br>Base                                  | Enter the starting point for the LDAP group search in the directory tree (for example, ou=scopes, dc=developers, dc=com).                                                                                                    |
| Max Group<br>Search<br>Depth                             | Enter a value to define the maximum depth for searching LDAP groups. (This may impact performance for very large systems.) By default this value is 10.                                                                                                    |
| Group<br>Search<br>Filter                                | Enter the subdirectories to include in the search (for example, member={0}).                                                                                                    |
| A/LDAP/SAML Connectivity Tool                                                   |                                            |                            |
|---------------------------------------------------------------------------------|--------------------------------------------|----------------------------|
| Map Existing UAA Groups 🛛 🛛 Map Existing LDAP G                                 | iroups 🛛 Map Existing SAML Group           | IS .                       |
|                                                                                 |                                            |                            |
| UAA Connection                                                                  |                                            |                            |
|                                                                                 |                                            |                            |
| LDAP Connection                                                                 |                                            |                            |
|                                                                                 |                                            |                            |
| Base unt *                                                                      | user search i                              | 850. <sup>4</sup>          |
| ldap://localhost:389/                                                           | dc=test,d                                  | =com                       |
| bind user dn *                                                                  | user search f                              | tter *                     |
|                                                                                 |                                            |                            |
| cn=admin,dc=test,dc=com                                                         | cn={0}                                     |                            |
| cn=admin,dc=test,dc=com                                                         | cn={0}                                     |                            |
| cn=admin,dc=test,dc=com                                                         | cn=(0)<br>group sea                        | rch base *                 |
| cn=admin,dc=test,dc=com password * Skip SSL verification (UAA restart required) | cn=(0)<br>group sea<br>max group se        | rch base *<br>arch depth * |
| cn=admin,dc=test,dc=com password * Skip SSL verification (UAA restart required) | cn=(0)<br>group sea<br>max group sea<br>10 | rch base *<br>arch depth * |
| cn=admin,dc=test,dc=com password * Skip SSL verification (UAA restart required) | cn=(0)<br>group sea<br>max group se<br>10  | rch base *<br>arch depth * |

- 7. Select **Test**, and then select **Submit**. If connection to the LDAP server is established, a message appears, confirming the same.
- Select Test again, and then select Continue.
   In the LDAP Mapping section, the drop-down list box contains a list of groups in Proficy Authentication.
- 9. In the drop-down list box, select the Proficy Authentication group to which you want to map LDAP groups. You can also search for a group in the **LDAP Groups Search Filter** box. When searching, be sure to use the standard LDAP query language for your search.

| UAA Grou    | )*: •                                      |  |
|-------------|--------------------------------------------|--|
| LDAP Groups | Search Filter                              |  |
| (objectcla  | Ss=*)                                      |  |
| Search      |                                            |  |
|             | IdapGroups                                 |  |
|             | DC=ophub,DC=internal                       |  |
|             | CN=Users,DC=ophub,DC=internal              |  |
|             | CN=Computers,DC=ophub,DC=internal          |  |
|             | OU=Domain Controllers,DC=ophub,DC=internal |  |
|             | CN=System,DC=ophub,DC=internal             |  |

**Note:** If a group is already mapped to the Proficy Authentication group that you have selected, the check box is already selected.

#### 10. Select Map Groups.

A message appears, confirming that the LDAP groups are mapped to the Proficy Authentication group.

11. Repeat steps 8-10 for all the Proficy Authentication groups that you want to map.

The LDAP groups are mapped with the Proficy Authentication (UAA) groups.

**Warning:** Any change in the configured details for LDAP impacts its connectivity. Make sure to update the connectivity screens to reflect the changes.

## Add a New User to the Plant Applications Web Client

Previously, when a user logged into the Web Client for the first time, the user was not added to Plant Applications Administrator automatically. Now, when a new user who is part of a UAA group and has access to Plant Application Web Client applications will be automatically created in Plant Applications. For providing access to a Plant Application Web Client Application, see <u>Add or Delete</u> <u>Applications from Groups (*page 116*)</u>. However, a Role-based user is created by default with timestamp as password. Hence, the user cannot be added to any group and is not able to login into Plant Applications Administrator or Plant Applications Thick Client.

Use this procedure to create a user and provide access to the Plant Applications Web Client.

User required to login to Plant Applications can be a part of an LDAP server group or a UAA group (non-LDAP user). The mapping management of LDAP and non LDAP users can be done using the UAA/LDAP/SAML Connectivity Tool.

For LDAP user, see Map LDAP Groups With Proficy Authentication (page 107).

When a new user (non-LDAP) logs into the application for the first time, the user credentials are created in the Plant Applications Administrator. However, you must update user properties in the **Edit User** page.

- 1. Log in to https://OpshubHostname/iqp or the Operations Hub designer page using Operations Hub Admin credentials.
- 2. From the main navigation menu, select Manage, and then select App users.

The New Account page appears.

| New Account     | × |
|-----------------|---|
| Username        |   |
| crcuser2        |   |
| E-mail          |   |
| crcuser2@ge.com |   |
| First Name      |   |
| crcuser2        |   |
| Last Name       |   |
| crcuser2        |   |
| Password        |   |
| ••••••          |   |
| Repeat Password |   |

3. Enter the required information in the following fields.

| Field           | Description                                                                                  |
|-----------------|----------------------------------------------------------------------------------------------|
| Username        | Enter the user name the user will use to log in to Operations Hub. The value must be unique. |
| E-mail          | Enter the email ID of the user. The value must be unique.                                    |
| First Name      | Enter the first name.                                                                        |
| Last Name       | Enter the last name.                                                                         |
| Password        | Enter a password that the user will use to log in to Operations Hub.                         |
| Repeat Password | Enter the password to confirm.                                                               |
| Groups          | Select the UAA group that you want to assign to this user. Select <b>iqp.user</b> .          |
| Apps            | Select <b>Plant Applications</b> and other applications you want the user to have access to. |

4. Select Create.

5. Log in to the Plant Application Web Client with the newly created user.

**Note:** At this point, this user in Plant Applications Web Client is created automatically in Plant Applications but as a role-based user. Hence, the user cannot log in to Plant Applications Thick Client. To allow this user to log in successfully to Plant Applications Thick Client, you must follow additional steps.

6. Log in to the Plant Applications Administrator - [Server Manager].

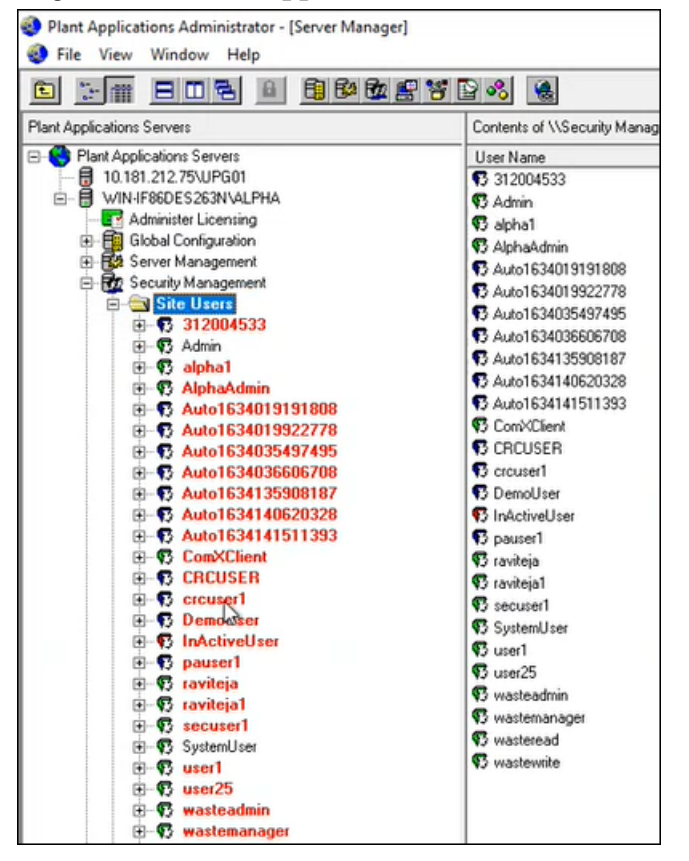

7. Under **Security Management**, from the list of users, select the user you created in Operations Hub, and then right-click, and select **Edit <user name> Properties**.

| Security Managem | ent                                                                                                    |
|------------------|----------------------------------------------------------------------------------------------------|
| Site Users       |                                                                                                    |
| B 3120045        | 33                                                                                                    |
|                  | 33                                                                                                    |
| E S aloba1       |                                                                                                    |
|                  | min                                                                                                    |
| E S Auto163      | 4019191808                                                                                                    |
| E-S Auto163      | 4019922778                                                                                                    |
| E-C Auto163      | 4035497495                                                                                                    |
| E-C Auto163      | 4036606708                                                                                                    |
| E-C Auto163      | 4135908187                                                                                                    |
| P-C Auto163      | 4140620328                                                                                                    |
| E-S Auto163      | 4141511393                                                                                                    |
|                  | ent                                                                                                    |
| B-S CRCUSE       | B                                                                                                    |
| - 6 croused      |                                                                                                    |
| E-5 Dem          | Add New User                                                                                                    |
| ⊡ 🐨 InAc         | 5                                                                                                    |
| 🕀 😗 paus         | Edit crcuser1 Properties                                                                                                    |
| 🖭 🖓 - 😨 ravit    | Rename crcuser1                                                                                                    |
| 🖭 🐨 😨 ravit      | Edit annual Deservation                                                                                                    |
| 🖅 😗 secu         | Edit Crcuseri Parameters                                                                                                    |
| 🕀 😗 Syste        | Duplicate crcuser1                                                                                                    |
| 🖭 🚯 user         | The second behavior to be a second second seco |
| E 😗 user:        | Edit crcuser i Membership                                                                                                    |
| ⊞-¶3 wast        | View crouser1's Windows User Group Membership                                                                                                    |
| ⊞-¶3 wast        | Then dealers thradens over droup memocranip                                                                                                    |
| œ−¶ wast         | Merge into SOA                                                                                                    |
|                  |                                                                                                    |
| System Users     |                                                                                                    |
| E Security Group | IS                                                                                                    |
| E Security Holes |                                                                                                    |
| Lient Managemen  |                                                                                                    |

The Edit <user name> Properties page appears.

| Plant Applications File View Wir                                                           | Administrator - [Edit User]<br>Idow Help |
|--------------------------------------------------------------------------------------------|------------------------------------------|
|                                                                                            |                                          |
| Description:                                                                               |                                          |
| Password:                                                                                  |                                          |
| Confirm Password:                                                                          | KORKENEDERENDENDENDEN                    |
| Windows Info:                                                                              |                                          |
| <u>D</u> efault Vie <del>w:</del><br><u>A</u> ctive:<br><u>R</u> ole-Based:<br>Mixed Mode: | <pre>(none)  </pre>                      |

- 8. Do the following:
  - a. In the **Password** field, update the password. By default, the password is displayed in the timestamp format.
  - b. Clear the **Role-Based** checkbox.

**Note:** For LDAP users, you must update the **WindowsUser Info** field in **Users\_Base** column in SQL directly. For example, update **Users\_Base** for the following details: **SET** WindowsUserInfo = `xyzdomain.com\pa22user1', where Username = 'pa22user1'

**Note:** For the first-time login, the LDAP user must log in to the Plant Applications Thick Client first and then log in to the Plant Applications Web Client.

9. Select Save.

**Note:** From Step 9 onwards, the procedure is specific only to the security configuration.

10. Right-click on the user again, and then select Edit <user name> Membership.

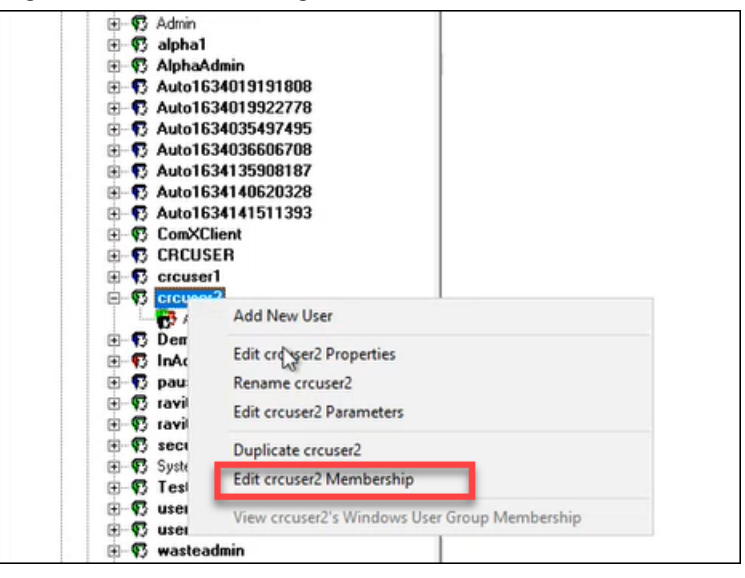

11. Select the Security Groups you want the user to belong to, and then from the **Access Level** list, select the appropriate access level, for example, **Admin**, then select the right arrow to populate the **Member** column.

| Plant Applications Administrator - [Edit User Membership]     Elia View Window Help |                            | - 0 × |
|-------------------------------------------------------------------------------------|----------------------------|-------|
|                                                                                     |                            | = 0 / |
|                                                                                     | Access Level<br>Read/Write |       |
| Non-Members                                                                         | Members                    |       |
| P AphaGrp<br>P Pais<br>P Publin To Veb Security<br>P SECGrp                         | >     >>>       <          |       |

12. Close the window.

**Save** operation is not required.

## Add or Delete Applications from Groups

When an application is added to the group, the users in the group can access the application.

1. Select Groups.

The Groups page appears displaying the list of groups.

- 2. Select <sup>∞</sup> in the row containing the group you want to modify. The **Members** page appears, displaying the members added to the group.
- 3. Select Applications.
- 4. To add applications to the group perform the following steps:
  - a. Select the applications you want to add to the group from the **Search for Applications to** add them to this group drop-down list box.

**Note:** You can select multiple applications.

b. Select +.

The applications are added to the group. The count of total applications of the group is updated.

5. To delete applications from the group, select  $\times$  in the row containing the group you want to delete.

The applications are deleted from the group. The count of the total applications of the group is updated.

# Chapter 8. Configuration Manager for Plant Applications Web Client

## Configuration Manager for Plant Applications Web Client

Use the Configuration Manager to update the following:

- Database passwords. See Update or Validate the Database Password (page 117)
- Service deployments. See Deploy and Configure .War Files (page 118)
- Historian configuration. See Update Historian Administrator Client Credentials (page 119)
- Certificate configuration. See Import Certificates (page 121)

## Update or Validate the Database Password

This tab allows you to update the database password the Web Client uses to connect to the Plant Applications databases. You can also use this tab to validate the current database password.

You can validate or update the database credentials in the Web Client.

| Web Client (              | Configuration Ma          | anager                      |                           |
|---------------------------|---------------------------|-----------------------------|---------------------------|
| Database Configuration    | Service Deployment        | Historian Configuration     | Certificate Configuration |
| Update credentials that t | he Web Client uses to c   | onnect to the Plant Applica | tions database.           |
| Validate Current Database | Credentials in Web Client |                             |                           |
| Current Usern             | ame                       |                             |                           |
| Current Passw             | ord                       |                             |                           |
|                           |                           |                             | Validate                  |
| Update Database Creden    | tials in Web Client       |                             |                           |
| Username                  |                           |                             |                           |
| Password                  |                           |                             |                           |
| Confirm Passw             | vord                      |                             |                           |
|                           |                           | Cl                          | ose Update A              |
|                           |                           |                             |                           |

- 1. To validate the current credentials in the Web Client, do this:
  - a. Enter the Current Username and Current Password in the respective fields.

b. Select Validate.

If the details provided are valid, a Successfully Validated message appears.

- 2. To update the database credentials in the Web Client, do this:
  - a. In the **Update Database Credentials in Web Client** section, enter the required information in the **Username**, **Password**, and **Confirm Password** fields.
  - b. Select Update.

If both the latest and current passwords are the same, a confirmation message appears.

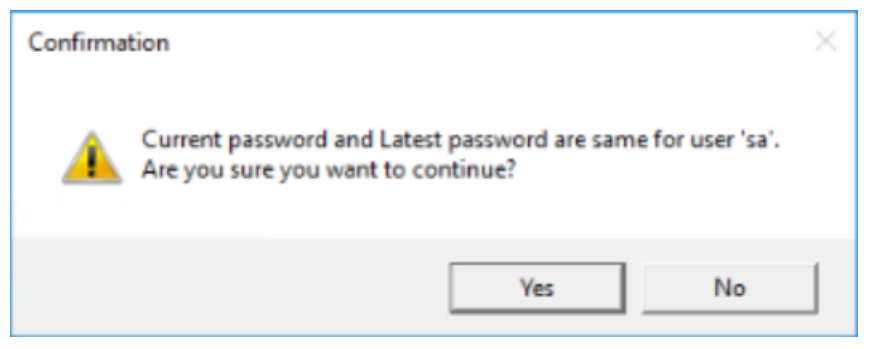

c. Select Yes to confirm.

A confirmation message appears for resetting the password.

| Confirmation                             | $\times$ |
|------------------------------------------|----------|
| Are you sure you want to reset password? |          |
| Yes No                                   |          |

d. Select Yes to update all the .war files with the latest password.

The configuration process might take up to 15 minutes. When the password is successfully reset, the message appears: Password is successfully reset.

## Deploy and Configure .War Files

This tab allows you to deploy and configure one or more .war files or node UI applications on a machine where the Web Client is already installed.

| Database Configuration   | Service Deployment          | Historian Configuration | Certificate Configuration |       |
|--------------------------|-----------------------------|-------------------------|---------------------------|-------|
| Plant Applications Datab | ase Credertials             |                         |                           |       |
|                          | Server name :               |                         |                           |       |
|                          | Database :                  |                         |                           |       |
|                          | User name :                 |                         |                           |       |
|                          | Password :                  |                         |                           |       |
|                          | Port :                      |                         |                           |       |
|                          |                             | Validate                |                           |       |
| Artifacts Loader         |                             |                         |                           |       |
| Browse zip files conta   | ining all artifacts and cli | ick apply B             | Apply                     | Reset |

1. Enter the required information in the fields for the Plant Applications Database credentials.

#### 2. Select Validate.

- 3. In the Artifacts Loader section, select the services artifacts to modify, then select **Browse** to select the zip file.
- 4. Select Apply.

The configuration process might take up to 20 minutes. When the configuration is complete, a message with a log file hyperlink appears in the Status Bar at the bottom of the screen.

## Update Historian Administrator Client Credentials

This tab allows you to update Historian administrator client credentials.

| atabase ( | Configuration | Service Deplo | yment Histori   | an Configuration | Certificate    | Configuration |         |
|-----------|---------------|---------------|-----------------|------------------|----------------|---------------|---------|
| key       | origin        | port          | hostname        | client id        | client secret  | UAAorigin     | UAAport |
|           |               |               |                 |                  |                |               |         |
|           |               |               |                 |                  |                |               |         |
|           |               |               |                 |                  |                |               |         |
|           |               |               |                 |                  |                |               |         |
|           |               |               |                 |                  |                |               |         |
|           | _             |               |                 |                  |                |               |         |
|           |               |               |                 |                  |                |               |         |
|           |               | Load Historia | n Configuration | Save Histor      | an Configurati | on            |         |

- 1. When you launch the utility, all admin client credentials are automatically fetched and populated in the table.
- 2. When data is not loaded in the table, select **Load Data** to load the configuration data.
- 3. Enter the Historian Server details, and then select **Save Data**. The utility performs the following:
  - a. Encrypts Client Secret value.
  - b. Writes all the Historian Server details into the mes-dataservice application properties file.
  - c. After the Save Data operation, the table is refreshed with the updated details.

**Note:** 

- If the mes-dataservice war file is not available in the Tomcat webapps directory, the table will be empty.
- We recommend to follow the following steps when entering data into the table:
  - a. The Key column cell value of a Row is a primary key and must be entered before values in any other cells of that Row.
  - b. The Key column cell value of a Row must be a unique key. In case of duplicate key entry a validation error will occur and editing of any other cell will be disabled.
- 4. After saving the data, the Tomcat Application Manager automatically restarts the **mesdataservice-impl** and **analysis-uApp** services.

## Import Certificates

This tab allows you to import the certificates.

| atabase Configu                      | ration                                         | Service Deployment              | Historian Configuration     | Certificate Configuration   |               |
|--------------------------------------|------------------------------------------------|---------------------------------|-----------------------------|-----------------------------|---------------|
| On this page you<br>ssued by the thi | ı can up<br>rd party                           | odate the certificate use<br>v. | d by the Plant Applications | Web Client. You can use the | e certificate |
| Certificate to imp                   | ort —                                          |                                 |                             |                             |               |
| Certificate File:                    | Please select a PEM file containing public key |                                 |                             |                             | Browse        |
| Key File:                            | Pleas                                          | e select a KEY file conta       | ining private key           |                             | Browse        |
|                                      |                                                |                                 |                             |                             | Import        |

- 1. In the **Certificate File** field, select **Browse** to import the certificate file.
- 2. In the **Key File** field, select **Browse** to import the Key file.

#### 3. Select Import.

When the certificate import is successfull, a message appears in the Status bar at the bottom of the screen.

# Chapter 9. Troubleshooting

## Troubleshoot Access Issues

This topic describes how to troubleshoot issues when you cannot access Operations Hub UAA, Apache CouchDB, or the Plant Applications database using the host name from the machine on which Docker has been installed. This is applicable only if you have installed Plant Applications Web Client using Docker.

- 1. If the Operations Hub UAA server is not accessible using the host name from the machine on which Docker has been installed, perform the following steps:
  - a. For each application that will be deployed in Plant Applications Web Client, add the following line in the plantapps-web-docker/env.yml and plantapps-universal-client/env.yml files:

```
extra hosts:
       - "<host name of the UAA server>:<IP address of the UAA
  server>"
Ė
   nonconformance-app:
     image: registry.gear.ge.com/dig-plantapps/nonconformance-app:
     container_name: nonconformance-app
     environment:
       NODE_TLS_REJECT_UNAUTHORIZED: 0
     volumes:
       - //c/latest/AppHub/nonconformance-app/app.properties.json:
     extra hosts:
         - "<your.uaa.hostname>:<ip>"
     secrets:
       - uaa_cert_crt
      - UAA_CA_pem
     networks:
       - PAWeb
```

- b. Using the Command Prompt, change the directory to plantapps-web-docker, and run the following command: ./PA\_Services\_Start\_Lix.sh
- c. Using the Command Prompt, change the directory to plantapps-universalclient, and then run the following command: ./PA\_Apps\_Start\_Lix.sh
- 2. If the Apache CouchDB UAA server is not accessible using the host name from the machine on which Docker has been installed, perform the following steps:

a. For each application that will be deployed in Plant Applications Web Client, add the following line in the plantapps-web-docker/env.yml and plantapps-universal-client/env.yml files:

```
extra_hosts:
    - "<host name of the UAA server>:<IP address of the UAA
    server>"
```

- b. Using the Command Prompt, change the directory to plantapps-web-docker, and run the following command: ./PA\_Services\_Start\_Lix.sh
- c. Using the Command Prompt, change the directory to plantapps-universalclient, and then run the following command: ./PA\_Apps\_Start\_Lix.sh
- 3. If the Plant Applications Web Client server is not accessible using the host name from the machine on which Docker has been installed, perform the following steps:
  - a. For each application that will be deployed in Plant Applications Web Client, add the following line in the plantapps-web-docker/env.yml and plantapps-universal-client/env.yml files:

```
extra_hosts:
- "<host name of the UAA server>:<IP address of the UAA
server>"
```

- b. Using the Command Prompt, change the directory to plantapps-web-docker, and run the following command: ./PA\_Services\_Start\_Lix.sh
- c. Using the Command Prompt, change the directory to plantapps-universalclient, and then run the following command: ./PA\_Apps\_Start\_Lix.sh

### Renew the Docker Certificate

If Docker-based Plant Applications Universal Client machine is shut down during the 90-day interval period, Docker swarm stops working due to certificate expiry. This is a workaround to renew the expired swarm certificates.

- 1. Stop the Docker service using the following command: sudo service docker stop
- 2. Modify the system date to a previous date (that is, a date before the certificate expired) using the following command: sudo date -s "04 Feb 2020 11:00:00"
- 3. Start the Docker service using the following command: sudo service docker start
- 4. Generate new certificates using the following command: sudo docker swarm ca -rotate
- 5. Stop the Docker service using the following command: sudo service docker stop

- 6. Set the system date to current time using the following command: sudo date -s "04 Feb 2020 11:00:00"
- 7. Start the Docker service using the following command: sudo service docker start

## Access Application Log Files

If an application or a service encounter any errors, you can use the application log files that provide useful troubleshooting information.

#### Access Standard (Windows) Edition Web Client Logs

You can access the service logs located at <Installation\_directory>\GE Digital \PlantApplicationsWebClient\ServiceLogs.

#### Access Enterprise (Linux) Edition Web Client Logs

You can access the service logs located at <buildpath>\PlantApplicationsDocker/ plantapps-web-docker/mnt/logs, where <buildpath> is the location that you specified in the silentinstaller.yml file during the Enterprise Edition Web Client installation.

#### Set the size limit for Log files

By default, the maximum limit for Work Queue and Unit Operations log file size is set to 10MB. That is, if the receptive log file reaches 10MB in size, a new log file will be created. These files are retained for 14 days and the old files are archived. However, you can change these settings by modifying maxSize and maxFiles parameters in the operator-app-prod.yml and workqueue-app-prod.yml files. Follow below instructions to change these parameters in respective files:

#### **Unit Operations Log Settings:**

- 1. Based on your type of installation, perform one of the below:
  - Enterprise Edition Installation: In the directory <buildpath>/ PlantApplicationsDocker/plantapps-web-docker/mnt/configfiles/ operator-app/prod/<version>, access the operator-app-prod.yml file by using a text editor.
  - Standard Edition Installation: In the directory <Installation\_directory> \config-repo\operator-app\prod\<version>, access the operator-app-prod.yml file by using a text editor.
- 2. In the operator-app-prod.yml file, search and update the following **loggerSettings** with required values:

```
"maxSize": "10000000"
"maxFiles": "14d"
```

For example:

```
"maxSize": "5000000"
"maxFiles": "7d"
```

**Note:** It is recommended to use the file size range from 5MB (5000000) to 20MB (20000000).

3. After making the modifications, save the file and then restart the operator- app.

#### Work Queue Log Settings:

- 1. Based on your type of installation, perform one of the below:
  - Enterprise Edition Installation: In the directory <buildpath>/ PlantApplicationsDocker/plantapps-web-docker/mnt/configfiles/ workqueue-app/prod/<version>, access the workqueue-app-prod.yml file by using a text editor.
  - Standard Edition Installation: In the directory <Installation\_directory> \config-repo\workqueue-app\prod\<version>, access the workqueue-app-prod.yml file by using a text editor.
- 2. In the workqueue-app-prod.yml file, search and update the following **loggerSettings** with required values:

```
"maxSize": "10000000"
"maxFiles": "14d"
```

For example:

```
"maxSize": "5000000"
"maxFiles": "7d"
```

**Note:** It is recommended to use the file size range from 5MB (5000000) to 20MB (20000000).

3. After making the modifications, save the file and then restart the work queue app service.

#### Log Levels

By default, the log files are populated with the warning messages only. However, to change what type of messages needs to be populated in the service log files, you can set the logging levels to debug more detail logs. The log levels helps you to identify and troubleshoot any errors that you may encounter. Below are the properties that you can set either in the **portainer** or in the common-service-prod.properties file.

- 1. Based on your type of installation, perform one of the below:
  - Enterprise Edition Installation: In the directory <buildpath>/ PlantApplicationsDocker/plantapps-web-docker/mnt/

configfiles/common-service/prod/1.0.1/, access the common-serviceprod.properties file by using a text editor. For example, \$sudo nano commonservice-prod.properties

- Standard Edition Installation: In the directory <Installation\_directory> \config-repo\common-service\prod\1.0.1, access the common-service-prod.properties file by using a text editor.
- 2. In the common-service-prod.properties file, search and update the following properties as follows:
  - •logging.level.root=DEBUG
  - logging.level.com.ge.bm=DEBUG
  - logging.level.com.ge.digital=DEBUG
- 3. For work-order-service, search and update the following properties as follows:
  - Logging.LogLevel.Microsoft=Information
  - Logging.LogLevel.Default=Information
  - Logging.LogLevel.GE=Information
  - Logging.LogLevel.Microsoft.EntityFrameworkCore=Information
- 4. After making the modifications, save the file and then restart the specific service that you want to debug.

## Access Connection Properties

You can use the common-service-prod.properties file to access the connection details of Database, Proficy Authentication (UAA), CouchDB, and RabbitMQ Message properties.

To configure or modify one or more connection properties for the Plant Applications, follow these steps:

- 1. Based on your type of installation, perform one of the below:
  - Enterprise Installation: In the directory <buildpath>/ PlantApplicationsDocker/plantapps-web-docker/mnt/configfiles/ historian-config/prod/1.0.1/, access the common-serviceprod.properties file by using a text editor.
  - Standard Installation: In the directory <Installation\_directory>\configrepo\common-service\prod\1.0.1, access the common-serviceprod.properties file by using a text editor.
- 2. In the common-service-prod.properties file you can modify required Database, Proficy Authentication (UAA), CouchDB, and RabbitMQ Message properties and save the file.
- 3. To take effect for any modifications to this file, you must restart the respective services.

## Swagger URL Authorization Issue

Use this section, if you are unable to see the **username** and **password** fields in the **Available authorizations** window. Enter the following

1. In the **Available authorizations** window, scroll down to the **resource\_owner (OAuth2, password)** section, enter the following values, and then select **Authorize**:

| Field         | Description                                                                                                    |
|---------------|----------------------------------------------------------------------------------------------------|
| client_id     | Enter a value in the following format: <node applications="" client="" name="" of="" plant="" web="">_mes. For example, if the node name is wcserver, enter wcserver_mes.</node> |
| client_secret | Enter the Plant Application API client secret that was used during the web client installation.                                                                                  |

The Proficy Authentication (UAA) login page appears.

2. In the Proficy Authentication (UAA) login page, enter the Proficy Authentication (UAA) credentials, and then select **Login**.

Once the credentials are validated, you will be redirected back to the **Available authorizations** window.

## Replace the Expired Self-Signed Certificate

You can use this section to replace the expired self-signed certificates with new self-signed/signed certificate. This procedure includes using the self-signed Operations Hub certificate.

- 1. Stop the GE.PlantApps.Httpd service.
- 2. From the <Webclient\_Installation\_path>\Service-Httpd\conf\cert location, delete the public.pem and key.pem files.
- 3. Navigate to the C:\Program Files\GE\Operations Hub\httpd\conf\cert location.
- 4. Copy the server.crt and the server.key files to the <Webclient\_Installation\_path>\Service-Httpd\conf\cert location.
- 5. Rename server.crt to public.pem and server.key to key.pem.
- 6. Start the **GE.PlantApps.Httpd** service.

## Unable to log into Operations Hub

After installing the Plant Applications Web Client, if you try to log into Operations Hub with the following credentials:

- Operations Hub admin. The system redirects you to the Operations Hub login page.
- User. The system displays the following message:
  - Access Denied. Check the log file here: {{install location}}/
     PlantApplicationsDocker/opshub-posting/mnt/log/opshub-posting.log.

In the log file, if you find this error message: Set user permission failed: Unable to get the UAA group Id., then restart the Operations Hub machine and post the Operations Hub Plug-in manually. See Post Applications into Operations Hub Manually (*page 128*).

## Post Applications into Operations Hub Manually

The Plant Applications 2022 Web Client installer can now post the applications into Operations Hub when installing.

When posting applications into Operations Hub fails, you can post them manually.

The Operations\_Hub\_PostingUtility directory within the installer has all the required files. One of the required files is the application.properties file. The application.properties file contains existing basic inputs. However, you must update the below properties in this file:

- opshub.tenant.password=
- proficyauthentication.admin.client.secret=
- proficyauthentication.client.secret=
- 1. Do the following: .
  - For Enterprise Web Client, navigate to this directory {{Installer}}/ OpshubPost/.
  - For Standard Web Client, navigate to this directory {{Installer}}/ Operations\_Hub\_PostingUtility/.
- 2. Update the application.properties file.
- 3. Run the opshub-posting-utility-1.0.6.jar with the following command: java jar opshub-posting-utility-1.0.6.jar

plantapps-enterprise-webclient-9.0-028/OpshubPost\$ java -jar opshub-posting-utility-1.0.3.jar

# Create Clients, Scopes, User Groups and Post Applications into Operations Hub

Use this procedure to add the following when Operations Hub is reinstalled:

- Clients
- Scopes
- User Groups
- Applications
- 1. Do the following:
  - For Enterprise Web Client, navigate to this directory {{Installer}}/ OpshubPost/.
  - For Standard Web Client, navigate to this directory {{Installer}}/ Operations\_Hub\_PostingUtility/.
- 2. Update the application.properties file.
- 3. Do the following:
  - To run the script from Windows, navigate to the directory, and run this command: Windows\_UpdateScopesAndPostPlugins.bat

C:\Users\212788821\Desktop\OpshubPost>Windows\_UpdateScopesAndPostPlugins.bat

To run the script from Linux, navigate to the directory, and run this comand: Linux\_UpdateScopesAndPostPlugins.sh

4. Run the following command to give executable permissions: sudo chmod +x ./ Linux\_UpdateScopesAndPostPlugins.sh.

/OpshubPost\$ sudo chmod +x ./Linux\_UpdateScopesAndPostPlugins.sh

5. Run the Linux\_UpdateScopesAndPostPlugins.sh script with the following command: sudo ./Linux\_UpdateScopesAndPostPlugins.sh

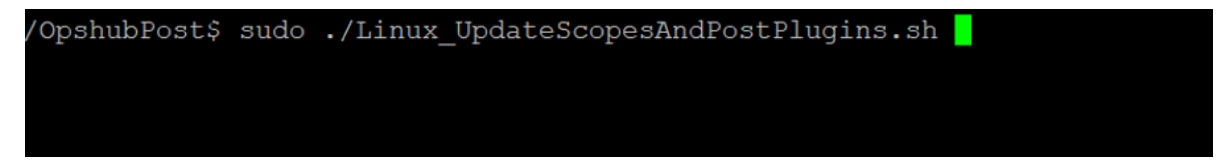

# About Renewing the Expired Self-Signed Certificate

When the self-signed certificate expires, you must renew it for validation. This is applicable only to the Standard version of the Plant Applications Web Client.

The high-level steps to renew the expired self-signed certificate are:

- Download and extract the files from the UAASecrets.zip folder, and then import the selfsigned certificate to the Windows Trusted Store. See Import the Self-Signed Certificate to the Windows Trusted Store (*page 130*)
- Update IP.2, DNS.2, and DNS.3 in the V3.txt file. See Update V3 Txt (page 132)
- Update the CN in the server.csr.cnf file. See <u>Update the Server.CSR.CNF File (*page* 133)</u>
- Create certificates and keystore files. See Create Certificates and Keystore Files (page 133)
- Update the following services:
  - WorkOrder service
  - HTTPD service
  - Tomcat
  - Tomcat JRE keystore

See Update Work Order, HTTPD, and Tomcat Services (page 134)

#### Import the Self-Signed Certificate to the Windows Trusted Store

- 1. <u>Download</u> the UAASecrets.zip folder.
- 2. Extract the files from the UAASecrets.zip folder.
- 3. In the UAASecrets folder, select and double-click the UAA\_CA.crt file.

The **Certificate** page appears.

| Certificate eneral Details Certification Path                                                                                                    |                 |  |  |  |  |
|----------------------------------------------------------------------------------------------------|-----------------|--|--|--|--|
| Certificate Information<br>This CA Root certificate is not trusted. To enable<br>install this certificate in the Trusted Root Certific<br>Authorities store. | trust,<br>ation |  |  |  |  |
| Issued to: GE Digital                                                                                                    |                 |  |  |  |  |
| Valid from 4/20/2021 to 2/8/2024                                                                                                    |                 |  |  |  |  |
| Instal Certificate                                                                                                    | er Statement    |  |  |  |  |
|                                                                                                    | OK              |  |  |  |  |

4. Select Install Certificate.

The Certificate Import Wizard appears.

| Mala and a start of the start                                                                                            |                                                          |                                                                   |                                             |
|----------------------------------------------------------------------------------------------------|----------------------------------------------------------|-------------------------------------------------------------------|---------------------------------------------|
| welcome to the Certifi                                                                                                   | cate impo                                                | rt wizard                                                         |                                             |
| This wizard helps you copy certifica<br>lists from your disk to a certificate s                                          | es, certificate tr<br>tore.                              | ust lists, and certi                                              | ficate revocation                           |
| A certificate, which is issued by a co<br>and contains information used to pr<br>connections. A certificate store is the | rtification autho<br>otect data or to<br>e system area w | rity, is a confirmat<br>establish secure n<br>here certificates a | ion of your identity<br>etwork<br>are kept. |
| Store Location                                                                                                    |                                                          |                                                                   |                                             |
| Current User                                                                                                    |                                                          |                                                                   |                                             |
| O Local Machine                                                                                                    |                                                          |                                                                   |                                             |
| To continue, click Next.                                                                                                 |                                                          |                                                                   |                                             |
|                                                                                                    |                                                          |                                                                   |                                             |
|                                                                                                    |                                                          |                                                                   |                                             |

5. Under Store Location, select Local Machine.

- 6. Select Next.
- 7. Under Certificate Store, select Place all certificates in the following store.
- 8. Select **Browse** to navigate to the location of the certificate store. For example, select Trusted Root Certificate Authorities folder.
- 9. Select Next.

The Completing the Certificate Import Wizard appears.

| Completing the Cert                        | ificate Import Wizard   |
|--------------------------------------------|-------------------------|
| The certificate will be imported a         | fter you click Finish.  |
| You have specified the following           | settings:               |
| Certificate Store Selected by U<br>Content | Certificate Authorities |
|                                            |                         |
|                                            |                         |
|                                            |                         |
|                                            |                         |
|                                            |                         |
|                                            |                         |
|                                            |                         |

#### 10. Select Finish.

The UAA\_CA.crt is imported to the Windows Trusted Store.

#### Update V3 Txt

Use this procedure to update the following in the V3.txt file:

- IP.2
- DNS.2
- DNS.3

1. Navigate to the UAASecrets folder, then select and open the V3.txt file using Notepad++.

- 2. Update the following details:
  - IP.2: Update the IP.2 address name to system IPv4 address.
  - DNS.2: Update the DNS.2 name to system fully qualified hostname.
  - DNS.3: Update the DNS.3 name to system short dns hostname.
- 3. Select Save.

#### Update the Server.CSR.CNF File

- 1. Navigate to the UAASecrets folder, then select the server.csr.cnf file, and open it using Notepad++.
- 2. Update the Commom Name (CN) to the system hostname.
- 3. Select Save.

#### Create Certificates and Keystore Files

Use this procedure to create certificates (server.crt, server.key) and the keystore file.

- 1. Open command prompt window in the administrator's mode, and then navigate to the UAASecrets folder.
- 2. To create the certificates and keystore files, execute createselfsignedcertificate.bat.

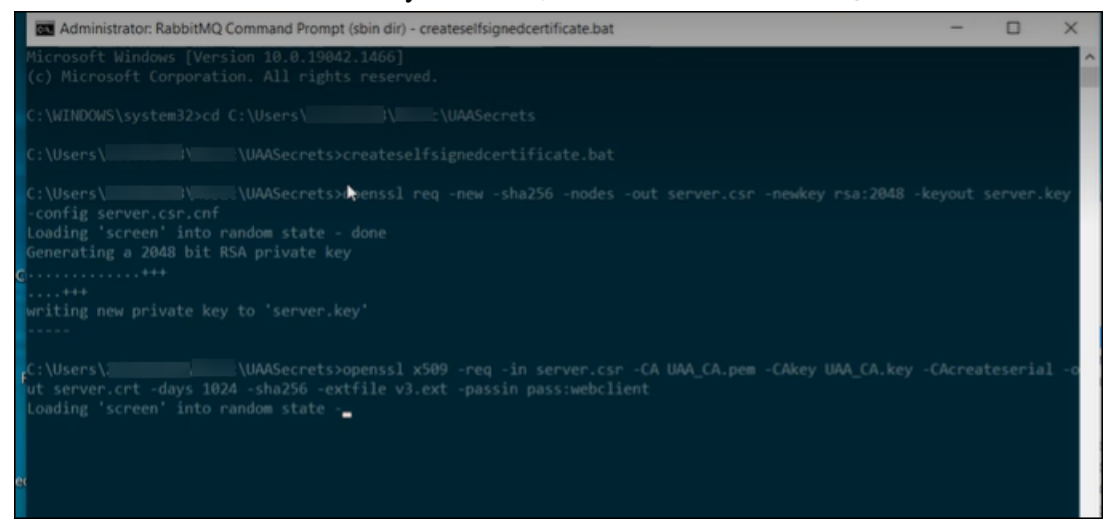

The certificates and keystore files are created.

- 3. Create a copy of the keystore file and rename it to keystore.p12.
- 4. To create pem files, execute createpemfiles.bat in the command prompt.

The public.pem and key.pem files are created.

#### Update Work Order, HTTPD, and Tomcat Services

After renewing the expired self-signed certificate, you must update and restart the following:

- WorkOrder service
- HTTPD
- Tomcat service and Tomcat JRE keystore

Do the following:

- a. WorkOrder service: Navigate to the UAASecrets folder in the Web Client installation directory, then create a copy of keystore file and rename it to keystore.pfx. Copy this keystore.pfx file to the WorkOrder service folder: C:\Program Files\GE Digital \PlantApplications\work-order-service-x.x.x. Restart WorkOrder service 'GE.PlantApps.WorkOrder'.
- b. **HTTPD service**: To update the HTTPD service, copy the public.pem and key.pem files to Httpd certificate directory: C:\Program Files\GE Digital\PlantApplications \Service-HTTPD\conf\cert. Restart service 'GE.PlantApps.HTTPD'.
- c. **Tomcat**: To update Tomcat, copy the keystore file to Tomcat conf folder. Restart Tomcat service.
- d. **Tomcat JRE keystore**: To update the Tomcat JRE keystore, navigate to the Web Client installation directory, then select import\_cert\_Tomcat.ps1, and edit it with PowerShell script.

The import\_cert\_Tomcat.ps1 opens in the PowerShell Script window.

Update the public.pem path in the import\_cert\_Tomcat.ps1 file. For example, C: \Users\Administrator\Desktop\UAASecrets\_Latest\public.pem.

In the Web Client installation directory, open the command prompt in the administrator's mode, then execute <import\_cert.bat import\_cert\_Tomcat.ps1>.

# Chapter 10. Reference

## Configure the Proficy Historian Security Settings

Configure the security settings in the Proficy Historian to enable the Plant Applications Web Client to use the Proficy Historian as the User Account and Authentication (UAA) server.

- 1. Log in to the Proficy Historian Administrator.
- 2. Select DataStores.
- 3. Select the **Security** tab.
- 4. In the Enforce Strict Client Authentication row, select Disabled.
- 5. In the Enforce Strict Collector Authentication row, select Disabled.

#### 6. Select Update.

The Proficy Historian is now configured for the Plant Applications Web Client. You can now install the Plant Applications Web Client on the same computer as the Proficy Historian.

Web Client Installation Guide | 10 - Reference | 136